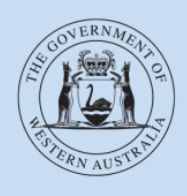

Department of Transport

## **User Guide**

# Passenger Transport Vehicle (PTV) authorisations

Last modified: July 2021

## Contents

|                                                                                                    | 3                   |
|----------------------------------------------------------------------------------------------------|---------------------|
| Background                                                                                                    | 3                   |
| What is a PTV authorisation                                                                                                 | 3                   |
| Which PTV authorisation category do you need?                                                                               | 4                   |
| BEFORE YOU APPLY                                                                                                    | 6                   |
| Starting an application                                                                                                    | 7                   |
| Notes before applying                                                                                                    | 7                   |
| HOW TO APPLY FOR A PTV AUTHORISATION – ON-DEMAND<br>RANK OR HAIL (TAXI)                                                     | 9                   |
| HOW TO APPLY FOR A PTV AUTHORISATION – ON-DEMAND<br>CHARTER (OD-C)                                                          | _ 16                |
| HOW TO CANCEL YOUR PTV APPLICATION                                                                                          | _ 21                |
| HOW TO PAY YOUR PTV AUTHORISATION FEES                                                                                      | _ 22                |
| Lodge and pay now                                                                                                    | 23                  |
| Lodge and pay later                                                                                                    | _ 26                |
| CHANGING OR ADDING WHEELCHAIR ACCESSIBLE VEHICLE<br>DETAILS                                                                 | _ 30                |
| RENEWING YOUR PTV AUTHORISATION                                                                                             | _ 33                |
| Splitting your account when paying a PTV authorisation renewal                                                              | _ 36<br>_ <b>42</b> |
| On-demand Rank or Hail to On-demand Charter or Tourism Passenger Transport                                                  | _ 42                |
| On-demand Charter or Tourism Passenger Transport to On-<br>Demand Rank or Hail (taxi)                                       | _ 47                |
| On-demand Charter to Regular Passenger Transport                                                                            | _ 55                |
| Regular Passenger Transport to On-demand Charter                                                                            | _ 60                |
| CANCELLING A PTV AUTHORISATION                                                                                              | _ 64                |
| PTV authorisation holder also owns the vehicle                                                                              | _ 64                |
| Vehicle owner and PTV authorisation holder are different and the vehicle owner withdraws consent                            | _ 67                |
| PTV authorisation holder and vehicle owner are different and the PTV authorisation holder wants to cancel the authorisation | _ 70                |
| REUSE PREVIOUS AUTHORISATION                                                                                                | _ 72                |
| TRANSFER OF VEHICLE OWNERSHIP                                                                                               | _ 77                |
| Selling a vehicle with a PTV authorisation                                                                                  | _ 77                |
| Purchasing a vehicle with a PTV authorisation                                                                               | _ 79                |
| RETURN OF PTV PLATES NOTIFICATIONS                                                                                          | _ 80                |
| Infringement Notice for failing to return PTV plates                                                                        | _ 80                |

## Introduction

### Background

The *Transport (Road Passenger Services) Act 2018* (the Act) and subsidiary legislation, regulates the road passenger transport service industry, including on-demand transport, tourism passenger transport and regular passenger transport services.

Passenger transport vehicles (PTVs) are vehicles used or intended to be used in providing a passenger transport service. This is the transport of passengers for hire or reward, including on-demand, tourism and regular passenger transport services.

Anyone can apply for a PTV authorisation and there are no limits to when and when they can operate or how many authorisations someone can hold.

Vehicles with a PTV authorisation can operate for multiple on-demand booking services as long as certain authorisation requirements are met (for example, appropriate signage and equipment).

### What is a PTV authorisation

A PTV authorisation is an authorisation for a vehicle to be used to provide a passenger transport service. This replaces taxi plates, country taxi licences, charter vehicle licences and regular passenger transport omnibus licences.

There are four categories of Passenger Transport Vehicle (PTV) authorisation:

 On-demand rank or hail (OD-RH) = a PTV authorisation of the on-demand rank or hail category.

Vehicles with a PTV authorisation OD-RH can ply or tout for hire on a road or in another place accessible to the public. This means they can offer trips to people on the side of the road or within a public space.

• On-demand charter (OD-C) = a PTV authorisation of the on-demand charter category.

Vehicles with a PTV authorisation OD-C can take on-demand trips that do not include a rank or hail service (i.e. charter trips).

 Regular Passenger Transport (RPT) = a PTV authorisation of the regular passenger transport category.

The transport of passengers for hire and reward that is conducted according to regular routes and timetables.

 Tourism Passenger Transport (TPT) = a PTV authorisation of the tourism passenger transport category.

The transport of passengers (tourists) for hire or reward to destinations listed on a publicly available tour itinerary, for the purposes of tourism.

A key feature of the PTV authorisation is that applicants can choose the duration -1, 3, 6 or 12 months - which best suits their business model. Please note that one-month PTV authorisations cannot be renewed; these authorisations are most suitable when a temporary or replacement vehicle is required.

### **Multiple PTV categories**

A PTV authorisation can be issued for one or more categories – there is no cost to add extra categories. OD-RH and OD-C cannot be chosen together. Having an OD-RH category authorises you to do charter work as well, however an OD-C category does not authorise you to do rank or hail/taxi work as there are different requirements for these vehicles.

### Which PTV authorisation category do you need?

### All PTV authorisation categories

An authorised PTV can operate anywhere in WA. All authorised PTVs require annual inspections and appropriate Motor Injury Insurance (MII).

PTV authorisations are linked to a vehicle. The person who is granted the PTV authorisation should therefore be the person who is responsible for the day-to-day operation of the vehicle – either the vehicle's registered owner or someone to whom the vehicle owner has given their consent. For this reason, the PTV authorisation cannot be granted in the name of a partnership or trust; it can only be granted to an individual person or body corporate.

### PTV OD-RH (taxi)

To apply for a PTV authorisation that will allow the vehicle to operate as a taxi, the vehicle must have:

- a working fare calculating device (meter) that has been installed in accordance with the manufacturer's instructions;
- a roof sign and the roof light that are clearly visible in daylight;
- a security camera and related signage that meets relevant standards (;
- required livery; and
- raised lettering (applied to the vehicle, or you must declare that you undertake to attach raised lettering upon receipt of the taxi plate).

A vehicle with a PTV OD-RH authorisation must have taxi plates affixed to meet the requirements of its authorisation.

The taxi vehicle must have signs inside and outside to advise passengers that a camera surveillance unit (CSU) is installed.

Taxi vehicle interiors must display the ODBS:

- authorisation number/s
- contact information; and
- fare schedule.

Taxi drivers must display their driver ID document and ensure it is visible to all passengers in vehicle.

Note: a driver ID document is not a driver's licence. For taxi drivers, the driver ID document must contain a photograph of the driver, their first name and their driver ID number. Existing taxi driver ID cards meet these requirements.

### PTV OD-C (charter)

To apply for a PTV authorisation that will allow the vehicle to operate as a charter vehicle, the vehicle must have:

- prominent livery; or
- a sign in the left of the rear window (or on the vehicle and visible from the rear) that indicates the ODBS that the vehicle is operating under; and
- interior signage to advise customers that a CSU is installed, if applicable.

The vehicle cannot be marked using the word "taxi" in a misleading way.

Drivers of charter vehicles must make their driver ID document visible to the hirer at the time of booking, or display it in the vehicle/on person.

Note: a driver ID document is not a driver's licence. For drivers of OD-C PTVs, the driver ID document must contain a photograph of the driver and their first name. These requirements may already be met, for example by driver profiles displayed to customers by app-based booking services.

### PTV Regular Passenger Transport (RPT) and Tourism Passenger Transport (TPT)

There is no specific equipment or markings that a vehicle authorised as a PTV in the <u>regular</u> <u>passenger transport</u> (RPT) or <u>tourism passenger transport</u> (TPT) categories requires.

RPT is the transport of passengers for hire and reward that is conducted according to regular routes and timetables. RPT services will also be required to have an RPT service provider authorisation.

TPT is the transport of passengers (tourists) for hire or reward to destinations listed on a publicly available tour itinerary, for the purposes of tourism.

## Before you apply

- 1. Get a DoTDirect account for the entity that you want to hold the PTV authorisations in, either an individual or body corporate.
- 2. Ensure the vehicle registration is valid, as a PTV authorisation can only be granted to a vehicle with an active vehicle licence. Ensure any outstanding vehicle registration fees are paid prior to applying for a PTV authorisation. If you don't own the vehicle you will need to obtain the vehicle owner's consent and make sure the vehicle owner changes the MII class on the vehicle to the appropriate type for a PTV (link to website). If the vehicle owner does not change the insurance class, a message will appear on your application: "A vehicle that you do not own must have the correct insurance class before an application can be made." (see screenshot below)
- 3. Ensure you have a valid vehicle inspection. To apply for a PTV authorisation the vehicle must either:
- Have been fully inspected in the previous three months prior to application; or
- Be a new vehicle registered for the first time in WA in the last 10 days.
- If one of these conditions is not met, then prior to applying for authorisation, the nominated vehicle must pass the Department of Transport (DoT) vehicle inspection process and comply with DoT's standards, as per the Act and associated regulations.
- The vehicle is to be inspected at an Authorised Inspection Station (AIS) upon payment of the appropriate fee. Information on Authorised Inspection Stations is available on the vehicle inspections webpage. Download the ODT119: Vehicle examination required form from the DoT website, taking the form with you when the vehicle gets inspected:

Vehicle examination for PTV OD-RH:

https://www.transport.wa.gov.au/On-demandTransport/apply-for-ptv-authorisation-od-ccharter-tpt-and-rpt.asp#44090

Vehicle examination for PTV OD-C, TPT and RPT:

https://www.transport.wa.gov.au/On-demandTransport/apply-for-ptv-authorisation-od-rhtaxi.asp#44071

If you have not had the vehicle inspected, the following message will appear in your application: "*Vehicle inspection requirements have not been met.*"

|                                                                                                    |                           |                         |            |          |           |                   |                    | come dammarken |  |  |  |
|----------------------------------------------------------------------------------------------------|---------------------------|-------------------------|------------|----------|-----------|-------------------|--------------------|----------------|--|--|--|
| Overview Pro                                                                                                    | file Driver's Lice        | nce On-demand Transport | Vehicles I | Marine T | ools      | Help              |                    | a Logout       |  |  |  |
| Passenger tra                                                                                                    | nsport vehicle a          | application             |            |          |           |                   |                    |                |  |  |  |
| Application details                                                                                                    |                           | Vehicle(s) selection    |            |          |           | Review and confir | m                  |                |  |  |  |
| Vehicle search                                                                                                    |                           |                         |            |          |           |                   |                    |                |  |  |  |
| Licence plate: * XY(774 VIN/Chassis number: Search vehicle<br>Vehicle is not registered<br>Vehicle inspection requirements have not been met.<br>A vehicle that you do not own must have the correct insurance class before an<br>application can be made. |                           |                         |            |          |           |                   |                    |                |  |  |  |
| List of selected ve                                                                                                    | icles                     |                         |            |          |           |                   |                    |                |  |  |  |
| Licence pl                                                                                                    | ite                       | Make                    | Model      | ١        | ear of ۱/ | manufacture       | VIN/Chassis number | Actions        |  |  |  |
| No vehicle has been                                                                                                    | added to this application | on.                     |            |          |           |                   |                    |                |  |  |  |
| Please note that only 10                                                                                                    | vehicles can be added to  | this application.       |            |          |           |                   |                    |                |  |  |  |

### **Starting an application**

Applications for new PTV authorisations can only be made via DoTDirect. You can apply for more than one PTV authorisation at a time, however each vehicle added will incur an applicationfee. Current fees are available on the DoT website: <u>On-demand transport fees and charges</u>

To complete an application for a PTV authorisation via DoTDirect, you will be guided through the following steps:

- 1. Choose which category or categories you wish to apply for authorisation.
- 2. Choose the authorisation period for the PTV authorisation either 1, 3, 6 or 12 months, or a common expiry date if you have existing PTV authorisations. One month authorisations are not renewable.
- 3. Search for your nominated vehicle by licence plate number or VIN/Chassis number, so ensure you have these details handy. This will bring up details for the vehicle including year of manufacture, make, model and current insurance class (if you own the vehicle).
- 4. Declare whether the nominated vehicle has wheelchair capacity that meets the relevant standards, and if so whether it has a hoist or ramp installed and how many wheelchairs it can carry.
- 5. If you do not own the vehicle(s) nominated in the application for the PTV authorisation for, you will need to declare that you have the consent of the vehicle owner to do so.

### Notes before applying

### Saving and inactivity

Please note you cannot save your application. If you leave the DoTDirect screen or there is no activity for thirty minutes the system will time out and the application will be lost.

### Fees

Please note that screens in the guide below are for illustrative purposes only. Current fees are available on the DoT website: <u>On-demand transport fees and charges</u>

### Multiple and large applications

If you are applying for multiple PTV authorisations (up to 100 vehicles at a time) you can only apply for vehicles that are the same category type (i.e. only rank or hail) and intend to have the same planned expiry date.

Note that adding a large number of vehicles may exceed the \$20,000 limit for online payments via DoTDirect; in this case payment will need to be made in person at a Licensing Centre by choosing 'lodge and pay later'.

You may apply for a number of combinations of categories. Note that OD-RH and OD-C cannot be selected together; the rank or hail category affords the PTV authorisation holder the rights to operate as on-demand charter as well as rank or hail.

### Authorisation periods and common expiry dates

When applying for additional PTVs, you can choose to align your authorisation to the expiry date of another PTV, creating a common expiry date. This will allow both PTVs to be renewed by one invoice. PTV authorisations can be renewed for either 3, 6 or 12 months, or a common expiry date

if you have existing PTV authorisations. One month authorisations are not renewable. Once a PTV expires, an application is required to issue another authorisation.

## How to apply for a PTV authorisation – On-demand Rank or Hail (taxi)

**Note:** The screenshots provided are examples only, and may not reflect current fee amounts. Visit the DoT website for up-to-date information about fees: <u>www.transport.wa.gov.au/OdTFees</u>

1. If you are applying for the PTV authorisation as an individual (sole trader) use your personal DoT Direct account.

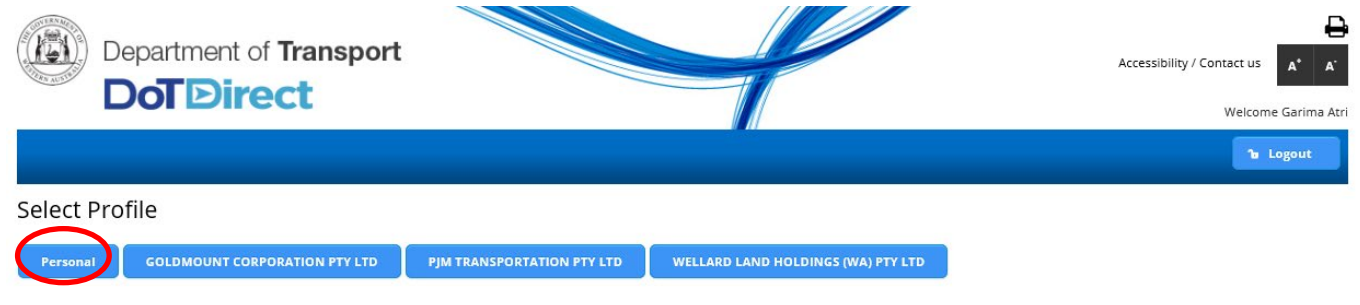

2. If you are applying for the PTV authorisation on behalf of a body corporate (company, registered co-operative, incorporated body), select the DoTDirect profile for the body corporate.

| Department of Transport | Accessibility / Contact us A* A<br>Welcome Garima Atri<br>Representing GOLDMOUNT CORPORATION PTY LTD |
|-------------------------|----------------------------------------------------------------------------------------------------|
|                         | Logout                                                                                               |
| Select Profile          |                                                                                                    |

3. Once the account profile has opened, select the "On-demand Transport" menu and click "Passenger Transport Vehicles" and then "Apply for a PTV Authorisation" from the drop-down menu.

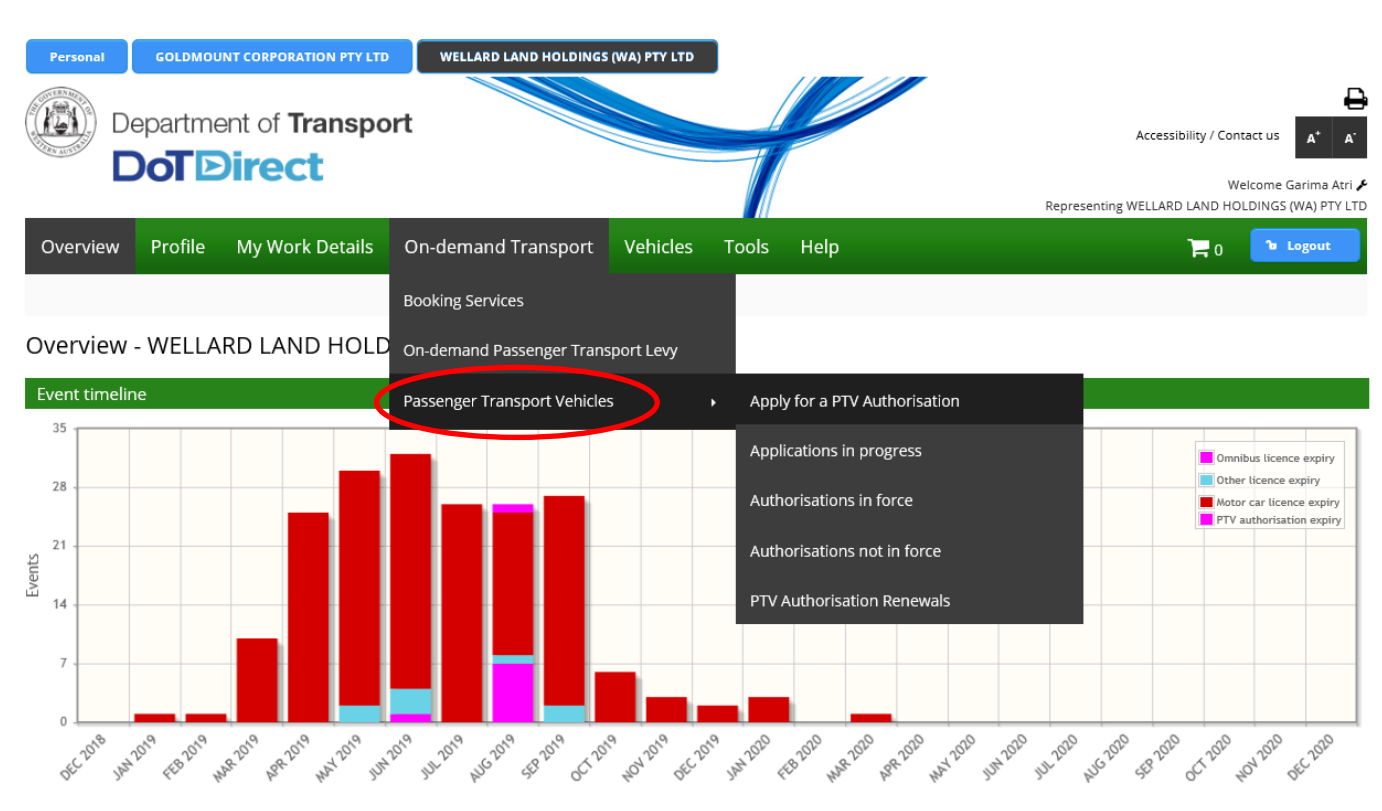

4. Read the information provided on PTVs, then click "Apply for a PTV authorisation".

| Personal | GOLDMOL | INT CORPORATION PTY LTD | WELLARD LAND HOLDING | (WA) PTY LTD |       |      |                                                 |
|----------|---------|-------------------------|----------------------|--------------|-------|------|-------------------------------------------------|
|          |         | ent of <b>Transpo</b>   | ort                  |              |       |      | Accessibility / Contact us                      |
|          |         |                         |                      |              |       |      | Welcome Garima Atri 🞜                           |
|          |         |                         |                      |              |       |      | Representing WELLARD LAND HOLDINGS (WA) PTY LTD |
| Overview | Profile | My Work Details         | On-demand Transport  | Vehicles     | Tools | Help | 📜 0 🔭 Logout                                    |

### Passenger transport vehicles

A Passenger Transport Vehicle (PTV) authorisation is required for all vehicles that are used, or intended to be used, to provide a passenger transport service for hire or reward.

If you operate or own a vehicle used for delivery of the following passenger transport services, you must have the vehicle authorised as a Passenger Transport Vehicle: • on-demand rank or hail (taxi) passenger transport service

- on-demand charter passenger transport service
- regular passenger transport service
- tourism passenger transport service

For further information and application requirements for passenger transport vehicle authorisations, please refer to the Passenger Transport Vehicle authorisation page on the Department of Transport website.

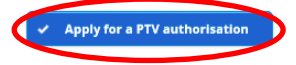

5. Read the application details and select the category type of PTV you wish to operate. Select the authorisation period you wish to operate for, either 1, 3, 6 or 12 months. One month authorisations are not renewable.

| Personal          | GOLDMOU   | INT CORPORATION PTY LTD         | WELLARD LAND HOLDINGS | (WA) PTY LTD |       |      |                    |                                                |                       |                              |                                                            |
|-------------------|-----------|---------------------------------|-----------------------|--------------|-------|------|--------------------|------------------------------------------------|-----------------------|------------------------------|------------------------------------------------------------|
|                   | epartme   | ent of <b>Transpo</b><br>Direct | rt                    |              |       |      |                    | Accessibility / C<br>Representing WELLARD LAND | Conta<br>Wele<br>HOLI | ct us<br>come Ga<br>DINGS (V | A <sup>+</sup> A <sup>-</sup><br>arima Atri<br>WA) PTY LTD |
| Overview          | Profile   | My Work Details                 | On-demand Transport   | Vehicles     | Tools | Help |                    | 0                                              |                       | ъL                           | ogout                                                      |
| Passenge          | r transpo | ort vehicle appli               | cation                |              |       |      |                    |                                                |                       |                              |                                                            |
| Application detai | ils       |                                 | Vehicle(s) selection  |              |       |      | Review and confirm |                                                |                       |                              |                                                            |
| Application       | details   |                                 |                       |              |       |      |                    |                                                |                       |                              |                                                            |

You may apply for one or more of the Passenger Transport Vehicle (PTV) authorisation categories below. However, if the on-demand rank or hail category is chosen, you cannot also choose the on-demand charter category. The rank or hail category affords the PTV authorisation holder the rights to operate as on-demand charter as well as rank or hail.

Please note that if you select on-demand rank or hail (taxi) category at this point you will be not be able to go back and remove this selection as part of this application. You will also not be able to select on-demand rank or hail (taxi) after having first selected any of the other passenger transport categories. If you wish to make any of the changes described above please cancel this application prior to submitting and start another.

| Category types: *           | On-demand rank or hail (ta  | xi) passenger transport service (                                                                 |  |
|-----------------------------|-----------------------------|---------------------------------------------------------------------------------------------------|--|
|                             | On-demand charter passer    | per transport contes u                                                                            |  |
|                             | Tourism passenger transport | ort service 🕦                                                                                     |  |
|                             | Regular passenger transpo   | rt service ①                                                                                      |  |
| Authorisation period: *     | •                           |                                                                                                   |  |
|                             |                             |                                                                                                   |  |
| An option is available to r | 1 month                     | Transport electronically. If this service is to be utilised, please select from the option below: |  |
| Send SMS alerts to 04       | 3 month                     |                                                                                                   |  |
| M. Coursel                  | 6 month                     |                                                                                                   |  |
| <ul> <li>Cancer</li> </ul>  | 12 month                    | NEXT                                                                                              |  |
|                             | Common expiry date          |                                                                                                   |  |

If you wish to align the expiry date to another PTV, select common expiry. A common expiry
date will allow you to add a PTV to another PTVs expiry date, which can then be renewed as a
single invoice.

| Personal          | GOLDMOL   | INT CORPORATION PTY LTD | WELLARD LAND HOLDING | S (WA) PTY LTD |       |      |                    |                                            |                                             |
|-------------------|-----------|-------------------------|----------------------|----------------|-------|------|--------------------|--------------------------------------------|---------------------------------------------|
|                   |           | ent of <b>Transpo</b>   | rt                   |                |       |      |                    | Accessibility / Contact u                  | <sup>15</sup> A <sup>+</sup> A <sup>-</sup> |
|                   |           |                         |                      |                |       |      |                    | Welcom<br>Representing WELLARD LAND HOLDIN | ne Garima Atri<br>GS (WA) PTY LT            |
| Overview          | Profile   | My Work Details         | On-demand Transport  | Vehicles       | Tools | Help |                    | o 📘                                        | Logout                                      |
| Passenge          | r transpo | ort vehicle appli       | cation               |                |       |      |                    |                                            |                                             |
| Application detai | ils       |                         | Vehicle(s) selection |                |       |      | Review and confirm |                                            |                                             |

### Application details

You may apply for one or more of the Passenger Transport Vehicle (PTV) authorisation categories below. However, if the on-demand rank or hail category is chosen, you cannot also choose the on-demand charter category. The rank or hail category affords the PTV authorisation holder the rights to operate as on-demand charter as well as rank or hail.

Please note that if you select on-demand rank or hail (taxi) category at this point you will be not be able to go back and remove this selection as part of this application. You will also not be able to select on-demand rank or hail (taxi) after having first selected any of the other passenger transport categories. If you wish to make any of the changes described above please cancel this application prior to submitting and start another.

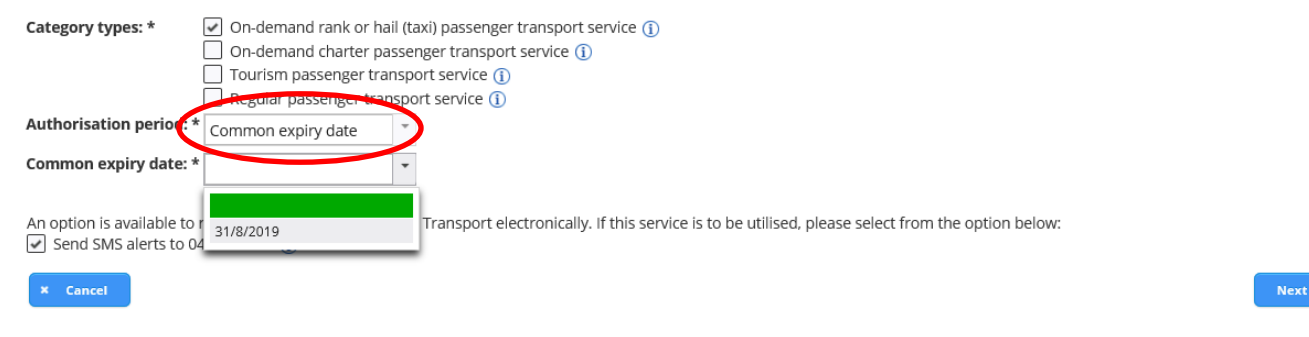

7. Search via the licence plate or by the VIN/Chassis number for the vehicle by entering in the required details and selecting the search button. If required, you can add more than one vehicle.

| Personal            | GOLDMOL        | INT CORPORATION PTY LTD         | WELLARD LAND HOLDINGS | (WA) PTY LTD |       |                     |                    |                                                                              |
|---------------------|----------------|---------------------------------|-----------------------|--------------|-------|---------------------|--------------------|------------------------------------------------------------------------------|
|                     | epartme        | ent of <b>Transpo</b><br>Direct | rt                    |              |       |                     | Accessibility / C  | Contact us A* A <sup>*</sup><br>Welcome Garima Atri<br>HOLDINGS (WA) PTY LTD |
| Overview            | Profile        | My Work Details                 | On-demand Transport   | Vehicles     | Tools | Help                | o                  | 🔓 Logout                                                                     |
| Passenger           | r transpo      | ort vehicle appli               | cation                | •            |       |                     |                    |                                                                              |
| Application details |                |                                 | Vehicle(s) selection  |              |       | Review and confirm  | n                  |                                                                              |
| Vehicle searc       | ch             |                                 |                       |              |       |                     |                    |                                                                              |
| Licence plate       | *              | VIN                             | I/Chassis number:     |              |       | Search vehicl       | e                  |                                                                              |
| List of select      | ed vehicles    |                                 |                       |              |       |                     |                    |                                                                              |
| Lice                | nce plate      | M                               | ake                   | Model        |       | Year of manufacture | VIN/Chassis number | Actions                                                                      |
| No vehicle ha       | s been adde    | d to this application.          |                       |              |       |                     |                    |                                                                              |
| Please note that o  | only 100 vehic | les can be added to this ap     | blication.            |              |       |                     |                    |                                                                              |
| ← Back              | × Cance        | el (                            |                       |              |       |                     |                    | Next →                                                                       |

- 8. Ensure the vehicle selected is correct and select whether the vehicle is wheelchair accessible. If so, select the wheelchair mechanism, the number of wheelchairs the vehicle can carry and declare whether the vehicle meets the Wheelchair Accessible Vehicle (WAV) standards.
- 9. Rank or Hail vehicle operators are required to declare the vehicle intended for use for ondemand rank or hail services and appropriately fitted out.
- 10. If you do not own the vehicle(s) nominated in the application for the PTV authorisation, you will need to declare that you have the consent of the vehicle owner to do so.

|                                                                                                    |                                                                                                    |                                                                                                    | Vehicle(s) selection                                                                                                    | n                                                                                                    | Review and cor                                                                                                    | firm                                                                                                    |                                                                        |
|----------------------------------------------------------------------------------------------------|----------------------------------------------------------------------------------------------------|----------------------------------------------------------------------------------------------------|----------------------------------------------------------------------------------------------------|----------------------------------------------------------------------------------------------------|----------------------------------------------------------------------------------------------------|----------------------------------------------------------------------------------------------------|------------------------------------------------------------------------|
|                                                                                                    |                                                                                                    |                                                                                                    |                                                                                                    |                                                                                                    |                                                                                                    |                                                                                                    |                                                                        |
| Vehicle details                                                                                                    |                                                                                                    |                                                                                                    |                                                                                                    |                                                                                                    |                                                                                                    |                                                                                                    |                                                                        |
| Licence plate:                                                                                                    | CVL2525                                                                                                    | Make:                                                                                                    | Mercedes Benz                                                                                                    | Model:                                                                                                    | Viano                                                                                                    | Search a                                                                                                    | nother vehicle                                                         |
| ear of manufacture:                                                                                                    | : 2011                                                                                                    | Insurance class:                                                                                                    | : 3C                                                                                                    | VIN/Chassis num                                                                                                    | ber: WDF63981323621892                                                                                                    |                                                                                                    |                                                                        |
| Wheelchair details                                                                                                    |                                                                                                    |                                                                                                    |                                                                                                    |                                                                                                    |                                                                                                    |                                                                                                    |                                                                        |
| Pank or Hail (Tavi) y                                                                                                    |                                                                                                    |                                                                                                    |                                                                                                    |                                                                                                    |                                                                                                    |                                                                                                    |                                                                        |
|                                                                                                    | enicle declara                                                                                                    | tion                                                                                                    |                                                                                                    |                                                                                                    |                                                                                                    |                                                                                                    |                                                                        |
| The nominated vehi<br>Working fare<br>Roof sign and<br>Security came                                                                                                    | enicle declarat<br>icle's intended u<br>calculation dev<br>d roof light that<br>era and related                                                                                                    | tion<br>use is for on-deman<br>rice that has been ir<br>is clearly visible in o<br>signage that meets                                                                                                    | id rank or hail passeng<br>istalled in accordance<br>daylight;<br>; relevant standards (c:                                                                                                    | ger transport services. I d<br>with the manufacturer's<br>ameras are not required                                                                                                    | eclare that the vehicle has been fitt<br>instructions;<br>until July 2020 for vehicles primarily                                                                                                    | ed with a:<br>/ operating outside the metropolita                                                                                                    | an region);                                                            |
| The nomine ted vehi<br>working fare<br>Roof sign and<br>Security came<br>Required live<br>I undertake to                                                                                                    | enticle declara<br>icle's intended u<br>calculation dev<br>d roof light that<br>era and related<br>rry; and<br>o attach the rais                                                                                                    | tion<br>use is for on-deman<br>vice that has been ir<br>is clearly visible in o<br>signage that meets<br>sed lettering upon r                                                                                                    | id rank or hail passeng<br>istalled in accordance<br>daylight;<br>; relevant standards (cr<br>receipt of the taxi plate                                                                                                    | ger transport services. I d<br>with the manufacturer's<br>ameras are not required<br>e.                                                                                                    | eclare that the vehicle has been fitt<br>instructions;<br>until July 2020 for vehicles primarily                                                                                                    | ed with a:<br>/ operating outside the metropolita                                                                                                    | an region);                                                            |
| The nomine deviation The nomine deviation The nomi | enricle declara<br>icle's intended u<br>calculation dev<br>d roof light that<br>era and related<br>rry; and<br>o attach the rais                                                                                                    | tion<br>use is for on-deman<br>rice that has been ir<br>is clearly visible in o<br>signage that meets<br>sed lettering upon r                                                                                                    | nd rank or hail passeng<br>Istalled in accordance<br>daylight;<br>relevant standards (co<br>receipt of the taxi plate                                                                                                    | ger transport services. I d<br>with the manufacturer's<br>ameras are not required                                                                                                    | eclare that the vehicle has been fitt<br>instructions;<br>until July 2020 for vehicles primarily                                                                                                    | ed with a:<br>/ operating outside the metropolita                                                                                                    | an region);                                                            |
| The nomine development The nomine development The nomine development The nomine development The nomine development The correct Motor Injurg formation on the apple The correct Motor Second development The correct Motor Injurg The correct Motor Injurg The correct Motor Motor Motor Motor Motor Motor Motor Motor Motor Motor Motor Motor Motor Motor Motor Motor Motor Motor  | enicle declara<br>icle's intended u<br>calculation dev<br>d roof light that<br>era and related<br>ry; and<br>o attach the rai:<br>alls<br>y Insurance (MI<br>ropriate MII cla:                                                                                                    | tion<br>use is for on-deman<br>ice that has been ir<br>is clearly visible in o<br>signage that meets<br>sed lettering upon r<br>I) class must be dec<br>ss please refer to th                                                                                                    | Id rank or hail passeng<br>Istalled in accordance<br>daylight;<br>relevant standards (cr<br>receipt of the taxi plate<br>lared for the purpose<br>he Transport related for                                                                                                    | ger transport services. I d<br>with the manufacturer's<br>ameras are not required<br>a.<br>for which the vehicle is to<br>tes page on the Departme                                                                                                    | eclare that the vehicle has been fitt<br>instructions;<br>until July 2020 for vehicles primarily<br>o be used. Failure to correctly decla<br>ent of Transport website.                                                                                                    | ed with a:<br>y operating outside the metropolita<br>re a vehicle's use may breach your                                                                                                    | an region);<br>policy of MI                                            |
| The nomine development of sign and version of sign and version of sign and version of sign and version of sign and version of sign and version of sign and version of sign and version of sign and version of sign and version of the sign of the version of the sign of the version of the sign of the version of the sign of the version of the sign of the version of the sign of the version of the sign of the version of the sign of the version of the sign of the version of the sign of the version of the version of the  | enicle declaration<br>icle's intended un<br>calculation dewe<br>diroof light that<br>era and related<br>rry; and<br>o attach the rais<br>alls<br>y Insurance (MI<br>ropriate MII class<br>(C) Any moot                                                                                                    | tion<br>use is for on-deman<br>rice that has been in<br>is clearly visible in o<br>signage that meets<br>sed lettering upon r<br>I) class must be deco<br>ss please refer to th<br>tor vehicle licensed                                                                                                    | Id rank or hail passeng<br>istalled in accordance<br>daylight;<br>relevant standards (cr<br>receipt of the taxi plate<br>lared for the purpose<br>is Transport related fe<br>under the <i>Road Traffic</i>                                                                                                    | ger transport services. I d<br>with the manufacturer's<br>ameras are not required<br>e.<br>for which the vehicle is to<br>res page on the Department<br>(Vehicles) Regulations 201                                                                                                    | eclare that the vehicle has been fitt<br>instructions;<br>until July 2020 for vehicles primarily<br>o be used. Failure to correctly decla<br>ent of Transport website.<br>14 and used as an On-demand Rank                                                                                                    | ed with a:<br>y operating outside the metropolita<br>re a vehicle's use may breach your<br>or Hail (taxi) Passenger Transport                                                                                            | an region);<br>policy of MII<br>Vehicle, as                            |
| The nomine d veh<br>Working fare<br>Roof sign and<br>Security cam-<br>Required live<br>I undertake t<br>Insurance class deta<br>he correct Motor Injury<br>formation on the app<br>Covern class: *                                                                                                    | enicle declara<br>icle's intended u<br>calculation dev<br>d roof light that<br>era and related<br>ry; and<br>o attach the rais<br>alls<br>y Insurance (MI<br>ropriate MII clas<br>) (C) Any moi<br>defined in the<br>) (3D) Any moi                                                                                                    | tion<br>use is for on-deman<br>ice that has been in<br>is clearly visible in o<br>signage that meets<br>sed lettering upon r<br>1) class must be dec<br>ss please refer to th<br>tor vehicle licensed<br>tor vehicle licensed<br>tor vehicle licensed                                                       | Id rank or hail passeng<br>istalled in accordance<br>daylight;<br>relevant standards (cr<br>receipt of the taxi plate<br>lared for the purpose<br>he Transport related fe<br>under the <i>Road Traffic</i><br>ssenger Services) Act 20<br>under the Road Traffic                                                              | ger transport services. I d<br>with the manufacturer's<br>ameras are not required<br>a.<br>for which the vehicle is to<br>the page on the Departme<br>( <i>Vehicles</i> ) <i>Regulations 201</i><br>018, principally operating<br>c (Vehicles) Regulations 2                               | eclare that the vehicle has been fitt<br>instructions;<br>until July 2020 for vehicles primarily<br>o be used. Failure to correctly decla<br>ent of Transport website.<br>14 and used as an On-demand Rank<br>within a 40-kilometre radius of the<br>1014 and used as an On-demand Rank                                                                                                    | ed with a:<br>y operating outside the metropolita<br>re a vehicle's use may breach your<br>or Hail (taxi) Passenger Transport<br>GPO Perth.<br>nk or Hail (taxi) Passenger Transpo                                       | an region);<br>policy of MII<br>Vehicle, as<br>ort Vehicle, a          |
| The nominical (TAX) V The nominical veh Working fare Roof sign and Security cam Required live I undertake t Insurance class deta the correct Motor Injury formation on the appi<br>Current class. 20 Insurance class: *                                                                                                    | enicle declaration<br>icle's intended un<br>calculation devided in<br>calculation devided<br>roy light that<br>era and related<br>ry; and<br>o attach the raision<br>attach the raision<br>of the raision<br>of the rais | tion<br>use is for on-deman<br>rice that has been in<br>is clearly visible in o<br>signage that meets<br>sed lettering upon r<br>I) class must be deco<br>ss please refer to th<br>tor vehicle licensed<br>tor vehicle licensed<br>tor vehicle licensed<br>tor vehicle licensed<br>tor vehicle licensed     | Id rank or hail passeng<br>istalled in accordance<br>daylight;<br>relevant standards (ci-<br>receipt of the taxi plate<br>clared for the purpose<br>ise Transport related fe<br>under the <i>Road Traffic</i><br><i>ssenger Services</i> ) <i>Act 20</i><br>under the Road Traffic<br><i>ssenger Services</i> ) <i>Act 20</i> | ger transport services. I d<br>with the manufacturer's<br>ameras are not required<br>e.<br>for which the vehicle is to<br>res page on the Departme<br>(Vehicles) Regulations 201<br>178, principally operating<br>c (Vehicles) Regulations 2<br>178, principally operating                 | eclare that the vehicle has been fitt<br>instructions;<br>until July 2020 for vehicles primarily<br>b be used. Failure to correctly decla<br>ent of Transport website.<br>I4 and used as an On-demand Rank<br>within a 40-kilometre radius of the<br>2014 and used as an On-demand Ra<br>outside a 40-kilometre radius of the                                                                                                    | ed with a:<br>y operating outside the metropolita<br>re a vehicle's use may breach your<br>or Hail (taxi) Passenger Transport<br>GPO Perth.<br>nk or Hail (taxi) Passenger Transpo<br>g GPO Perth.                       | an region);<br>policy of MI<br>Vehicle, as<br>prt Vehicle, a           |
| The nomineed veh<br>morking fare<br>Noof sign and<br>Security cam-<br>Required live<br>I undertake t<br>Insurance class deta<br>he correct Motor Injury<br>formation on the appro-<br>insurance class: * •<br>Normal Class.                                                                                                    | <pre>chicle declarat<br/>icle's intended u<br/>calculation dev<br/>d roof light that<br/>era and related<br/>sry; and<br/>o attach the rais<br/>alls<br/>y Insurance (MI<br/>ropriate MII class<br/>defined in the<br/>) (3D) Any mo<br/>defined in the</pre>                                                                                                    | tion<br>use is for on-deman<br>vice that has been in<br>is clearly visible in o<br>signage that meets<br>sed lettering upon r<br>I) class must be dec<br>ss please refer to th<br>tor vehicle licensed<br>tor vehicle licensed<br>tor vehicle licensed<br>tor vehicle licensed                              | Id rank or hail passeng<br>istalled in accordance<br>daylight;<br>relevant standards (co<br>receipt of the taxi plate<br>clared for the purpose<br>the Transport related fe<br>under the <i>Road Traffic</i><br>ssenger Services) Act 20<br>under the Road Traffic                                                            | ger transport services. I d<br>with the manufacturer's<br>ameras are not required<br>e.<br>for which the vehicle is to<br>tes page on the Departme<br>( <i>Vehicles</i> ) <i>Regulations 201</i><br>018, principally operating<br>c (Vehicles) Regulations 2<br>178, principally operating | eclare that the vehicle has been fitt<br>instructions;<br>until July 2020 for vehicles primarily<br>o be used. Failure to correctly decla<br>ent of Transport website.<br>I4 and used as an On-demand Rank<br>within a 40-kilometre radius of the<br>014 and used as an On-demand Ra<br>outside a 40-kilometre radius of the                                                                                                    | ed with a:<br>y operating outside the metropolita<br>re a vehicle's use may breach your<br>or Hail (taxi) Passenger Transport<br>GPO Perth.<br>nk or Hail (taxi) Passenger Transpo<br>e GPO Perth.                       | an region);<br>policy of MI<br>Vehicle, as<br>ort Vehicle, a           |
| The nomine of the morking fare     Noof sign and     Security cam     Required live     I undertake to     Insurance class deta     he correct Motor Injury     formation on the approximation on the approximation on     | enicle declaration<br>icle's intended un<br>calculation devid<br>d roof light that<br>era and related<br>ry; and<br>o attach the rais<br>alls<br>y Insurance (MI<br>ropriate MII clais<br>(C) Any moni<br>defined in the<br>(3D) Any moni<br>defined in the                                                                                                    | tion<br>use is for on-deman<br>rice that has been in<br>is clearly visible in o<br>signage that meets<br>sed lettering upon r<br>I) class must be deco<br>ss please refer to th<br>tor vehicle licensed<br>tor vehicle licensed<br>tor vehicle licensed<br><i>Transport (Road Pa</i>                        | Id rank or hail passeng<br>istalled in accordance<br>daylight;<br>relevant standards (cr<br>receipt of the taxi plate<br>clared for the purpose<br>is <b>Cransport related fe</b><br>under the <i>Road Traffic</i><br><i>ssenger Services) Act 20</i><br>under the Road Traffic<br><i>ssenger Services) Act 20</i>            | ger transport services. I d<br>with the manufacturer's<br>ameras are not required<br>e.<br>for which the vehicle is to<br>res page on the Departme<br>(Vehicles) Regulations 201<br>178, principally operating<br>c (Vehicles) Regulations 2<br>178, principally operating                 | eclare that the vehicle has been fitt<br>instructions;<br>until July 2020 for vehicles primarily<br>be used. Failure to correctly decla<br>ent of Transport website.<br>14 and used as an On-demand Rank<br>within a 40-kilometre radius of the<br>2014 and used as an On-demand Ra<br>outside a 40-kilometre radius of the                                                                                                    | ed with a:<br>y operating outside the metropolita<br>re a vehicle's use may breach your<br>or Hail (taxi) Passenger Transport<br>GPO Perth.<br>nk or Hail (taxi) Passenger Transpo<br>e GPO Perth.                       | an region);<br>policy of MI<br>Vehicle, as<br>vrt Vehicle, a           |
| The nominied veh<br>morking fare<br>Roof sign and<br>Security cam-<br>Required live<br>I undertake t<br>Insurance class deta<br>the correct Motor Injur,<br>formation on the app<br>Correct class. * •<br>Insurance class: * •<br>H Add vehicle<br>List of selected vehicle                                                                                                    | cles<br>cles<br>calculation dev<br>d roof light that<br>cra and related<br>ry; and<br>o attach the rai:<br>alls<br>y Insurance (MI<br>ropriate MII cla:<br>(C) Any mot<br>defined in the<br>(3D) Any mo<br>defined in the<br>cles                                                                                                    | tion<br>use is for on-deman<br>ice that has been in<br>is clearly visible in o<br>signage that meets<br>sed lettering upon r<br>I) class must be dec<br>ss please refer to th<br>tor vehicle licensed<br>tor vehicle licensed<br>tor vehicle licensed<br>tor vehicle licensed<br>Transport (Road Pa<br>Make | Ind rank or hail passeng<br>Installed in accordance<br>daylight;<br>relevant standards (cr<br>receipt of the taxi plate<br>clared for the purpose<br>the Transport related fe<br>under the <i>Road Traffic</i><br><i>ssenger Services</i> ) <i>Act 20</i><br>under the Road Traffi<br><i>ssenger Services</i> ) <i>Act 20</i> | ger transport services. I d<br>with the manufacturer's<br>ameras are not required<br>e.<br>for which the vehicle is to<br>tees page on the Departme<br>: (Vehicles) Regulations 201<br>178, principally operating<br>c (Vehicles) Regulations 2<br>178, principally operating<br>Model     | eclare that the vehicle has been fitt<br>instructions;<br>until July 2020 for vehicles primarily<br>o be used. Failure to correctly decla<br>ent of Transport website.<br>I4 and used as an On-demand Rank<br>within a 40-kilometre radius of the<br>014 and used as an On-demand Rank<br>within a 40-kilometre radius of the<br>014 and used as an On-demand Rank<br>within a 40-kilometre radius of the<br>014 and used as an On-demand Rank | ed with a:<br>y operating outside the metropolita<br>re a vehicle's use may breach your<br>or Hail (taxi) Passenger Transport<br>GPO Perth.<br>nk or Hail (taxi) Passenger Transpo<br>e GPO Perth.<br>VIN/Chassis number | an region);<br>policy of MI<br>Vehicle, as<br>ort Vehicle, a<br>Action |

11. Select "Add vehicle". More vehicles can be added at this stage if required, repeating steps 5, 6 and 7.

| De<br>C             | epartme         | ent of <b>Transpo</b><br>Direct | rt               |               |       |            |                  | Accessibility / C<br>Representing WELLARD LAND H | ontact us A* A'<br>Welcome Garima Atri<br>HOLDINGS (WA) PTY LTC |
|---------------------|-----------------|---------------------------------|------------------|---------------|-------|------------|------------------|--------------------------------------------------|-----------------------------------------------------------------|
| Overview            | Profile         | My Work Details                 | On-demand Transp | oort Vehicles | Tools | Help       |                  |                                                  | <b>b</b> Logout                                                 |
| Passenger           | transpo         | ort vehicle appli               | cation           |               |       |            |                  |                                                  |                                                                 |
| Application details |                 |                                 | Vehicle(s) selec | tion          |       |            | Review and confi | rm                                               |                                                                 |
| 1 The vehi          | icle was add    | led.                            |                  |               |       |            |                  |                                                  |                                                                 |
| Vehicle searc       | :h              |                                 |                  |               |       |            |                  |                                                  |                                                                 |
| Licence plate       | *               | VIN                             | /Chassis number: |               |       |            | Search vehi      | cie                                              |                                                                 |
| List of selecte     | ed vehicles     |                                 |                  |               |       |            |                  |                                                  |                                                                 |
| Licer               | nce plate       | м                               | ake              | Model         |       | Year of ma | nufacture        | VIN/Chassis number                               | Actions                                                         |
| TAXI204             |                 | Toyota                          | Cam              | ry            |       | 2010       |                  | ***********1396                                  | Delete                                                          |
| Please note that of | only 100 vehicl | es can be added to this app     | lication.        |               |       |            |                  |                                                  | Next →                                                          |

12. You now have the opportunity to review the information you have provided in your PTV authorisation application. Detailed information can be found by expanding the rows

| Personal GOLDMOUNT CORPORATION PTY LTD                                                                        | WELLARD LAND HOLDINGS (WA) PT                    |                     |                                   |                                                          |                                                               |
|----------------------------------------------------------------------------------------------------|--------------------------------------------------|---------------------|-----------------------------------|----------------------------------------------------------|---------------------------------------------------------------|
| Department of Transport                                                                                       | ort                                              |                     |                                   | Accessibility / Cor<br>W<br>Representing WELLARD LAND HC | Itact us A* A*<br>lelcome Garima Atri<br>DLDINGS (WA) PTY LTD |
| Overview Profile My Work Details                                                                              | On-demand Transport Vehi                         | icles Tools         | Help                              |                                                          | <b>a</b> Logout                                               |
| Passenger transport vehicle appl                                                                              | ication                                          |                     |                                   |                                                          |                                                               |
| Application details                                                                                           | Vehicle(s) selection                             |                     | Review and confi                  | rm                                                       |                                                               |
| Common expiry date: 3178/2019 You have applied for Passenger Transport Vehic                                  | cle authorisation(s) for the following           | vehicle(s):         |                                   |                                                          | ^                                                             |
|                                                                                                    | Expand rows to s                                 | see detailed inform | mation                            |                                                          |                                                               |
| Licence plate                                                                                                 | Make                                             | Gamma               | Model                             | Fee                                                      |                                                               |
| Vehicle details:<br>Year of manufacture: 20                                                                   | 10                                               | VIN/Chassis r       | number: *                         | **************                                           |                                                               |
| Fee details:                                                                                                  |                                                  |                     |                                   |                                                          |                                                               |
| Application fee: \$15.00                                                                                      |                                                  |                     |                                   |                                                          |                                                               |
| Plate change fee: \$0.00                                                                                      |                                                  |                     |                                   |                                                          |                                                               |
| Rank or Hail (Taxi) vehicle declaration:                                                                      | for on-demand rank or hail passenge              | er transport servic | es. I declare that that the vehic | cle has been fitted with a:                              |                                                               |
| <ul> <li>Working meter that has been installed</li> <li>Roof light that is clearly visible in dayl</li> </ul> | d in accordance with the manufacturer's<br>ight; | s instructions;     |                                   |                                                          | ~                                                             |
|                                                                                                    |                                                  |                     |                                   | I                                                        | Total fee: \$40.35                                            |
| + Back X Cancel                                                                                               |                                                  |                     | 🖨 Print 🕞 Lo                      | dge and pay later                                        | and pay now 🔿                                                 |

- 13. Once you are satisfied with the information contained in your PTV authorisation application, you will need to agree to the privacy statement by ticking "I have read and understood the privacy statement outlined above".
- 14. The Declaration of acknowledgment is then required to be completed by ticking the statements listed.

(

15. After the privacy statement and declaration of acknowledgement have been ticked, click "Pay Now" or "Pay Later". Continue to the "How to pay your PTV On-demand Rank or Hail authorisation fees".

|                                                           |                                                                                                    | epartm                                                                                                    | ent of <b>Dire</b>                                                                                                    | Transpo<br><b>ct</b>                                                                                                    | ort                                                                                                    |                                                                                                    |                                                                                                    |                                                                                                 |                                                                                                    | Represen                                                                                                    | Accessibility / Co                                                                                                    | ontact us A <sup>+</sup><br>Welcome Garima<br>IOLDINGS (WA) PT                                     | A <sup>*</sup><br>Atri<br>TY LTD |
|-----------------------------------------------------------|----------------------------------------------------------------------------------------------------|----------------------------------------------------------------------------------------------------|----------------------------------------------------------------------------------------------------|----------------------------------------------------------------------------------------------------|----------------------------------------------------------------------------------------------------|----------------------------------------------------------------------------------------------------|----------------------------------------------------------------------------------------------------|-------------------------------------------------------------------------------------------------|----------------------------------------------------------------------------------------------------|----------------------------------------------------------------------------------------------------|----------------------------------------------------------------------------------------------------|----------------------------------------------------------------------------------------------------|----------------------------------|
| Ov                                                        | erview                                                                                                    | Profile                                                                                                    | My Wo                                                                                                    | ork Details                                                                                                    | On-demand Trai                                                                                                    | nsport Vehi                                                                                                    | cles Tools                                                                                                    | Help                                                                                            |                                                                                                    |                                                                                                    |                                                                                                    | <b>b</b> Logout                                                                                    |                                  |
| Pas                                                       | senger                                                                                                    | r transp                                                                                                    | ort veh                                                                                                    | icle appli                                                                                                    | cation                                                                                                    |                                                                                                    |                                                                                                    |                                                                                                 |                                                                                                    |                                                                                                    |                                                                                                    |                                                                                                    |                                  |
| Applica                                                   | ation details                                                                                                    |                                                                                                    |                                                                                                    |                                                                                                    | Vehicle(s) se                                                                                                    | lection                                                                                                    |                                                                                                    |                                                                                                 | Review and                                                                                                    | d confirm                                                                                                    |                                                                                                    |                                                                                                    |                                  |
| The I<br>subs<br>Infor<br>prov<br>infor<br>and a<br>issue | Departmei<br>idiary regu<br>mation su<br>ide this ini<br>mation yo<br>naking this<br>mation ab<br>any condit<br>ed under th<br>have read | nt of Transp<br>ulations.<br>pplied in th<br>formation y<br>u provide in<br>application<br>out passen<br>ions impos<br>he Act.<br>and under | port is comi<br>is applicati<br>rour applica<br>n this applica<br>n you ackno<br>iger transpi<br>ed on an au<br>stood the p | mitted to prote<br>on will be used<br>tion can not p<br>cation.<br>wledge that, p<br>ort vehicle auti<br>uthorisation by<br>privacy statem | ecting the confidential<br>d by officers of the Dep<br>roceed. The informati<br>ursuant to Part 7 of th<br>norisations - the author<br>the CEO. You also co<br>ent outlined above. | ity of your persor<br>partment to asses<br>on you provide w<br>he Act, the CEO m<br>prisation number<br>nsent to the CEO | nal information<br>ss your eligibilit<br>ill be kept confi<br>ay disclose on 1<br>and number pi<br>disclosing deta | in accordand<br>y and suitab<br>dential, but i<br>he Departm<br>ate of the ve<br>lls of the exp | ice with the <i>Transpo</i><br>bility to hold a Passe<br>may be disclosed to<br>hent's website, to th<br>ehicle, the category<br>piry date of any pas | ent (Road Passenge<br>enger Transport )<br>o third parties fo<br>ne public, or to ar<br>of authorisation<br>isenger transpor | er Services) Act 2018<br>Vehicle authorisati<br>r the purpose of co<br>ny person, the follo<br>and whether or no<br>t vehicle authorisa | 9 ("the Act") and<br>on. If you do no<br>onfirming<br>wing<br>ot it is in force,<br>tion you may b | d 🔨<br>ot                        |
| Le<br>It is                                               | claration<br>serious c                                                                                                    | of acknow                                                                                                    | ence to mak                                                                                                    | it<br>ke a false or m                                                                                                    | isleading statement in                                                                                                    | connection with                                                                                                    | an application                                                                                                    | or a Passen                                                                                     | nger Transport Vehio                                                                                                    | cle authorisation                                                                                                    |                                                                                                    |                                                                                                    | 1                                |
| <b>~</b>                                                  | ertify the                                                                                                    | informatic                                                                                                    | on provided                                                                                                    | in this applica                                                                                                    | tion is true and correc                                                                                                    | :t.                                                                                                    |                                                                                                    | ·                                                                                               | - '                                                                                                    |                                                                                                    |                                                                                                    |                                                                                                    |                                  |
| ~                                                         | inderstar                                                                                                    | nd that any                                                                                                    | statement                                                                                                    | or misreprese                                                                                                    | ntation that I have ma                                                                                                    | de in this applica                                                                                                    | tion which I kno                                                                                                   | w to be false                                                                                   | se is an offence und                                                                                                    | er the Transport                                                                                                    | (Road Passenger Se                                                                                                    | rvices) Act 2018                                                                                   | 3.                               |
| <b>•</b> 1                                                | am autho                                                                                                    | rised to act                                                                                                    | on behalf o                                                                                                    | of the WELLAR                                                                                                    | D LAND HOLDINGS (W                                                                                                    | /A) PTY LTD.                                                                                                    |                                                                                                    |                                                                                                 |                                                                                                    |                                                                                                    |                                                                                                    |                                                                                                    | <b>_</b>                         |

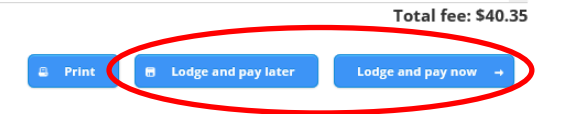

# How to apply for a PTV authorisation – On-demand Charter (OD-C)

**Note:** The screenshots provided are examples only, and may not reflect current fee amounts. Visit the DoT website for up-to-date information about fees: <u>www.transport.wa.gov.au/OdTFees</u>

1. Once the account profile has opened, select the "On-demand Transport" menu and click "Passenger Transport Vehicles" and then "Apply for a PTV Authorisation" from the drop-down menu.

| Personal GOLDMOUNT CORPORATION PTY LT   |                             |                                           | -                                                         |
|-----------------------------------------|-----------------------------|-------------------------------------------|-----------------------------------------------------------|
| Department of Transport                 | ort                         |                                           | Accessibility / Contact us A* A'<br>Welcome Garima Atri 🗲 |
| Overview Profile Driver's Licence       | On-demand Transport         | Vehicles Marine Tools Help                | 🃜 🛛 🕒 Logout                                              |
| Did you know? You can now register your | Booking Services            | ter.                                      |                                                           |
| Overview - Personal                     | On-demand Passenger Trans   | sport Levy                                |                                                           |
| Event timeline                          | Passenger Transport Vehicle | Apply for a PTV Authorisation             |                                                           |
|                                         |                             | Applications in progress                  | 0 0 C                                                     |
|                                         |                             | Authorisations in force                   |                                                           |
| TAXI444 PTV authorisation expiry        |                             | Authorisations not in force               | TAXI204 PTV author                                        |
| 1ay Jun Jul Aug<br>2019                 | Sep Oct                     | Nov De PTV Authorisation Renewals<br>2020 | Apr May Jun                                               |

2. Read the information provided on PTVs, then click "Apply for a PTV authorisation".

| Department of Transport                |                                 | Accessit   | bility / Contact us 🔒 A* A'<br>Welcome Garima Atri 🗲 |
|----------------------------------------|---------------------------------|------------|------------------------------------------------------|
| Overview Profile Driver's Licence On-d | emand Transport Vehicles Marine | Tools Help | 📜 0 🔓 Logout                                         |

### Passenger transport vehicles

A Passenger Transport Vehicle (PTV) authorisation is required for all vehicles that are used, or intended to be used, to provide a passenger transport service for hire or reward.

If you operate or own a vehicle used for delivery of the following passenger transport services, you must have the vehicle authorised as a Passenger Transport Vehicle:

- on-demand rank or hail (taxi) passenger transport service
- on-demand charter passenger transport service
- regular passenger transport service
   tourism passenger transport service

tourism passenger transport service

For further information and application requirements for passenger transport vehicle authorisations, please refer to the Passenger Transport Vehicle authorisation page on the Department of Transport website.

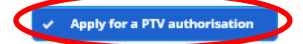

3. Read the application details and select the category type of PTV you wish to operate. Select the authorisation period you wish to operate for.

|                             | Department of Transport        |                                                     |                                                                   |                                   |                                 |                            |                                                              |                                          |                  |
|-----------------------------|--------------------------------|-----------------------------------------------------|-------------------------------------------------------------------|-----------------------------------|---------------------------------|----------------------------|--------------------------------------------------------------|------------------------------------------|------------------|
| Overview                    | Profile                        | Driver's Licence                                    | On-demand Transport                                               | Vehicles                          | Marine                          | Tools                      | Help                                                         |                                          | 1 Logout         |
| Passenge                    | r transpo                      | ort vehicle appl                                    | ication                                                           |                                   |                                 |                            |                                                              |                                          |                  |
| Application detail          | s                              |                                                     | Vehicle(s) selection                                              |                                   |                                 |                            | Review and confirm                                           |                                          |                  |
| Application of              | details                        |                                                     |                                                                   |                                   |                                 |                            |                                                              |                                          |                  |
| You may apply the on-demand | for one or m<br>l charter cate | ore of the Passenger Tr<br>gory. The rank or hail c | ansport Vehicle (PTV) authorisa<br>ategory affords the PTV author | ation categorie<br>isation holder | s below. How<br>the rights to ( | ever, if the<br>operate as | on-demand rank or hail categ<br>on-demand charter as well as | ory is chosen, you canr<br>rank or hail. | iot also choose  |
| Please note tha             | t if you seled                 | t on-demand rank or h                               | ail (taxi) category at this point y                               | ou will be not l                  | oe able to go                   | back and re                | emove this selection as part of                              | this application. You w                  | /ill also not be |

Please note that if you select on-demand rank or hail (taxi) category at this point you will be not be able to go back and remove this selection as part of this application. You will also not be able to select on-demand rank or hail (taxi) after having first selected any of the other passenger transport categories. If you wish to make any of the changes described above please cancel this application prior to submitting and start another.

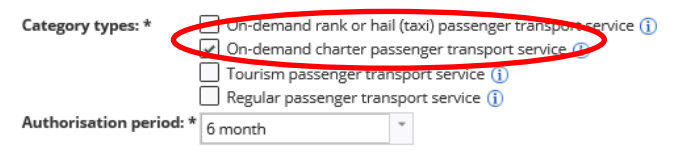

An option is available to receive alerts from On-demand Transport electronically. If this service is to be utilised, please select from the option below: 🗹 Send SMS alerts to 0491570110 (j)

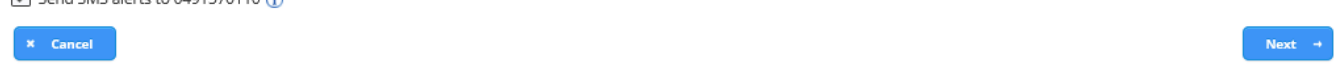

4. Search via the licence plate or VIN/Chassis number for the vehicle by entering in the required details and selecting the search button. If required, you can add more than one vehicle.

|                     | epartme         | ent of <b>Transpo</b><br>Direct | ort                  |          | 1     |             | r                  | Accessibility / Co<br>۷<br>Representing GOLDMOUNT ( | ntact us A <sup>+</sup> A <sup>-</sup><br>Velcome Garima Atri<br>CORPORATION PTY LTD |
|---------------------|-----------------|---------------------------------|----------------------|----------|-------|-------------|--------------------|-----------------------------------------------------|--------------------------------------------------------------------------------------|
| Overview            | Profile         | My Work Details                 | On-demand Transport  | Vehicles | Tools | Help        |                    |                                                     | h Logout                                                                             |
| Passenger           | r transpo       | ort vehicle appli               | cation               |          |       |             |                    |                                                     |                                                                                      |
| Application details |                 |                                 | Vehicle(s) selection |          |       |             | Review and confirm |                                                     |                                                                                      |
| Vehicle searc       | :h              |                                 |                      |          |       |             |                    |                                                     |                                                                                      |
| Licence plate       | :* X41774       | VIN                             | I/Chassis number:    |          |       |             | Parch vehicle      |                                                     |                                                                                      |
| List of select      | ed vehicles     |                                 |                      |          |       |             |                    |                                                     |                                                                                      |
| Licer               | nce plate       | M                               | ake                  | Model    |       | Year of man | ufacture           | VIN/Chassis number                                  | Actions                                                                              |
| No vehicle has      | s been addeo    | to this application.            |                      |          |       |             |                    |                                                     |                                                                                      |
| Please note that o  | only 100 vehicl | es can be added to this ap      | olication.           |          |       |             |                    |                                                     |                                                                                      |

5. Ensure the vehicle selected is correct and select whether the vehicle is wheelchair accessible. If so, select the wheelchair mechanism, the number of wheelchairs the vehicle can carry and declare whether the vehicle meets the applicable Wheelchair Accessible Vehicle (WAV) standards.

Representing PJM TRANSPORTATION PTY LTD

| Vehicle details<br>.icence plate: 1GE<br>'ear of manufacture: 2013               | Z802 Make:<br>7 Insurance c | Subaru   | Model:           | Forester               |                        |
|----------------------------------------------------------------------------------|-----------------------------|----------|------------------|------------------------|------------------------|
| icence plate: 1GE<br>/ear of manufacture: 2013                                   | Z802 Make:<br>7 Insurance c | Subaru   | Model:           | Forester               |                        |
| <b>(ear of manufacture: 2</b> 01)                                                | 7 Insurance c               |          |                  |                        | Search another vehicle |
| Whoolchair dotails                                                               |                             | lass: 3F | VIN/Chassis numb | er: **************4109 |                        |
| Does the vehicle have whe<br>Wheelchair mechanism: *<br>Number of wheelchairs: * | e meets the vehicle standal | res No   |                  |                        |                        |

|                     |            | ent of Transpo   | ort                  |          |              |        |                    | Accessibility / Con | tact us A <sup>+</sup> A <sup>+</sup> |
|---------------------|------------|------------------|----------------------|----------|--------------|--------|--------------------|---------------------|---------------------------------------|
|                     |            | лесі             |                      |          |              |        |                    | W                   | elcome Garima Atri                    |
| Overview            | Profile    | Driver's Licence | On-demand Transport  | Vehicles | Marine       | Tools  | Help               |                     | 1 Logout                              |
| Passenger           | transpo    | ort vehicle app  | lication             |          |              |        |                    |                     |                                       |
| Application details |            |                  | Vehicle(s) selection |          |              |        | Review and confirm |                     |                                       |
| Vehicle details     | 5          |                  |                      |          |              |        |                    |                     |                                       |
| Licence plate:      | 1G         | GD859 Make:      | Mercedes Benz        | Model:   |              |        |                    | Search              | another vehicle                       |
| Year of manufa      | acture: 20 | 17 Insurar       | nce class: 3B        | VIN/Cha  | assis number | ****** | ******0403         |                     |                                       |
| Wheelchair de       | etails     |                  |                      |          |              |        |                    |                     |                                       |

A Wheelchair Accessible Vehicle (WAV) is one that is capable of carrying passengers who must remain seated in a wheelchair throughout the journey. The specifications for WAVs include compliance with access, safety, aesthetic and comfort requirements in accordance with the appropriate AS/NZS standards and the Disability Standards for Accessible Public Transport 2002. Vehicles presented for initial registration as WAVs in Western Australia shall comply with the standards set by the Transport (Road Passenger Services) Regulations 2019.

Does the vehicle have wheelchair capacity?\* O Yes  $\odot$  No

Third party owned vehicle declaration

I declare that I have the consent of the owner of the nominated vehicle to apply for this passenger transport vehicle authorisation.

| + Add vehicle                            |                               |       |                     |                    |         |
|------------------------------------------|-------------------------------|-------|---------------------|--------------------|---------|
| List of selected vehicles                |                               |       |                     |                    |         |
| Licence plate                            | Make                          | Model | Year of manufacture | VIN/Chassis number | Actions |
| No vehicle has been added to this        | s application.                |       |                     |                    |         |
| Please note that only 100 vehicles can b | be added to this application. |       |                     |                    |         |
| + Back X Cancel                          |                               |       |                     |                    | Next →  |

7. You now have the opportunity to review the information you have provided in your PTV authorisation application. Detailed information can be found by expanding the rows

| Department of                                                                                                    | Transpo                                           | ort                                                              |                                     |                                  |                              |                                                   | Accessibility                                              | / Contact us A <sup>+</sup>          | А.   |
|----------------------------------------------------------------------------------------------------|---------------------------------------------------|------------------------------------------------------------------|-------------------------------------|----------------------------------|------------------------------|---------------------------------------------------|------------------------------------------------------------|--------------------------------------|------|
| Quantion Profile Drive                                                                                             |                                                   | On domand Transport                                              | Vobiclos                            | Marino                           | Tools                        | Holp                                              |                                                            | Welcome Garima At                    | tri  |
|                                                                                                    | a s licence                                       |                                                                  | venicies                            | Marine                           | TOOIS                        | пер                                               |                                                            |                                      |      |
| Passenger transport ve                                                                                             | hicle appl                                        | ication                                                          |                                     |                                  |                              |                                                   |                                                            |                                      |      |
| Application details                                                                                                |                                                   | Vehicle(s) selection                                             |                                     |                                  |                              | Review and conf                                   | ïrm                                                        |                                      |      |
| Please review your application                                                                                     | details                                           |                                                                  |                                     |                                  |                              |                                                   |                                                            |                                      | ^    |
| Application details                                                                                                |                                                   |                                                                  |                                     |                                  |                              |                                                   |                                                            |                                      |      |
| Category type(s): On-de                                                                                            | mand charter p                                    | bassenger transport service                                      |                                     |                                  |                              |                                                   |                                                            |                                      |      |
| Authorisation period: 6 mor                                                                                        | ith                                               |                                                                  |                                     |                                  |                              |                                                   |                                                            |                                      |      |
| SMS alerts from On-demand                                                                                          | Transport in r                                    | relation to the Passenger Tra                                    | nsport Vehicle                      | authorisati                      | on may be                    | e sent to 0491570110                              |                                                            |                                      |      |
| You have applied for Passenger T                                                                                   | ransport Vehi                                     | cle authorisation(s) for the fo                                  | llowing vehicl                      | <u>e(s):</u>                     |                              |                                                   |                                                            |                                      |      |
|                                                                                                    |                                                   | Expand r                                                         | ows to see det                      | ailed inform                     | nation                       |                                                   |                                                            |                                      |      |
| Licence plate                                                                                                    |                                                   | Make                                                             |                                     |                                  | Мо                           | del                                               | Fee                                                        |                                      |      |
| 0 GGD859                                                                                                    |                                                   | Mercedes Benz                                                    |                                     |                                  |                              |                                                   | \$82.00                                                    |                                      |      |
| Privacy statement                                                                                                  |                                                   |                                                                  |                                     |                                  |                              |                                                   |                                                            |                                      |      |
| The Department of Transport is con<br>subsidiary regulations.                                                      | nmitted to prot                                   | tecting the confidentiality of you                               | ur personal info                    | ormation in a                    | ccordance                    | with the Transport (Ro                            | oad Passenger Services) Act 2                              | 018 ("the Act") and                  |      |
| Information supplied in this applica<br>provide this information your appli<br>information you provide in this app | tion will be use<br>cation can not p<br>lication. | d by officers of the Departmen<br>proceed. The information you p | t to assess you<br>rovide will be k | r eligibility ar<br>ept confider | nd suitabilin<br>tial, but m | ty to hold a Passenger<br>ay be disclosed to thir | Transport Vehicle authoris<br>d parties for the purpose of | ation. If you do not<br>f confirming | t 🗸  |
|                                                                                                    |                                                   |                                                                  |                                     |                                  |                              |                                                   |                                                            | Total fee: \$82                      | 2.00 |
| + Back X Cancel                                                                                                    |                                                   |                                                                  |                                     |                                  |                              | @ Print                                           | odge and pay later                                         |                                      |      |
|                                                                                                    | atisfied                                          | with the informe                                                 | tion co                             | ataina                           | d in v                       |                                                   | uthorization or                                            | polication                           |      |

- 8. Once you are satisfied with the information contained in your PTV authorisation application, you will need to agree to the privacy statement by ticking "I have read and understood the privacy statement outlined above".
- 9. The Declaration of acknowledgment is then required to be completed by ticking the statements listed.

10. After the privacy statement and declaration of acknowledgement have been ticked, click "Pay Now" or "Pay Later" (link to section).

|                                        | Departm                                                              | ent of <b>Transp<br/>Direct</b>                                              | port                                                                                                    |                                                  |                                                 |                                          |                                                 |                                                                  | Accessibili                                               | ity / Cont                        | act us A*                              | A.   |
|----------------------------------------|----------------------------------------------------------------------|------------------------------------------------------------------------------|----------------------------------------------------------------------------------------------------|--------------------------------------------------|-------------------------------------------------|------------------------------------------|-------------------------------------------------|------------------------------------------------------------------|-----------------------------------------------------------|-----------------------------------|----------------------------------------|------|
| Quanta                                 | Drofilo                                                              | Driveris Licence                                                             | On domand Transport                                                                                             | Vobislas                                         | Marino                                          | Tools                                    | Help                                            |                                                                  |                                                           | We                                | Icome Garima At                        | tri  |
| Overvie                                | w Profile                                                            | Driver's Licence                                                             | On-demand Transport                                                                                             | venicies                                         | Manne                                           | TUUIS                                    | пер                                             |                                                                  |                                                           | 0                                 | 6 Logout                               |      |
| Passen                                 | ger transp                                                           | ort vehicle ap                                                               | plication                                                                                                    |                                                  |                                                 |                                          |                                                 |                                                                  |                                                           |                                   |                                        |      |
| Application de                         | tails                                                                |                                                                              | Vehicle(s) selection                                                                                            |                                                  |                                                 |                                          | Revie                                           | ew and confirm                                                   |                                                           |                                   |                                        |      |
|                                        |                                                                      |                                                                              |                                                                                                    |                                                  |                                                 |                                          |                                                 |                                                                  |                                                           |                                   |                                        |      |
| Privacy                                | statement                                                            |                                                                              |                                                                                                    |                                                  |                                                 |                                          |                                                 |                                                                  |                                                           |                                   |                                        |      |
| The Depar<br>subsidiary                | tment of Trans<br>regulations.                                       | port is committed to p                                                       | rotecting the confidentiality of yo                                                                             | ur personal inf                                  | ormation in a                                   | accordance                               | with the Tro                                    | ansport (Road Passe                                              | enger Services) Act                                       | t 2018 ('                         | 'the Act") and                         |      |
| Informatic<br>provide th<br>informatic | n supplied in th<br>s information y<br>n you provide i               | nis application will be u<br>your application can no<br>n this application.  | ised by officers of the Departmer<br>it proceed. The information you p                                          | nt to assess you<br>provide will be              | ır eligibility a<br>kept confider               | nd suitabilit<br>ntial, but m            | ty to hold a<br>ay be disclo                    | Passenger Transpo<br>sed to third parties                        | ort Vehicle autho<br>s for the purpose                    | risation<br>of con                | . If you do not<br>firming             | t    |
| By making<br>informatio<br>and any co  | this applicatior<br>n about passen<br>nditions impos<br>ler the Act. | n you acknowledge tha<br>nger transport vehicle a<br>sed on an authorisation | t, pursuant to Part 7 of the Act, th<br>authorisations - the authorisation<br>h by the CEO. You also consent to | he CEO may dis<br>number and r<br>the CEO disclo | close on the<br>number plate<br>osing details o | Departmer<br>of the vehi<br>of the expir | nt's website,<br>icle, the cate<br>y date of an | to the public, or to<br>gory of authorisat<br>y passenger transp | o any person, the<br>ion and whether<br>port vehicle auth | e followi<br>or not i<br>orisatio | ing<br>it is in force,<br>n you may be |      |
| 🖌 have                                 | read and under                                                       | rstood the privacy state                                                     | ement outlined above.                                                                                           |                                                  |                                                 |                                          |                                                 |                                                                  |                                                           |                                   |                                        |      |
| De larat                               | ion of acknow                                                        | vledgement                                                                   |                                                                                                    |                                                  |                                                 |                                          |                                                 |                                                                  |                                                           |                                   |                                        |      |
| lt is a serio                          | us criminal offe                                                     | ence to make a false or                                                      | r misleading statement in connec                                                                                | tion with an ap                                  | plication for                                   | a Passenge                               | er Transport                                    | Vehicle authorisat                                               | ion.                                                      |                                   |                                        |      |
| 🖌 I certif                             | the informatio                                                       | on provided in this app                                                      | lication is true and correct.                                                                                   |                                                  |                                                 |                                          |                                                 |                                                                  |                                                           |                                   |                                        |      |
| 🖌 unde                                 | stand that any                                                       | statement or misrepre                                                        | esentation that I have made in th                                                                               | is application w                                 | /hich I know t                                  | to be false i                            | is an offence                                   | e under the Transp                                               | ort (Road Passeng                                         | ger Servi                         | ices) Act 2018.                        |      |
| V                                      |                                                                      |                                                                              |                                                                                                    |                                                  |                                                 |                                          |                                                 |                                                                  |                                                           | т                                 | otal fee: \$82                         | 2.00 |
| + Back                                 | × Cano                                                               | cel                                                                          |                                                                                                    |                                                  |                                                 |                                          | 🔒 Print                                         | Lodge and                                                        | pay later                                                 | Lodge a                           | nd pay now →                           |      |

## How to cancel your PTV application

At any stage of the application process for a PTV authorisation, you are able to cancel your application.

1. Select the cancel button

| Overview                                          | Profile                                         | My Work Details                                                              | On-demand Transport                                               | Vehicles                         | Tools                         | Help                                                        |                                                                   |                           | <b>b</b> Logout             |
|---------------------------------------------------|-------------------------------------------------|------------------------------------------------------------------------------|-------------------------------------------------------------------|----------------------------------|-------------------------------|-------------------------------------------------------------|-------------------------------------------------------------------|---------------------------|-----------------------------|
| assengeı                                          | r transp                                        | ort vehicle appli                                                            | cation                                                            |                                  |                               |                                                             |                                                                   |                           |                             |
| pplication details                                |                                                 |                                                                              | Vehicle(s) selection                                              |                                  |                               | Review                                                      | r and confirm                                                     |                           |                             |
| Please revie                                      | w your app                                      | lication details                                                             |                                                                   |                                  |                               |                                                             |                                                                   |                           |                             |
| Application o                                     | letails                                         |                                                                              |                                                                   |                                  |                               |                                                             |                                                                   |                           |                             |
| Category typ                                      | e(s):                                           | On-demand charter p                                                          | assenger transport service                                        |                                  |                               |                                                             |                                                                   |                           |                             |
| Authorisatio                                      | n period:                                       | 12 month                                                                     |                                                                   |                                  |                               |                                                             |                                                                   |                           |                             |
| <ul> <li>SMS aler</li> </ul>                      | ts from On-                                     | demand Transport in r                                                        | elation to the Passenger Tran                                     | sport Vehicle                    | authorisa                     | tion may be sent to 0491                                    | 1570110.                                                          |                           |                             |
| <u>'ou have app</u>                               | lied for Pas                                    | senger Transport Vehic                                                       | le authorisation(s) for the fol                                   | llowing vehic<br>ows to see de   | l <u>e(s):</u><br>tailed info | rmation                                                     |                                                                   |                           |                             |
|                                                   | Licen                                           | ce plate                                                                     | Make                                                              |                                  |                               | Model                                                       |                                                                   | Fee                       |                             |
| 1GUT12                                            | 25                                              |                                                                              | Mitsubishi                                                        |                                  | Express                       |                                                             | \$128.00                                                          |                           |                             |
| Privacy state<br>he Departme<br>subsidiary reg    | ement<br>nt of Transp<br>ulations.              | ort is committed to prote                                                    | ecting the confidentiality of you                                 | r personal inf                   | ormation in                   | accordance with the Tran                                    | sport (Road Passenger Services)                                   | Act 2018 (                | "the Act") and              |
| nformation su<br>provide this in<br>nformation yo | ipplied in thi<br>formation yo<br>ou provide in | s application will be used<br>our application can not p<br>this application. | d by officers of the Department<br>roceed. The information you pr | to assess you<br>ovide will be l | r eligibility<br>kept confide | and suitability to hold a Pa<br>ential, but may be disclose | assenger Transport Vehicle aut<br>d to third parties for the purp | thorisatior<br>ose of con | n. If you do not<br>firming |
|                                                   |                                                 |                                                                              |                                                                   |                                  |                               |                                                             |                                                                   | То                        | tal fee: \$128.             |
| + Back                                            | × Cance                                         |                                                                              |                                                                   |                                  |                               | 🖨 Print                                                     | Lodge and pay later                                               |                           |                             |

### 2. A confirmation page will appear. Select Yes to cancel.

|                                                                               |                                                                    |                                                                             |                                                                              |                                                   |                                                                    | Representing QUIET CONE COMPANY P                                                                                     |
|-------------------------------------------------------------------------------|--------------------------------------------------------------------|-----------------------------------------------------------------------------|------------------------------------------------------------------------------|---------------------------------------------------|--------------------------------------------------------------------|----------------------------------------------------------------------------------------------------|
| Overview                                                                      |                                                                    | My Work Details                                                             | On-demand Transport Ve                                                       |                                                   |                                                                    |                                                                                                    |
| assenge                                                                       | er transpo                                                         | ort vehicle appli                                                           | cation                                                                       |                                                   |                                                                    |                                                                                                    |
| plication detail                                                              | ls                                                                 |                                                                             | Vehicle(s) selection                                                         |                                                   | Review and                                                         | d confirm                                                                                                    |
| Please revi                                                                   | iew your app                                                       | lication details                                                            |                                                                              | _                                                 |                                                                    |                                                                                                    |
| Application<br>Category ty<br>Authorisati<br>🖌 SMS ale                        | <u>, details</u><br>rpe(s):<br>ion period:<br>erts from On-t       | On-demand charter p<br>12 month<br>demand Transport in r                    | assen<br>Are you sure you wish to                                            | o cancel the applicat                             | ion? All data will be lost.                                        | 0110.                                                                                                    |
| ou have ap                                                                    | plied for Pass                                                     | enger Transport Vehic                                                       | le au 💌                                                                      | No Yes →                                          |                                                                    |                                                                                                    |
|                                                                               |                                                                    |                                                                             | Expand rows t                                                                | o see detailed info                               | mation                                                             |                                                                                                    |
| O 1GUT                                                                        | Licen<br>125                                                       | ce plate                                                                    | Make<br>Mitsubishi                                                           | Express                                           | Model                                                              | Fee \$128.00                                                                                                    |
| Privacy sta                                                                   | itement<br>ient of Transp                                          | ort is committed to prot                                                    | ecting the confidentiality of your per                                       | sonal information in                              | accordance with the Transpo                                        | rt (Road Passenger Services) Act 2018 ("the Act") an                                                                  |
| nformation s<br>rovide this in<br>formation y                                 | supplied in this<br>nformation yo<br>rou provide in                | s application will be use<br>ur application can not p<br>this application.  | d by officers of the Department to as<br>roceed. The information you provide | sess your eligibility a<br>e will be kept confide | and suitability to hold a Passe<br>ential, but may be disclosed to | enger Transport Vehicle authorisation. If you do n<br>o third parties for the purpose of confirming                   |
| ne Departm<br>ubsidiary re,<br>nformation s<br>rovide this in<br>nformation y | guiations.<br>supplied in this<br>nformation yo<br>/ou provide in  | s application will be use<br>our application can not p<br>this application. | d by officers of the Department to as<br>roceed. The information you provide | sess your eligibility a<br>e will be kept confide | and suitability to hold a Passe<br>ential, but may be disclosed to | nger Transport Vehicle authorisation. If you do n<br>o third parties for the purpose of confirming<br>Total fee: \$12 |
| nformation s<br>provide this in<br>formation y                                | guiations.<br>supplied in this<br>information yo<br>you provide in | s application will be user<br>ur application can not p<br>this application. | d by officers of the Department to as<br>roceed. The information you provide | sess your eligibility a<br>e will be kept confide | and suitability to hold a Passe<br>intial, but may be disclosed to | nger Transport Vehicle authorisation. If you do n<br>o third parties for the purpose of confirming<br>Total fee: \$12 |

### 3. You will be automatically returned to the PTV application page

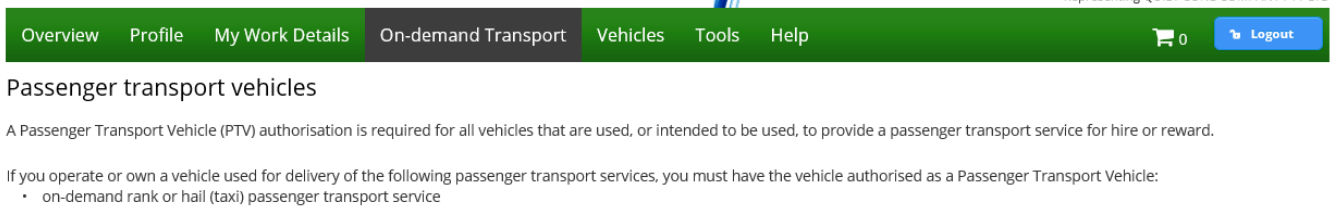

- on-demand rank or hail (taxi) passenger transport servi
   on-demand charter passenger transport service
- regular passenger transport service
- tourism passenger transport service

For further information and application requirements for passenger transport vehicle authorisations, please refer to the Passenger Transport Vehicle authorisation page on the Department of Transport website.

Apply for a PTV authorisation

## How to pay your PTV authorisation fees

**Note:** The screenshots provided are examples only, and may not reflect current fee amounts. Visit the DoT website for up-to-date information about fees: <u>www.transport.wa.gov.au/OdTFees</u>

After reviewing the application you will be directed to payment. When paying for your PTV application you will have two options:

- online via DoTDirect; or
- in person at a Licensing Centre via cheque or EFTPOS by choosing 'lodge and pay later'.

Payments can be made quickly and easily in DoTDirect via credit card (Mastercard or Visa).

If you choose to pay in person at a Licensing Centre, you will need to take note of the account number supplied, as you will need to provide this to DoT staff to process your payment. Payment must be made within 7 days of the application being submitted.

Motor Injury Insurance costs may be incurred too - these amounts will vary between vehicles.

Full fees and charges for PTV authorisations will be located on the Fees and Charges webpage.

Your PTV authorisation account will now appear in your "To-do list" in the overview of your DoTDirect account profile. This account must be paid to enable your PTV authorisation active.

| To-do list |           |                                                                                                    |                |
|------------|-----------|----------------------------------------------------------------------------------------------------|----------------|
| When       | Date      | To-do                                                                                                    | Action         |
| 7 days     | 12/6/2019 | The passenger transport vehicle application (1IN475) is available for payment (account number 011078917664) | Pay now        |
| 11 days    | 16/6/2019 | s The licence renewal account for Hyundai CVL3436 is available for payment.                                 | Add to trolley |
| 26 days    | 1/7/2019  | E The licence renewal account for Toyota CVL3437 is available for payment.                                  | Add to trolley |
|            |           | F#         K#         1         2         P2         P1                                                     |                |

### Lodge and pay now

1. Enter your credit card details to pay the application fee and click "Process Payment".

|                  | epartme         | ent of <b>Transpo</b>      | ort                  |          |       |      | Accessibility / C<br>Representing GOLDMOUNT | Contact us A* A<br>Welcome Garima Atri &<br>CORPORATION PTY LTD |
|------------------|-----------------|----------------------------|----------------------|----------|-------|------|---------------------------------------------|-----------------------------------------------------------------|
| Overview         | Profile         | My Work Details            | On-demand Transport  | Vehicles | Tools | Help | ٥ 🛒                                         | <b>Դ</b> Logout                                                 |
| Passenger        | r transpo       | ort vehicle appli          | ication payment      |          |       |      |                                             |                                                                 |
| Confirmation     | Pa              | ayment                     | Complete             |          |       |      |                                             |                                                                 |
| Credit card d    | letails         |                            |                      |          |       |      |                                             |                                                                 |
| Please enter the | e details of th | he credit or debit card to | be used for payment. |          |       |      |                                             |                                                                 |
| Amount           | \$4             | 16.30                      |                      |          |       |      |                                             |                                                                 |
| We accept M      | astercard or    | Visa. VISA                 |                      |          |       |      |                                             |                                                                 |
| Cardholder N     | ame             |                            |                      |          |       |      |                                             |                                                                 |
| Card Number      |                 |                            |                      |          |       |      |                                             |                                                                 |
| Expiry Date      | MI              | Л                          | ,                    | YY       |       |      |                                             |                                                                 |
| CVN              |                 |                            |                      |          |       |      |                                             |                                                                 |
| Proces           | s Payment       |                            |                      |          |       |      |                                             |                                                                 |

2. Once the payment has been processed, a receipt will be available for you to download. Click "Download receipt" if you wish to save or print a copy of your receipt summary.

|                                                 | epartme | ent of <b>Transpo</b> | ort                 |          |       |      | Accessibility / Cont<br>We<br>Representing GOLDMOUNT CC | act us A* A<br>elcome Garima Atri A<br>PRPORATION PTY LTE |
|-------------------------------------------------|---------|-----------------------|---------------------|----------|-------|------|---------------------------------------------------------|-----------------------------------------------------------|
| Overview                                        | Profile | My Work Details       | On-demand Transport | Vehicles | Tools | Help | ٦ و                                                     | Դ Logout                                                  |
| Passenger transport vehicle application payment |         |                       |                     |          |       |      |                                                         |                                                           |
| Confirmation                                    | Pa      | ayment                | Complete            |          |       |      |                                                         |                                                           |

Payment has been processed. A confirmation email will be sent to fictitious\_Charlie.Brown@transport.wa.gov.au.

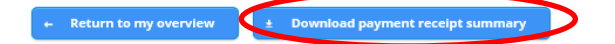

3. The payment receipt summary itemises the payments by application fee, authorisation fee, insurance class adjustment and plate fee change. The plate fee change is only applicable for Rank or Hail. You will automatically be sent an authorisation to your email. Rank or Hail applicants will not receive authorisation and must continue to step four.

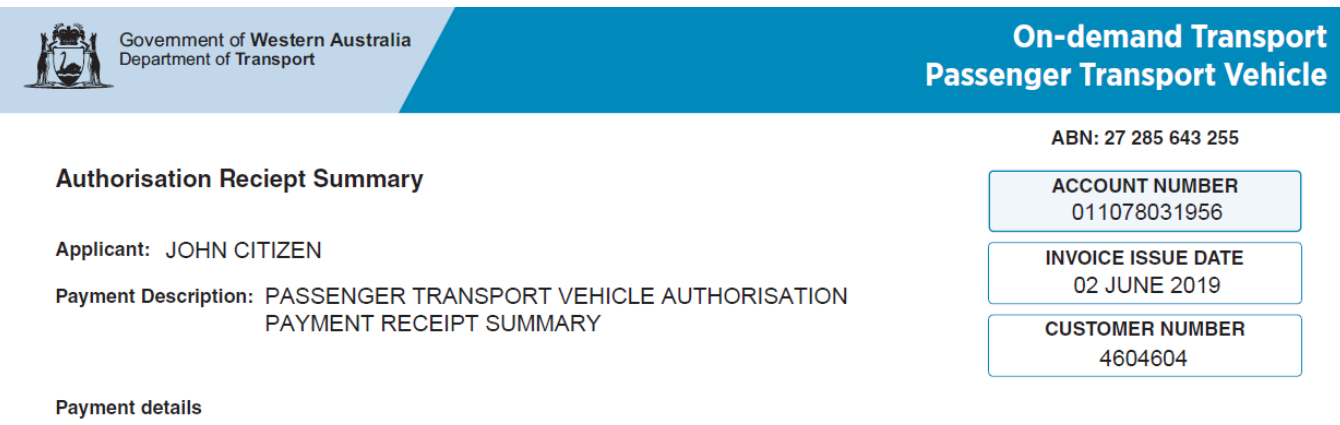

| Plata    | PTV application fee |      | PTV authorisation fee |       | Insurance class adjustment |          | Plate change fee |         | Total     |  |
|----------|---------------------|------|-----------------------|-------|----------------------------|----------|------------------|---------|-----------|--|
| Fiale    | Receipt no.         | Fee  | Receipt no.           | Fee   | Receipt no.                | Fee      | Receipt no.      | Fee     | TOLAI     |  |
| TAXI6545 | 7796513             | \$50 | 7796514               | \$600 | 7796515                    | \$173.40 | 7796516          | \$20.00 | \$843.40  |  |
| TAXI1165 | 7796517             | \$50 | 7796518               | \$600 | 7796519                    | \$173.40 | 7796520          | \$20.00 | \$843.40  |  |
|          |                     |      |                       |       |                            |          |                  |         | \$1686.80 |  |

Notes

Please note that individual receipt details can be found in DoTDirect under each individual fee type. It is important that you print this page or record the receipt number(s) as proof of your payment. You may be asked to provide your receipt details should you have an enquiry regarding this payment.

4. After paying for a PTV application for a Rank or Hail category a PTV authorisation plate collection notification e-mail and document is generated. Driver and Vehicle Services have proof of identity requirements when conducting plate changes. For more information visit: <a href="https://www.transport.wa.gov.au/licensing/my-vehicle-plates.asp">https://www.transport.wa.gov.au/licensing/my-vehicle-plates.asp</a>

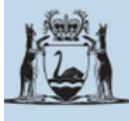

Government of Western Australia Department of Transport

On-demand Transport Approval to collect Rank or Hail plates

27 May 2019

Attention: Driver and Vehicle Services

ALBANY (WA) PTY LTD

PTV Reference Number: 102

Please be advised that the On-demand Transport Business Unit (OdT) has approved the issue of an on-demand rank or hail (TAXI) plate to be affixed to the vehicle(s) detailed below:

| PLATE NUMBER | VEHICLE MAKE AND MODEL | REGISTERED OWNER    |
|--------------|------------------------|---------------------|
| 1GQK805      | TOYOTA LANDCRUISER     | CRAIG JOHN HARRISON |
| 1GSJ761      | TOYOTA CAMRY           | V1RK PTY LTD        |

All appropriate changes to the insurance class and condition codes have been effected. All plate related fees have been paid so no further charge is necessary.

Please provide the bearer of this document the rank or hail (TAXI) plate(s) for the vehicles listed above.

If you have any questions, please contact the Department of Transport, **On-demand Transport** on free call 1300 660 147 during business hours, between 8:00am and 5:00pm, Monday to Friday or email: ondemandtransport@transport.wa.gov.au.

Yours sincerely

On-demand Transport

5. Once you have collected your new plates you will automatically be sent an authorisation to your email

| Government of Western Australia<br>Department of Transport | Passenger Transport Vehicle                        |
|------------------------------------------------------------|----------------------------------------------------|
| JOHN CITIZEN<br>43 SAMPLE STREET<br>SAMPLEVILLE WA 6992    | ABN: 27 285 643 255<br>EXPIRY DATE<br>19 JUNE 2020 |
| Authorisation Document                                     | ISSUE DATE<br><b>19 JUNE 2019</b>                  |

This Passenger Transport Vehicle authorisation document is issued under section 135 of the *Transport (Road Passenger Services) Act 2018* (the Act). The provider of the passenger transport vehicle(s) specified below is authorised under the Act to use the specified passenger transport vehicle(s) to provide the category or categories of passenger transport service stated for the vehicle, anywhere in the State of Western Australia until the expiry date specified above.

Pursuant to section 129(b) of the Act, this Authorisation is subject to the conditions imposed under the Act (including regulations made pursuant to the Act), and any other conditions specified on this document or in writing by the CEO of the Department of Transport or by a delegate of the CEO.

### Passenger Transport Vehicle Authorisation(s)

for provider

| PTV<br>AUTHORISATION<br>NUMBER | PLATE NUMBER | VIN                    | MAKE   | MODEL     | YEAR | PASSENGER<br>TRANSPORT<br>SERVICE<br>CATEGORY(S)* |
|--------------------------------|--------------|------------------------|--------|-----------|------|---------------------------------------------------|
| 201567                         | TAXI548      | KMHBT31DR9<br>U201123  | FORD   | FALCON    | 2015 | OD-RH                                             |
| 548711                         | TAXI4569     | JDHFY68PE9<br>U546598  | FORD   | FALCON    | 2016 | ТРТ                                               |
| 235487                         | TAXI7548     | LASID44RF9U<br>996587  | τογοτα | CAMRY     | 2018 | RPT                                               |
| 218547                         | TAXI8654     | PPSLK88QD6<br>Y645225  | FORD   | FALCON    | 2017 | RPT                                               |
| 754632                         | TAXI759      | HDYSNX85LF<br>7H775483 | τογοτα | CAMRY     | 2016 | OD-RH                                             |
| 987654                         | TAXI465      | LDFGYT65ER<br>3L456987 | HOLDEN | COMMODORE | 2017 | ТРТ                                               |
| 319852                         | TAXI7899     | TRCVZS51PF<br>9L461225 | FORD   | FALCON    | 2018 | OD-RH                                             |
| 485632                         | TAXI6587     | CNMNZX55P<br>D3T631548 | HOLDEN | COMMODORE | 2017 | RPT                                               |

\*Key

OD-RH - on-demand rank or hail passenger transport service

OD - C - on-demand charter passenger transport service

RPT – regular passenger transport service

TPT - tourism passenger transport service

Passenger Transport Vehicle authorisations are not transferable

<<<<Any conditions will be listed here>>>>Note that you may need to ensure that this field allows you to specify conditions that may only apply to one vehicle.

### Lodge and pay later

1. A confirmation will appear on the screen if selecting to pay later. You will have one week (seven days) to make payment, either in DoTDirect, at On-demand Transport or at a licensing centre.

| Overview Profile My Wo                | ork Details On-demand Transport                                                                |                                                       |                                                     |                          |                                  | out |
|---------------------------------------|------------------------------------------------------------------------------------------------|-------------------------------------------------------|-----------------------------------------------------|--------------------------|----------------------------------|-----|
| assenger transport veh                | nicle application                                                                              |                                                       |                                                     |                          |                                  |     |
| pplication details                    | Vehicle(s) selection                                                                           |                                                       | Rev                                                 | iew and confirm          |                                  |     |
| Please review your application of     | details                                                                                        |                                                       |                                                     | _                        |                                  |     |
| Application details                   |                                                                                                |                                                       |                                                     |                          |                                  |     |
| Category type(s): On-den              | nand rank or hail (taxi) passenger transport se                                                | ervice                                                |                                                     |                          |                                  |     |
| Authorisation period: 1 mont          |                                                                                                |                                                       |                                                     |                          |                                  |     |
| SMS alerts from On-demand T           |                                                                                                |                                                       |                                                     |                          |                                  |     |
| ou have applied for Passenger Tr      | 🏦 Please confirm your Passenger Tran                                                           | sport Vehicle application                             | n for the selected veh                              | icle(s)                  |                                  |     |
| ou nave applied for rassenger fr      |                                                                                                |                                                       |                                                     |                          |                                  |     |
|                                       | You are about to lodge your application for<br>(Note: Payment can be made in DoTDirect         | r an amount of \$405.15 th<br>or at On-demand Transpo | at is due on 12/6/2019<br>irt or at a licensing cen | re.                      |                                  |     |
| Licence plate                         | If you are not paying in DoTDirect, please o<br>If you are satisfied the information is corre- | btain the account numbe<br>ct then press Continue.    | r from the To-Do-List ir                            | the Overview page.)      | Fee                              |     |
| 11111475                              | If you would like to amend any of the above                                                    | e details then press Cance                            | el.                                                 |                          |                                  |     |
| Privacy statement                     | _                                                                                              |                                                       |                                                     |                          |                                  |     |
| he Department of Transport is com     | · · · · · · · · · · · · · · · · · · ·                                                          | Cancel Continue                                       | •                                                   |                          | r Services) Act 2018 ("the Act") | and |
| ubsidiary regulations.                |                                                                                                |                                                       |                                                     |                          |                                  |     |
| nformation supplied in this applicati | ion will be used by officers of the Department                                                 | to assess your eligibility a                          | and suitability to hold a                           | Passenger Transport      | /ehicle authorisation. If you de | not |
| provide this information your applies | ation can not proceed. The information you p                                                   | rovide will be kept confide                           | ential, but may be discl                            | osed to third parties fo | r the purpose of confirming      |     |

2. To make payment at a later time on DoTDirect, you can select the payment on the 'To-do List' and add the item to the trolley.

3. You won't be provided with a notice for payment. You will need to record your account number to make payment at a licensing centre.

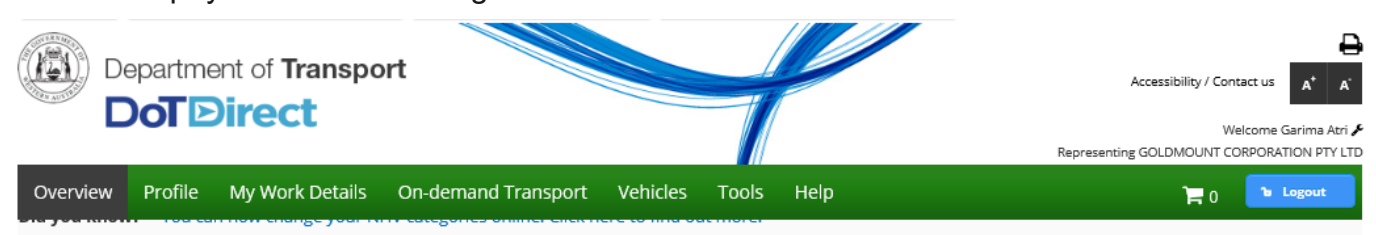

### Overview - GOLDMOUNT CORPORATION PTY LTD

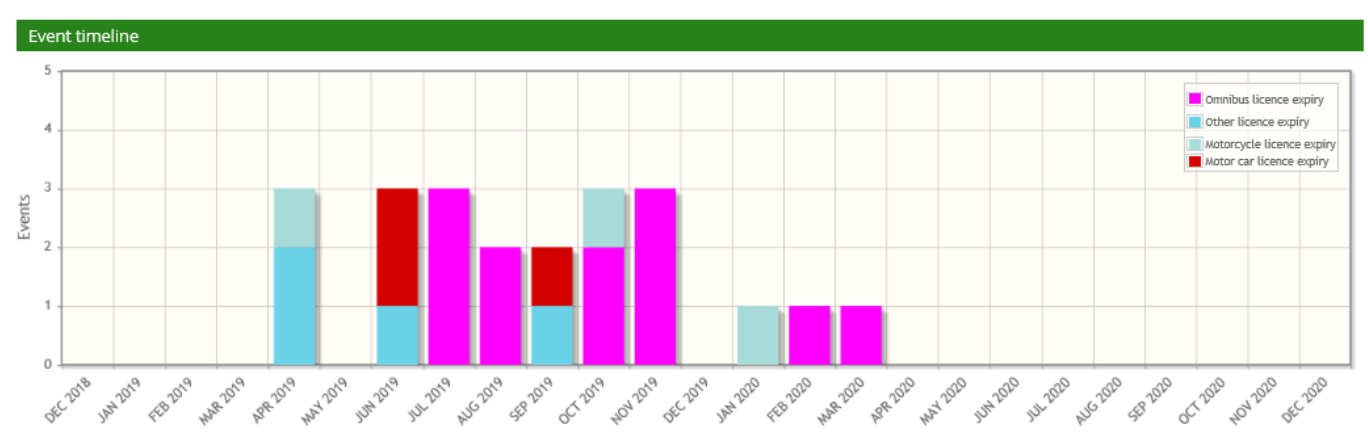

#### All events

| When                        | Date      | Event                                  |  |  |  |
|-----------------------------|-----------|----------------------------------------|--|--|--|
| 2 months ago                | 1/4/2019  | ⑦ Toyota CVL3438 expired on 1/4/2019   |  |  |  |
| 1 month ago                 | 26/4/2019 | 📸 Ural 1IE258 expired on 26/4/2019     |  |  |  |
| 1 month ago                 | 29/4/2019 | ᢙ Daewoo CVL1560 expired on 29/4/2019  |  |  |  |
| 15 days ago                 | 4/6/2019  |                                        |  |  |  |
| 4 days ago                  | 15/6/2019 | ↔ Hyundai CVL3436 expired on 15/6/2019 |  |  |  |
| (1-5 of 22) = 1 2 3 4 5 + + |           |                                        |  |  |  |

| To-do list | :         |                                                                                                    |         |
|------------|-----------|----------------------------------------------------------------------------------------------------|---------|
| When       | Date      | To-do                                                                                                    | Action  |
| 7 days     | 26/6/2019 | The passenger transport vehicle application (1GEZ802) is available for paynent (account number 011079096170) | Pay now |

4. Once you have paid your PTV authorisation fee for a Rank or Hail category, a PTV authorisation plate collection notification e-mail and document is generated. Driver and Vehicle Services have proof of identity requirements when conducting plate changes. For more information visit: https://www.transport.wa.gov.au/licensing/my-vehicle-plates.asp .

You will need to retrieve the existing plates from your vehicle to exchange them for a set of taxi plates.

|   | Government of W<br>Department of Tran                                                                                                    | estern Australia<br>Isport                                                                                       | On-demand Tr<br>Approval to collect Rank or Ha     | ansport<br>il plates |  |  |  |  |  |  |
|---|----------------------------------------------------------------------------------------------------|----------------------------------------------------------------------------------------------------|----------------------------------------------------|----------------------|--|--|--|--|--|--|
|   |                                                                                                    |                                                                                                    |                                                    |                      |  |  |  |  |  |  |
|   | 27 May 2019                                                                                                    |                                                                                                    |                                                    |                      |  |  |  |  |  |  |
|   | Attention: Driver and                                                                                                    | d Vehicle Services                                                                                               |                                                    |                      |  |  |  |  |  |  |
|   | ALBANY (WA) PTY                                                                                                    | LTD                                                                                                    |                                                    |                      |  |  |  |  |  |  |
| < | PTV Reference Num<br>Please be advised that t<br>rank or hail (TAXI) plate                                                                                                    | the On-demand Transport Business Unit (<br>to be affixed to the vehicle(s) detailed being vehicle MAKE AND MODEL | OdT) has approved the issue of an on-demand<br>ow: |                      |  |  |  |  |  |  |
|   | 160K805                                                                                                    |                                                                                                    |                                                    |                      |  |  |  |  |  |  |
|   | 1GSJ761                                                                                                    | TOYOTA CAMRY                                                                                                    | V1RK PTY LTD                                       |                      |  |  |  |  |  |  |
|   | All appropriate changes to the insurance class and condition codes have been effected. All plate related fees have been paid so no further charge is necessary.<br>Please provide the bearer of this document the rank or hail (TAXI) plate(s) for the vehicles listed above.<br>If you have any questions, please contact the Department of Transport, <b>On-demand Transport</b> on free call 1300 660 147 during business hours, between 8:00am and 5:00pm, Monday to Friday or email:<br>ondemandtransport@transport.wa.gov.au. |                                                                                                    |                                                    |                      |  |  |  |  |  |  |
|   | On demand Transport                                                                                                    |                                                                                                    |                                                    |                      |  |  |  |  |  |  |
|   | on-demand transport                                                                                                    |                                                                                                    |                                                    |                      |  |  |  |  |  |  |

5. An authorisation document will be issued to you on DoTDirect:

| Government of Western Australia<br>Department of Transport | Passenger Transport Vehicle                               |
|------------------------------------------------------------|-----------------------------------------------------------|
| JOHN CITIZEN<br>43 SAMPLE STREET<br>SAMPLEVILLE WA 6992    | ABN: 27 285 643 255<br>EXPIRY DATE<br><b>19 JUNE 2020</b> |
| Authorisation Document                                     | ISSUE DATE<br><b>19 JUNE 2019</b>                         |

This Passenger Transport Vehicle authorisation document is issued under section 135 of the *Transport (Road Passenger Services) Act 2018* (the Act). The provider of the passenger transport vehicle(s) specified below is authorised under the Act to use the specified passenger transport vehicle(s) to provide the category or categories of passenger transport service stated for the vehicle, anywhere in the State of Western Australia until the expiry date specified above.

Pursuant to section 129(b) of the Act, this Authorisation is subject to the conditions imposed under the Act (including regulations made pursuant to the Act), and any other conditions specified on this document or in writing by the CEO of the Department of Transport or by a delegate of the CEO.

### Passenger Transport Vehicle Authorisation(s)

for provider

| PTV<br>AUTHORISATION<br>NUMBER | PLATE NUMBER | VIN                    | MAKE   | MODEL     | YEAR | PASSENGER<br>TRANSPORT<br>SERVICE<br>CATEGORY(S)* |
|--------------------------------|--------------|------------------------|--------|-----------|------|---------------------------------------------------|
| 201567                         | TAXI548      | KMHBT31DR9<br>U201123  | FORD   | FALCON    | 2015 | OD-RH                                             |
| 548711                         | TAXI4569     | JDHFY68PE9<br>U546598  | FORD   | FALCON    | 2016 | ТРТ                                               |
| 235487                         | TAXI7548     | LASID44RF9U<br>996587  | ΤΟΥΟΤΑ | CAMRY     | 2018 | RPT                                               |
| 218547                         | TAXI8654     | PPSLK88QD6<br>Y645225  | FORD   | FALCON    | 2017 | RPT                                               |
| 754632                         | TAXI759      | HDYSNX85LF<br>7H775483 | ΤΟΥΟΤΑ | CAMRY     | 2016 | OD-RH                                             |
| 987654                         | TAXI465      | LDFGYT65ER<br>3L456987 | HOLDEN | COMMODORE | 2017 | ТРТ                                               |
| 319852                         | TAXI7899     | TRCVZS51PF<br>9L461225 | FORD   | FALCON    | 2018 | OD-RH                                             |
| 485632                         | TAXI6587     | CNMNZX55P<br>D3T631548 | HOLDEN | COMMODORE | 2017 | RPT                                               |

\*Key

OD-RH - on-demand rank or hail passenger transport service

OD - C - on-demand charter passenger transport service

RPT – regular passenger transport service

TPT - tourism passenger transport service

### Passenger Transport Vehicle authorisations are not transferable

<<<<Any conditions will be listed here>>>>Note that you may need to ensure that this field allows you to specify conditions that may only apply to one vehicle.

### Changing or adding wheelchair accessible vehicle details

1. To change the details of wheelchair access against your PTV, start by selecting PTV authorisations in force.

|                                                                                                    |               |                           |                                       |                 |       |                          |                          | 1 01                             |         |
|----------------------------------------------------------------------------------------------------|---------------|---------------------------|---------------------------------------|-----------------|-------|--------------------------|--------------------------|----------------------------------|---------|
| Overview                                                                                                    | Profile       | My Work Details           | On-demand Transport                   | Vehicles        | Т     | ools Help                |                          | 📜 0 🔓 Logou                      | ıt      |
| Passenger                                                                                                    | transpo       | ort vehicles              | Booking Services                      |                 |       |                          |                          |                                  |         |
| A Passenger Tra                                                                                                    | insport Vehi  | le (PTV) authorisation is | On-demand Passenger Trans             | sport Levy      |       | d to be used, to provide | a passenger transport se | ervice for hire or reward.       |         |
| If you operate or own a vehicle used for delivery of<br>• on-demand rank or hail (taxi) passenger transp<br>• on demand charter passenger transport service |               |                           | Passenger Transport Vehicle           | s               | •     | Apply for a PTV Autho    | risation                 | ansport Vehicle:                 |         |
| <ul> <li>regular pa:</li> <li>tourism pa</li> </ul>                                                                                                    | ssenger tran  | sport service             | Driver and Vehicle Industry Dashboard |                 | •     | Applications in progress |                          |                                  |         |
| For further info                                                                                                    | rmation and   | application requiremen    | ts for passenger transport vehi       | cle authorisati | ions, | Authorisations in force  | ·                        | uthorisation page on the Departm | ient of |
| Transport website.                                                                                                    |               |                           |                                       |                 |       | Authorisations not in f  | orce                     |                                  |         |
| <ul> <li>Apply for a</li> </ul>                                                                                                    | PTV authorisa | tion                      |                                       |                 |       | PTV Authorisation Ren    | ewals                    |                                  |         |

2. Enter your vehicle details and then select the row below to effect changes to the authorisation.

|                        |                                                                                                    |                           |                        |                  |            |                 | Representing QUIET CONE COMPANY PTY LTD |  |  |
|------------------------|----------------------------------------------------------------------------------------------------|---------------------------|------------------------|------------------|------------|-----------------|-----------------------------------------|--|--|
| Overview               | Profile                                                                                                    | My Work Details           | On-demand Transport    | Vehicles         | Tools      | Help            | 📜 0 🔓 Logout                            |  |  |
| Passengei              | Passenger transport vehicle authorisations in force The information provided is only current as at 22/08/2019 04:16 PM |                           |                        |                  |            |                 |                                         |  |  |
| Listed below ar        | isted below are your passenger transport vehicle authorisations in force.                                              |                           |                        |                  |            |                 |                                         |  |  |
| rou can view th        |                                                                                                    | ionsations not in force n | ere.                   |                  |            |                 |                                         |  |  |
| Filter autho           | risations                                                                                                    |                           |                        |                  |            |                 |                                         |  |  |
| Licen a plate: 1GUT123 |                                                                                                    |                           |                        |                  |            |                 |                                         |  |  |
|                        |                                                                                                    |                           |                        |                  |            |                 |                                         |  |  |
|                        |                                                                                                    |                           | Select a row to see de | tails of, or eff | fect chang | es to an author | isation.                                |  |  |
|                        |                                                                                                    |                           |                        |                  |            |                 | Authorisation expiry date               |  |  |

| Select a row to see details of, or effect changes to an authorisation. |                                     |                                   |                                      |                                       |                             |  |  |  |
|------------------------------------------------------------------------|-------------------------------------|-----------------------------------|--------------------------------------|---------------------------------------|-----------------------------|--|--|--|
| Authorisation number $\diamond$                                        | Category (*)                        | Licence plate                     | Make and model                       | Year                                  | Authorisation expiry date   |  |  |  |
| 200100                                                                 | OD-C                                | 1GUT123                           | SUBARU LIBERTY                       | 2019                                  | 17/5/2020                   |  |  |  |
| (*) OD-KH: on-demand rank or hail                                      | passenger transport service   OD-C: | on-demand charter passenger trans | sport service   RPT: regular passeng | er transport service   TPT: tourism p | bassenger transport service |  |  |  |

### 3. Select change wheelchair details.

| Overview                                       | Profile                                                                                                    | My Work De                            | tails On-dem                        | and Transport        | Vehicles         | Tools               | Help          |                      |                      | <b>] =</b> 0     | <b>ն</b> Logout    |
|------------------------------------------------|----------------------------------------------------------------------------------------------------|---------------------------------------|-------------------------------------|----------------------|------------------|---------------------|---------------|----------------------|----------------------|------------------|--------------------|
| Passenger                                      | r transpo                                                                                                    | ort vehicle                           | authorisatio                        | ns in force          |                  |                     |               | The informat         | ion provided is only | current as at 22 | 2/08/2019 04:16 PN |
| Listed below are<br>You can view th            | e your passer<br>le list of <mark>auth</mark> e                                                                                                    | nger transport v<br>orisations not in | ehicle authorisatior<br>force here. | is in force.         |                  |                     |               |                      |                      |                  |                    |
| Filter autho                                   | Filter authorisations                                                                                                    |                                       |                                     |                      |                  |                     |               |                      |                      |                  |                    |
| Licence plat                                   | Licence plate: 1GUT123 Filter                                                                                                    |                                       |                                     |                      |                  |                     |               |                      |                      |                  |                    |
|                                                | Select a row to see details of, or effect changes to an authorisation.                                                                                                    |                                       |                                     |                      |                  |                     |               |                      |                      |                  |                    |
| Authorisatio                                   | on number 🤇                                                                                                    | Ca                                    | tegory <sup>(*)</sup>               | Licence p            | late             | Make and model      |               | Year                 |                      | Authorisati      | on expiry date     |
| 200100                                         |                                                                                                    | OD-C                                  |                                     | 1GUT123              |                  | SUBARU LIE          | BERTY         | 2019                 |                      | 17/5/2020        |                    |
| (*) OD-RH: on-der                              | *) OD-RH: on-demand rank or hail passenger transport service   OD-C: on-demand charter passenger transport service   RPT: regular passenger transport service   TPT: tourism passenger transport service<br>Authorisation details |                                       |                                     |                      |                  |                     |               |                      |                      |                  |                    |
| Authorisatio                                   | <b>n number:</b><br>OD-C                                                                                                    | 200100                                | Issue                               | late: 19/8/2019      |                  | Ex                  | piry date 17/ | 5/2020               | Sta                  | atus: ACTIVE     |                    |
| Vehicle detai                                  | ls                                                                                                    |                                       |                                     |                      |                  |                     |               |                      |                      |                  |                    |
| Licence plate<br>Licence expir<br>Wheelchair a | e:<br>ry date:<br>accessible:                                                                                                    | 1GUT123<br>23/6/2020<br>No            | Make:<br>VIN/Chassis                | SUBAR                | U<br>*******0180 | Model:<br>Last insp | ection date:  | LIBERTY<br>24/6/2019 | Year of man          | ufacture: 20     | 019                |
| Authorisation                                  | n's issue pe                                                                                                    | riods and relat                       | ed documents                        |                      |                  |                     |               |                      |                      |                  |                    |
|                                                |                                                                                                    |                                       |                                     |                      | Issue p          | eriod               |               |                      |                      |                  |                    |
| 19/8/2019 - 17                                 | 7/5/2020                                                                                                    |                                       |                                     |                      |                  |                     |               |                      |                      |                  |                    |
| 🕫 Change cat                                   | egory d                                                                                                    | Change wheel                          | chair details 🛛 🗑                   | Cancel authorisation | on               |                     |               |                      |                      |                  |                    |

4. On this page you will be able to add, remove or edit information regarding wheelchair accessibility of the PTV. Add or remove capacity by selecting yes or no, and choose between Ramp or Hoist for the wheelchair mechanism. The number of wheelchairs the PTV can carry can also be edited. You are required to declare whether the vehicle meets the vehicle standards for a WAV by selecting the check box.

representing goter communitier ero

| Overview                                              | Profile                                                                                             | My Work Details                                                                    | On-demand Transport                                                                                | Vehicles                                         | Tools                                     | Help                                             |                                                                                           | ۱                                                                                   | - 0                   | <b>b</b> Logout             |
|-------------------------------------------------------|----------------------------------------------------------------------------------------------------|------------------------------------------------------------------------------------|----------------------------------------------------------------------------------------------------|--------------------------------------------------|-------------------------------------------|--------------------------------------------------|-------------------------------------------------------------------------------------------|-------------------------------------------------------------------------------------|-----------------------|-----------------------------|
| Passenger                                             | transpo                                                                                             | ort vehicle chan                                                                   | ge wheelchair detail                                                                               | S                                                |                                           |                                                  |                                                                                           |                                                                                     |                       |                             |
| Wheelchair d                                          | etails                                                                                              |                                                                                    |                                                                                                    |                                                  |                                           |                                                  |                                                                                           |                                                                                     |                       |                             |
| A Wheelchair Ao<br>compliance with<br>Vehicles presen | cessible Veh<br>access, safe<br>ted for initia                                                      | icle (WAV) is one that is<br>ety, aesthetic and comfo<br>I registration as WAVs in | capable of carrying passengers<br>ort requirements in accordance<br>Nestern Australia shall comply | who must rem<br>with the appro<br>with the stand | nain seateo<br>priate AS/N<br>dards set b | in a wheel<br>IZS standa<br>y the <i>Trans</i> j | Ichair throughout the jo<br>rds and the <i>Disability Sta</i><br>port (Road Passenger Ser | urney. The specifications<br>Indards for Accessible Pub<br>vices) Regulations 2019. | s for WA<br>blic Tran | AVs include<br>asport 2002. |
| Does the vehi                                         | cle have wh                                                                                         | eelchair capacity?                                                                 | ● Yes ○ No                                                                                         |                                                  |                                           |                                                  |                                                                                           |                                                                                     |                       |                             |
| Wheelchair m                                          | echanism:                                                                                           | Ramp T                                                                             |                                                                                                    |                                                  |                                           |                                                  |                                                                                           |                                                                                     |                       |                             |
| Number of w                                           | Number of wheelchairs: * 2 (1)<br>I confirm that the vehicle meets the vehicle standards for a WAV. |                                                                                    |                                                                                                    |                                                  |                                           |                                                  |                                                                                           |                                                                                     |                       |                             |
| Save                                                  | x Cancel                                                                                            |                                                                                    |                                                                                                    |                                                  |                                           |                                                  |                                                                                           |                                                                                     |                       |                             |

5. Any changes made will now be shown in the details of the PTV authorisations in force screen.

|                                                                                                    |               |                                                  |                               |           |            | //                         |                                        |                            | Representing QUIET CONE COMPANY PTY LTD |
|----------------------------------------------------------------------------------------------------|---------------|--------------------------------------------------|-------------------------------|-----------|------------|----------------------------|----------------------------------------|----------------------------|-----------------------------------------|
| Overview                                                                                                    | Profile       | My Work Details                                  | On-demand Transport           | Vehicles  | Tool       | s                          | Help                                   |                            | 📮 0 🔓 Logout                            |
| Passenger                                                                                                    | transpo       | ort vehicles                                     | Booking Services              |           |            |                            |                                        |                            |                                         |
| A Passenger Tra                                                                                                    | nsport Vehic  | On-demand Passenger Trans                        | sport Levy                    | d to      | o be       | used, to provide a passeng | ger transport s                        | ervice for hire or reward. |                                         |
| If you operate or own a vehicle used for delivery of<br>on-demand rank or hail (taxi) passenger transpi-<br>on-demand charter passenger transport service<br>regular passenger transport service<br>tourism passenger transport service |               | Passenger Transport Vehicle                      | s                             | ▶ A       | pply       | for a PTV Authorisation    |                                        | ansport Vehicle:           |                                         |
|                                                                                                    |               | sport service<br>sport service<br>isport service | Driver and Vehicle Industry [ | Dashboard | <b>,</b> А | pplic                      | ations in progress                     |                            |                                         |
| For further information and application requirements for passenger transport vehicle authorisations. Authorisations in force                                                                                                    |               |                                                  |                               |           |            |                            | uthorisation page on the Department of |                            |                                         |
| Transport website. Authorisations not in force                                                                                                    |               |                                                  |                               |           |            |                            |                                        |                            |                                         |
| <ul> <li>Apply for a l</li> </ul>                                                                                                    | PTV authorisa | tion                                             |                               |           | Р          | TV A                       | uthorisation Renewals                  |                            |                                         |

### Passenger transport vehicle authorisations in force

The information provided is only current as at 22/08/2019 04:23 PM

Listed below are your passenger transport vehicle authorisations in force. You can view the list of authorisations not in force here.

| Filter authorisations                                                                  |                                    |                                  |                                      |                           |                                         |  |  |
|----------------------------------------------------------------------------------------|------------------------------------|----------------------------------|--------------------------------------|---------------------------|-----------------------------------------|--|--|
| Licence plate: 1GUT123                                                                 | Licence plate: 1GUT123             |                                  |                                      |                           |                                         |  |  |
|                                                                                        |                                    |                                  |                                      |                           |                                         |  |  |
| Select a row to see details of, or effect changes to an authorisation.                 |                                    |                                  |                                      |                           |                                         |  |  |
| Authorisation number $\Diamond$                                                        | Category (*)                       | Licence plate                    | Make and model                       | Year                      | Authorisation expiry date               |  |  |
| 200100                                                                                 | OD-C                               | 1GUT123                          | SUBARU LIBERTY                       | 2019                      | 17/5/2020                               |  |  |
| (*) OD-RH: on-demand rank or hail p                                                    | passenger transport service   OD-C | on-demand charter passenger tran | sport service   RPT: regular passeng | er transport service   Tf | PT: tourism passenger transport service |  |  |
| Authorisation details                                                                  |                                    |                                  |                                      |                           |                                         |  |  |
| Authorisation number: 20                                                               | 00100 Issue                        | date: 19/8/2019                  | Expiry date 17/5/                    | 2020                      | Status: ACTIVE                          |  |  |
| Autorisation number. 200100 issue date. 19/0/2019 Expiry date 17/9/2020 Status. ACTIVE |                                    |                                  |                                      |                           |                                         |  |  |
| cutegory. Ob c                                                                         |                                    |                                  |                                      |                           |                                         |  |  |
| Vehicle details                                                                        |                                    |                                  |                                      |                           |                                         |  |  |
| Licence plate: 1G                                                                      | GUT123 Make:                       | SUBARU                           | Model:                               | LIBERTY                   | Year of manufacture: 2019               |  |  |
| Licence expiry date: 23                                                                | /6/2020 VIN/Chassis nu             | umber: ********************018   | 30 Last inspection date:             | 24/6/2019                 |                                         |  |  |
| Wheelchair accessible: Yes                                                             | s Wheelchair me                    | echanism: RAMP                   | Number of wheelchairs:               | 2                         |                                         |  |  |
| Authorisation's issue period                                                           | ds and related documents           |                                  |                                      |                           |                                         |  |  |
| Issue period                                                                           |                                    |                                  |                                      |                           |                                         |  |  |
| 19/8/2019 - 17/5/2020                                                                  |                                    |                                  |                                      |                           |                                         |  |  |
|                                                                                        |                                    |                                  |                                      |                           |                                         |  |  |
| 🕫 Change category 🕹 🕯                                                                  | Change wheelchair details          | Cancel authorisation             |                                      |                           |                                         |  |  |

## Renewing your PTV authorisation

When your PTV authorisation is due for renewal, you will receive an email with an Authorisation Account Notice attached advising that payment can be made through DoTDirect.

| LGI P                                                                                                    | overnment of Wester<br>epartment of Transport                                                                                                    | n Australia<br>A                                                                                                    | Pas<br>uthorisation                                                                                                    | senge<br>Renev                                                                                                    | r Transport Vehic<br>val Account Noti                                                                                                    |  |  |
|----------------------------------------------------------------------------------------------------|----------------------------------------------------------------------------------------------------|----------------------------------------------------------------------------------------------------|----------------------------------------------------------------------------------------------------|----------------------------------------------------------------------------------------------------|----------------------------------------------------------------------------------------------------|--|--|
| F                                                                                                    | IRST AND FINAL AC                                                                                                    | COUNT                                                                                                    |                                                                                                    |                                                                                                    | ABN: 27 285 643 255                                                                                                    |  |  |
|                                                                                                    |                                                                                                    |                                                                                                    |                                                                                                    |                                                                                                    | PAYMENT DUE BEFORE                                                                                                    |  |  |
|                                                                                                    | 053N 000011-2                                                                                                    |                                                                                                    |                                                                                                    |                                                                                                    |                                                                                                    |  |  |
|                                                                                                    | JOHN CITIZEN PTY                                                                                                    |                                                                                                    |                                                                                                    | Γ                                                                                                    | ISSUE DATE                                                                                                    |  |  |
|                                                                                                    | PO BOX 9099                                                                                                    |                                                                                                    |                                                                                                    |                                                                                                    |                                                                                                    |  |  |
| SAMPLEVILLE WA 6229<br>© 1300 660 147                                                                                                    |                                                                                                    |                                                                                                    |                                                                                                    |                                                                                                    |                                                                                                    |  |  |
| WARNING: If this account is not paid by <date a="" and="" application="" apply.<br="" authorisation(s)="" be="" dd="" expire="" fees="" immediately="" made="" mm="" need="" new="" the="" to="" will="" yyyy,="" –="">If you do not wish to renew the authorisation(s) and they are for a rank or hail authorisation, the vehicle(s) must be decommissioned as a rank or hail vehicle and the plates must be returned within 14 days. The vehicle(s) must be currently registered.</date> |                                                                                                    |                                                                                                    |                                                                                                    |                                                                                                    |                                                                                                    |  |  |
| PLATE<br>NUMBER                                                                                                    | VEHICLE<br>IDENTIFICATION                                                                                                    | MAKE                                                                                                    | MODEL                                                                                                    | YEAR                                                                                                    | PASSENGER TRANSPORT<br>SERVICE CATEGORY*                                                                                                    |  |  |
|                                                                                                    | NUMBER                                                                                                    |                                                                                                    |                                                                                                    |                                                                                                    |                                                                                                    |  |  |
|                                                                                                    |                                                                                                    |                                                                                                    |                                                                                                    |                                                                                                    |                                                                                                    |  |  |
|                                                                                                    |                                                                                                    |                                                                                                    |                                                                                                    |                                                                                                    |                                                                                                    |  |  |
|                                                                                                    |                                                                                                    |                                                                                                    |                                                                                                    |                                                                                                    |                                                                                                    |  |  |
|                                                                                                    |                                                                                                    |                                                                                                    |                                                                                                    |                                                                                                    |                                                                                                    |  |  |
|                                                                                                    |                                                                                                    |                                                                                                    |                                                                                                    |                                                                                                    |                                                                                                    |  |  |
| dditional vehicle<br>agend<br>3-RH: on-demand rar                                                                                                    | overleaf.<br>k or hall passenger transport service 0                                                                                                    | O-C: on-demand charter passenger tr                                                                                                    | ansport service RPT: regular pass                                                                                                    | enger transport ser                                                                                                    | vice TPT: tourism passenger transport service                                                                                                    |  |  |
|                                                                                                    | TOTAL AUTHORISATI                                                                                                    | ON FEES                                                                                                    | Please inform On-demand Transport at <u>ondemandtransport@transport</u> .<br>wa.gov.au if any details on this document are incorrect.                                                                                                    |                                                                                                    |                                                                                                    |  |  |
|                                                                                                    |                                                                                                    |                                                                                                    | Wa.gov.au if any details on this document are incorrect.<br>By paying this account you agree that:<br>- The vehicle information included on this account is correct;<br>- The vehicle will be operated in accordance with the conditions                                                                                                    |                                                                                                    |                                                                                                    |  |  |
| 3 MONTH<br>Expiry Date:                                                                                                    | TOTAL DUE<br>\$XXX.00                                                                                                    | 03 C XXX.00                                                                                                    | By paying this account<br>- The vehicle informat<br>- The vehicle will be o<br>imposed under the 3                                                                                                    | tion included (<br>perated in ac                                                                                                    | at.<br>on this account is correct;<br>cordance with the conditions<br>ad Passenger Service) Act 2010.                                                                                                    |  |  |
| 3 MONTH<br>Expiry Date:<br>6 MONTH<br>Expiry Date:                                                                                                    | TOTAL DUE<br>\$XXX.00<br>TOTAL DUE<br>\$XXX.00                                                                                                    | 09 C XXX.00                                                                                                    | By paying this account<br>- The vehicle informat<br>- The vehicle will be o<br>imposed under the 1<br>(the Act) and any oth<br>the Act by the CEO<br>delegate.                                                                                                    | you agree that<br>tion included (<br>operated in ac<br><i>Transport (Roa</i><br>her conditions<br>of the Departi                                                                                                    | action this account is correct;<br>cordance with the conditions<br>ad Passenger Services) Act 2019<br>imposed under section 129(b) of<br>ment of Transport or by the CEO's                                                                                                    |  |  |
| 3 MONTH<br>Expiry Date:<br>6 MONTH<br>Expiry Date:                                                                                                    | TOTAL DUE<br>\$XXX.00<br>TOTAL DUE<br>\$XXX.00                                                                                                    |                                                                                                    | By paying this account<br>- The vehicle informat<br>- The vehicle will be o<br>imposed under the 1<br>(the Act) and any oth<br>the Act by the CEO<br>delegate.<br>All vehicles on this account<br>authorisation.                                                                                                    | you agree the<br>tion included operated in ac<br><i>Transport (Roa</i><br>her conditions<br>of the Depart<br>ount must hav                                                                                                    | Contrained of the second is correct;<br>cordance with the conditions<br>ad Passenger Services) Act 2019<br>imposed under section 129(b) of<br>ment of Transport or by the CEO's<br>we the same duration of                                                                                                    |  |  |
| 3 MONTH<br>Expiry Date:<br>6 MONTH<br>Expiry Date:<br>12 MONTH<br>Expiry Date:                                                                                                    | TOTAL DUE<br>\$XXX.00<br>TOTAL DUE<br>\$XXX.00                                                                                                    | 09 C XXX.00                                                                                                    | By paying this account<br>- The vehicle informat<br>- The vehicle will be o<br>imposed under the 1<br>(the Act) and any off<br>the Act by the CEO<br>delegate.<br>All vehicles on this acc<br>authorisation.<br>Any variations of durati<br>secure site www.transp<br>to registe or locar to be                                                                                                    | you agree the<br>tion included (<br>pperated in ac<br><i>Transport (Roc</i><br>her conditions<br>of the Departi<br>ount must hav<br>ion or to remo<br>port wa gov.au                                                                              | action this account is correct;<br>cordance with the conditions<br>ad Passenger Services) Act 2019<br>is imposed under section 129(b) of<br>ment of Transport or by the CEO's<br>we the same duration of<br>we a vehicle(s), please access our<br>and click on the DoTDirect link<br>yount (24b service). Once upper                                                                                                    |  |  |
| 3 MONTH<br>Expiry Date:<br>6 MONTH<br>Expiry Date:<br>12 MONTH<br>Expiry Date:<br>FEE BREAK                                                                                                    | TOTAL DUE<br>\$XXX.00<br>TOTAL DUE<br>\$XXX.00<br>1 TOTAL DUE<br>\$XXX.00<br>XXX.00                                                                                                    | C3 C XXXX.00<br>C3 C XXXX.00<br>C3 C XXXXX.00<br>C3 C XXXXX.00<br>C3 C XXXX.00<br>C3 C XXXX.00<br>C3 C XXXX.00 | By paying this account<br>- The vehicle informat<br>- The vehicle will be o<br>imposed under the b<br>(the Act) and any oth<br>the Act by the CEO<br>delegate.<br>All vehicles on this acc<br>authorisation.<br>Any variations of durati<br>secure site <u>www.transp</u><br>to register or login to yo<br>changes have been login to yo<br>changes have been login to you                                                                                                    | you agree thi<br>tion included (<br>prevated in ac<br><i>Transport (Roa</i><br>her conditions<br>of the Depart<br>out must hav<br>out must hav<br>out online acc<br>uded a new ac                                                                 | at on this account is correct;<br>cordance with the conditions<br>ad Passenger Services) Act 2019<br>imposed under section 129(b) of<br>ment of Transport or by the CEO's<br>we the same duration of<br>we a vehicle(s), please access our<br>µ and click on the DoTDirect link<br>count (24hr service). Once your<br>scount will be issued.                                                                                                    |  |  |
| 3 MONTH<br>Expiry Date:<br>6 MONTH<br>Expiry Date:<br>12 MONTH<br>Expiry Date:<br>FEE BREAKI<br>PTV authorisis<br>per vehicle                                                                                                    | TOTAL DUE<br>\$XXX.00<br>TOTAL DUE<br>\$XXX.00<br>1 TOTAL DUE<br>\$XXX.00<br>20WN 3 MONTH<br>ation fee \$40                                                                                                    | 03 C XXXX.00         03 C XXXX.00         04 C XXXX.00         05 C XXXX.00         05 C XXXXXX.00                                                                                                    | By paying this account<br>- The vehicle informat<br>- The vehicle will be o<br>imposed under the i<br>(the Act) and any ott<br>the Act by the CEO<br>delegate.<br>All vehicles on this acc<br>authorisation.<br>Any variations of durati<br>secure site <u>www.transp</u><br>to register or login to yo<br>changes have been loa<br>This account will becom<br>valid receipt is attached                                                                                                    | you agree thi<br>tion included din<br>perated in ac<br><i>Transport (Roa</i><br>her conditions<br>of the Departi<br>ount must hav<br>ount must hav<br>ount on to remo<br>port wa gov.at<br>our online acc<br>uded a new ac<br>me a TAX INVi<br>d. | at on this account is correct;<br>cordance with the conditions<br>ad Passenger Services) Act 2019<br>imposed under section 129(b) of<br>ment of Transport or by the CEO's<br>we the same duration of<br>we a vehicle(s), please access our<br>µ and click on the DoTDirect link<br>count (24hr service). Once your<br>scount will be issued.<br>DICE for GST purposes when a                                                                                      |  |  |
| 3 MONTH<br>Expiry Date:<br>6 MONTH<br>Expiry Date:<br>12 MONTH<br>Expiry Date:<br>FEE BREAKI<br>PTV authorisi<br>per vehicle                                                                                                    | TOTAL DUE<br>\$XXX.00<br>TOTAL DUE<br>\$XXX.00<br>I TOTAL DUE<br>\$XXX.00<br>DOWN 3 MONTH<br>atton fee \$40                                                                                                    | 03 C XXXX.00           03 C XXXX.00           03 C XXXX.00           03 C XXXX.00           04 C XXXX.00           05 C XXXX.00           05 C XXXX.00                                                                                                    | By paying this account<br>- The vehicle informat<br>- The vehicle will be o<br>imposed under the i<br>(the Act) and any ott<br>the Act by the CEO<br>delegate.<br>All vehicles on this account<br>authorisation.<br>Any variations of durati<br>secure site <u>www.transp</u><br>to register or login to yu<br>changes have been loa<br>This account will becor<br>valid receipt is attached<br>nless paying by mail                                                                                                    | you agree thi<br>tion included of<br>perated in ac<br><i>Transport (Ros</i><br>her conditions<br>of the Departi<br>ount must hav<br>ion or to remo<br><u>cort wa gov.at</u><br>our online acc<br>ided a new ac<br>me a TAX INV<br>d.              | action on this account is correct;<br>cordance with the conditions<br>ad Passenger Services) Act 2019<br>is imposed under section 129(b) of<br>ment of Transport or by the CEO's<br>we the same duration of<br>we a vehicle(s), please access our<br>µ and click on the DoTDirect link<br>count (24hr service). Once your<br>count will be issued.<br>DICE for GST purposes when a                                                                                |  |  |
| 3 MONTH<br>Expiry Date:<br>6 MONTH<br>Expiry Date:<br>12 MONTH<br>Expiry Date:<br>FEE BREAKI<br>PTV authorisis<br>per vehicle                                                                                                    | TOTAL DUE<br>\$XXX.00<br>TOTAL DUE<br>\$XXX.00<br>1 TOTAL DUE<br>\$XXX.00<br>DOWN 3 MONTH<br>ation fee \$40<br>ADVICE<br>IS WILL NOT BE ACCEPTED                                                                       | 03 C XXXX.00         03 C XXXX.00         03 C XXXX.00         03 C XXXX.00         04 C XXXX.00         05 C XXXX.00         05 C XXXX.00         06 MONTH         12 MONTH         \$67         \$113         Do NOT detach un         \$ PAYMENT MUST BE MA                                                                                                    | By paying this account<br>- The vehicle informat<br>- The vehicle will be o<br>imposed under the i<br>(the Act) and any oth<br>the Act by the CEO<br>delegate.<br>All vehicles on this acc<br>authorisation.<br>Any variations of durati<br>secure site <u>www.transp</u><br>to register or login to yo<br>changes have been loa<br>This account will becor<br>valid receipt is attached<br>nless paying by mail<br>DE IN FULL.                                                                                                | you agree thi<br>tion included of<br>perated in ac<br><i>Transport (Roa</i><br>her conditions<br>of the Departi<br>out must hav<br>out must hav<br>out on or to remo<br>bort wa gov.at<br>our online acc<br>uded a new ac<br>me a TAX INVi<br>d.  | at on this account is correct;<br>cordance with the conditions<br>ad Passenger Services) Act 2019<br>imposed under section 129(b) of<br>ment of Transport or by the CEO's<br>we the same duration of<br>we a vehicle(s), please access our<br>µ and click on the DoTDirect link<br>count (24hr service). Once your<br>count will be issued.<br>DICE for GST purposes when a                                                                                       |  |  |
| 3 MONTH<br>Expiry Date:<br>6 MONTH<br>Expiry Date:<br>12 MONTH<br>Expiry Date:<br>7 EE BREAKI<br>PTV authoris:<br>per vehicle<br>2 AYMENT<br>ART PAYMENT                                                                                                    | TOTAL DUE<br>\$XXX.00<br>TOTAL DUE<br>\$XXX.00<br>1 TOTAL DUE<br>\$XXX.00<br>DOWN 3 MONTH<br>ation fee \$40<br>ADVICE<br>Is WILL NOT BE ACCEPTED<br>DOTDirect online account holds                                     | CB C XXX.00  CB C XXX.00  CB C XXX.00  CB C XXX.00  CB C XXX.00  CB MONTH 12 MONTH \$67 \$113  Do NOT detach un  PAYMENT MUST BE MA Prs: visit www.dotdirect.com                                                                                                    | By paying this account<br>- The vehicle informat<br>- The vehicle will be o<br>imposed under the i<br>(the Act) and any oth<br>the Act by the CEO<br>delegate.<br>All vehicles on this acce<br>authorisation.<br>Any variations of durati<br>secure site <u>www.transp</u><br>to register or login to yo<br>changes have been loa<br>This account will becor<br>valid receipt is attached<br>nless paying by mail<br>DE IN FULL.<br>vau to login and pay using t                                                               | you agree the<br>tion included of<br>perated in ac<br><i>Transport (Roa</i><br>her conditions<br>of the Departs<br>ount must hav<br>ount must hav<br>our online acc<br>out wa gov.at<br>our online acc<br>uded a new ac<br>me a TAX INV<br>d.     | The second second second second second second second second second second second section 129(b) of ment of Transport or by the CEO's we the same duration of we a vehicle(s), please access our g and click on the DoTDirect link sount (24hr service). Once your second will be issued.                                                                                                    |  |  |
| 3 MONTH<br>Expiry Date:<br>6 MONTH<br>Expiry Date:<br>12 MONTH<br>Expiry Date:<br>12 MONTH<br>Expiry Date:<br>FEE BREAK<br>PTV authoris:<br>per vehicle<br>PTV authoris:<br>per vehicle<br>PTV authoris:<br>per vehicle<br>PTV authoris:<br>per vehicle<br>MART PAYMENT<br>COTDirect<br>retins, 60 relats                                                                                                    | TOTAL DUE<br>\$XXX.00<br>TOTAL DUE<br>\$XXX.00<br>I TOTAL DUE<br>\$XXX.00<br>DOWN 3 MONTH<br>ation fee \$40<br>ADVICE<br>I'S WILL NOT BE ACCEPTED<br>DOTDirect online account holds<br>Cheques are accepted subject to | CB C XXX.00  CB C XXX.00  CB C XXX.00  CB C XXX.00  CB C XXX.00  CB C XXX.00  CB MONTH 12 MONTH \$67 \$113  Do NOT detach un  D PAYMENT MUST BE MA ars: visit www.dotdirect.com mail with cheque to Departme p being met on first presentation                                                                                                    | By paying this account<br>- The vehicle informat<br>- The vehicle will be c<br>imposed under the i<br>(the Act) and any oth<br>the Act by the CEO<br>delegate.<br>All vehicles on this account<br>authorisation.<br>Any variations of durati<br>secure site www.transp<br>to register or login to yo<br>changes have been loa<br>This account will becor<br>valid receipt is attached<br>nless paying by mail<br>DE IN FULL.<br>Nau to login and pay using the<br>ant of Transport Payment Cen-<br>on. Make cheques payable to | you agree thi<br>tion included in ac<br>Transport (Roa<br>her conditions<br>of the Departi<br>ount must hav<br>our online acc<br>out on or to remo<br>port.wa.gov.al<br>our online acc<br>our online acc<br>ded a new ac<br>me a TAX INVi<br>d.   | This account is correct;<br>cordance with the conditions<br>ad Passenger Services) Act 2019<br>imposed under section 129(b) of<br>ment of Transport or by the CEO's<br>we the same duration of<br>we a vehicle(s), please access our<br>1 and click on the DoTDirect link<br>count (24hr service). Once your<br>count will be issued.<br>DICE for GST purposes when a<br>DICE for GST purposes when a<br>mber provided.<br>C102, Perth WA 6839.<br>If Transport*. |  |  |

1. From the Overview page for the DoTDirect profile that the PTV authorisation is held in (ie individual or company), select 'Pay Now' from the overview page

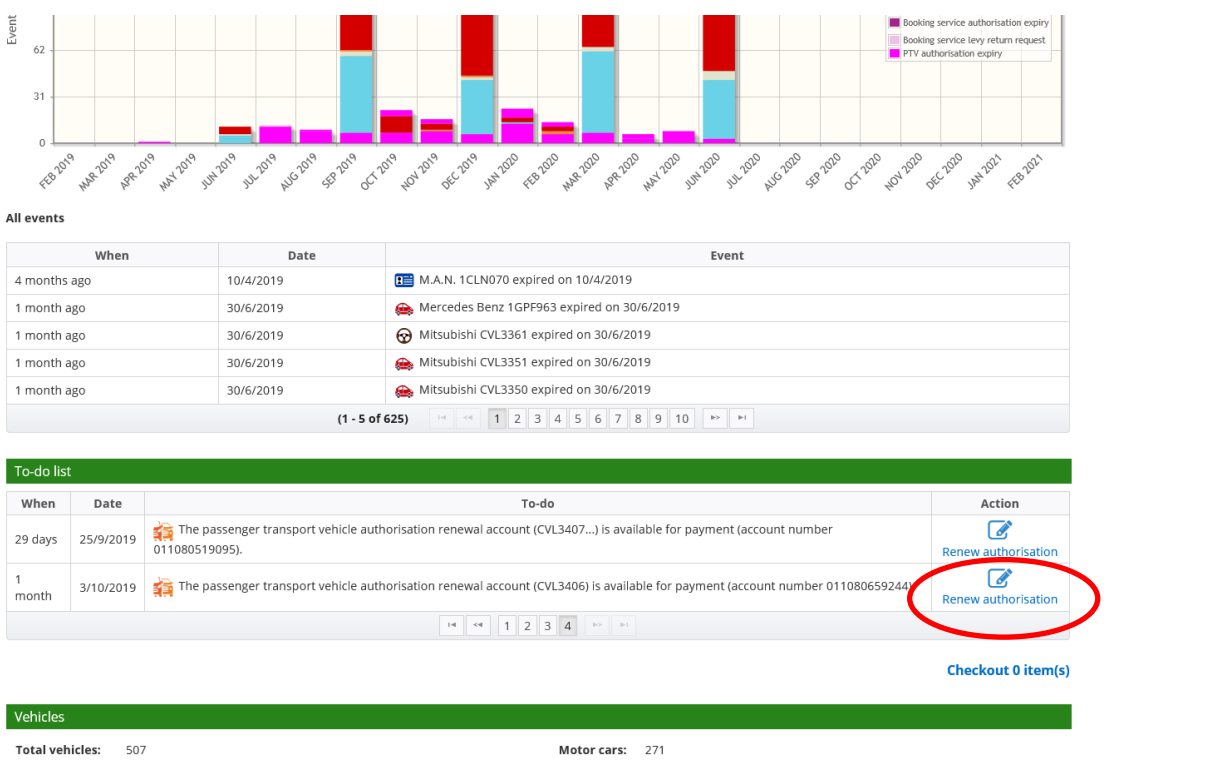

~

2. Confirm the details of the PTV are correct

| Account Details Confirmation Amount Payment Complete<br>Complete<br>Complete<br>Complete<br>Complete<br>Complete<br>Complete<br>Complete<br>Complete<br>Complete<br>Complete<br>Complete<br>CVL1558<br>VIN/Chassis Number: JHDRG197KXXX40571<br>Make: HINO<br>Model:<br>Year: 1996<br>Colour: CREAM<br>Complete<br>Complete<br>Complet | Payment Lookup                         |                                      |
|----------------------------------------------------------------------------------------------------|----------------------------------------|--------------------------------------|
| Vehicle Details         Please confirm the Vehicle details below match your vehicle.         Plate:       CVL1558         VIN/Chassis Number:       JHDRG197KXXX40571         Make:       HINO         Model:                                                                                                    | Account Details Confirmation           | ount Payment Complete                |
| Please comm the Vehicle details below match your vehicle.         Plate:       CVL1558         VIN/Chassis Number:       JHDRG197KXXX40571         Make:       HINO         Model:       Year:         Year:       1996         Colour:       CREAM         Confirm the vehicle details above are correct.                                                                                                    | Vehicle Details                        |                                      |
| Plate:CVL1558VIN/Chassis Number:JHDRG197KXXX40571Make:HINOModel:-Year:1996Colour:CREAM                                                                                                    | Please commrm the Vehicle de           | ils below match your vehicle.        |
| Year: 1996<br>Colour: CREAM  Confirm the vehicle details above are correct.                                                                                                    | Plate:<br>VIN/Chassis Number:<br>Make: | CVL1558<br>JHDRG197KXXX40571<br>HINO |
| Confirm the vehicle details above are correct.                                                                                                    | Year:<br>Colour:                       | 1996<br>CREAM                        |
|                                                                                                    | □ confirm the vehicle d                | ils above are correct.               |
|                                                                                                    |                                        |                                      |

3. After reviewing you can select the payment details and the next screen you will be able to enter your card details.

4. The final screen confirms the payment with a receipt number and allows you to either print or email the receipt.

| Payment Lookup                                                                                                    |  |  |  |  |  |  |  |
|----------------------------------------------------------------------------------------------------|--|--|--|--|--|--|--|
| Account Details Confirmation Amount Payment Complete                                                                                                    |  |  |  |  |  |  |  |
| The payment has been successfully accepted.<br>Receipt Number: <b>99716430</b>                                                                                 |  |  |  |  |  |  |  |
| Ise the following links to email and/or print your receipt, or return to the start. For future reference please record your receipt number or save the receipt |  |  |  |  |  |  |  |

| Email:<br>Confirm Email: |           |      |   |             |         |
|--------------------------|-----------|------|---|-------------|---------|
| Email Receipt            | Print Rec | eipt | R | eturn to Ov | verview |

### Splitting your account when paying a PTV authorisation renewal

When your PTV authorisation is due for renewal, you will receive an email advising that payment can be made through DoTDirect. If you have many PTV authorisations expiring on the same date, DoTDirect allows you to manage your payments by allowing you to split the authorisation renewal and allow you to select another expiry date for one or more PTV authorisations.

### 1. Select renew authorisation from the Overview page.

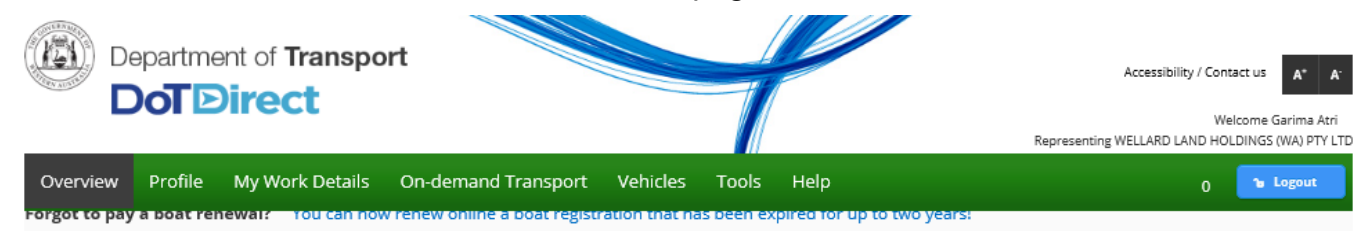

Overview - WELLARD LAND HOLDINGS (WA) PTY LTD

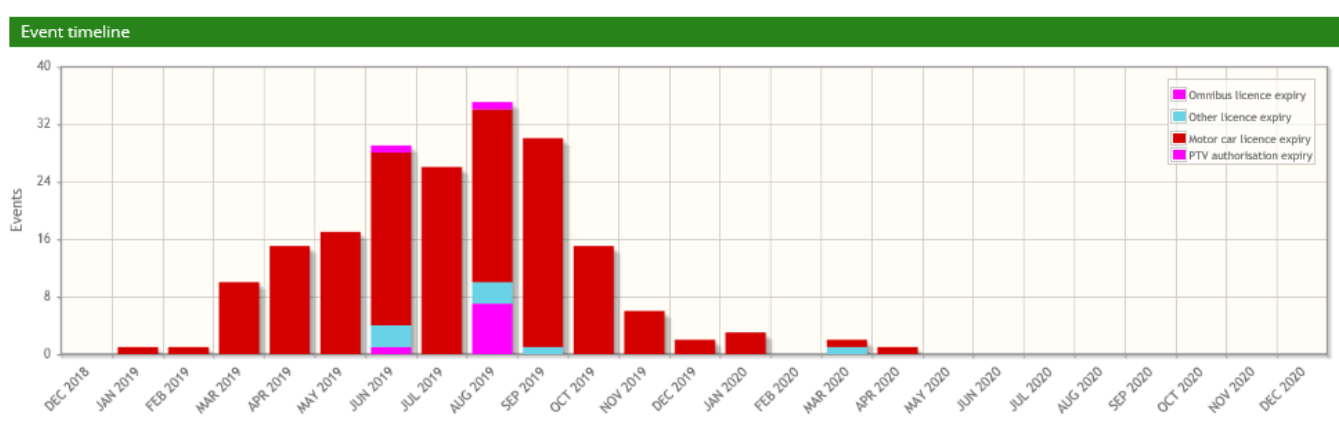

All events

| When         | Date      | Event                                     |  |  |  |
|--------------|-----------|-------------------------------------------|--|--|--|
| 4 months ago | 20/1/2019 | n Toyota TAXI123 expired on 20/1/2019     |  |  |  |
| 3 months ago | 25/2/2019 | length Ford TAXI5100 expired on 25/2/2019 |  |  |  |
| 3 months ago | 17/3/2019 | leave Ford TAXI396 expired on 17/3/2019   |  |  |  |
| 2 months ago | 23/3/2019 | n Toyota TAXI400 expired on 23/3/2019     |  |  |  |
| 2 months ago | 24/3/2019 | lease Toyota TAXI729 expired on 24/3/2019 |  |  |  |
| (1-5 of 193) |           |                                           |  |  |  |

| To-do list |           |                                                                                                    |                          |
|------------|-----------|----------------------------------------------------------------------------------------------------|--------------------------|
| When       | Date      | To-do                                                                                                    | Action                   |
| 13<br>days | 30/6/2019 | The licence renewal account for M.A.N. CVL2553 (P8) is available for payment. This vehicle licence renewal cannot be paid online. If you require more information, please contact Driver and Vehicle Services on 13 11 56 between 8:00am and 5:00pm Monday to Friday. | Cannot be paid<br>online |
| 13<br>days | 30/6/2019 | 🙀 The passenger transport vehicle authorisation renewal account (CVL2348) is available for payment (account number 011079014081)                                                                                                    | Renew authorisation      |
2. Alternatively, select 'Passenger Transport Vehicle Authorisation Renewals' from the 'Passenger Transport Vehicles' section of On-demand Transport.

| Department of Transpor                                                                                                    | t                                                         |                 |                     |                                                                                                | Accessibility /<br>Representing WELLARD LAND                         | Contact us A* A*<br>Welcome Garima Atri &<br>HOLDINGS (WA) PTY LTD |
|----------------------------------------------------------------------------------------------------|-----------------------------------------------------------|-----------------|---------------------|------------------------------------------------------------------------------------------------|----------------------------------------------------------------------|--------------------------------------------------------------------|
| Overview Profile My Work Details                                                                                              | On-demand Transport                                       | Vehicles        | Tools               | Help                                                                                           | ia)<br>ا                                                             | 0 <sup>1</sup> Logout                                              |
| PTV authorisation renewals                                                                                                    | Booking Services                                          |                 |                     | The informa                                                                                    | ation provided is only current as                                    | at 17/06/2019 07:54 AM                                             |
| Your PTV authorisation may be due for renewal (see<br>to renew, and it is for a rank or hail authorisation, th<br>registered. | On-demand Passenger Trans<br>Passenger Transport Vehicle: | sport Levy<br>s | horisat<br>Jail veh | tion please ensure the amount<br>icle and the plates must be retu<br>y for a PTV Authorisation | due is paid before the due date<br>urned within 14 days. All vehicle | e. If you do not wish<br>es must be currently                      |
| <ul> <li>Outstanding authorisation renewals</li> </ul>                                                                        |                                                           |                 | Appl                | ications in progress                                                                           |                                                                      |                                                                    |
| Renewal request number                                                                                                    |                                                           | Due date 🔺      |                     | ·····                                                                                          | ccount number                                                        | Action                                                             |
| 64                                                                                                    | 30/6/2019                                                 |                 | Auth                | orisations in force                                                                            | 011079014081                                                         | View                                                               |
|                                                                                                    |                                                           |                 | Auth                | orisations not in force                                                                        |                                                                      |                                                                    |

Then select view on the Outstanding authorisation renewals. 3.

| Dep<br>D   | partme  | ent of <b>Transpo</b><br>Direct | rt                  |          |       |      | Accessibility / Contact us A* A*<br>Welcome Garima Atri 🗲<br>Representing WELLARD LAND HOLDINGS (WA) PTY LTD |
|------------|---------|---------------------------------|---------------------|----------|-------|------|----------------------------------------------------------------------------------------------------|
| Overview   | Profile | My Work Details                 | On-demand Transport | Vehicles | Tools | Help | 🃜 0 🕩 Logout                                                                                                 |
| DTV author | ication | ropowals                        |                     |          |       |      | The information provided is only current as at 17/06/2019 07:54 AM                                           |

#### PTV authorisation renewals

Your PTV authorisation may be due for renewal (see below). If so, to ensure the continuity of your authorisation please ensure the amount due is paid before the due date. If you do not wish to renew, and it is for a rank or hail authorisation, the vehicle must be decommissioned as a rank or hail vehicle and the plates must be returned within 14 days. All vehicles must be currently registered.

| Outstanding authorisation renewals |            |                    |                |      |        |  |  |
|------------------------------------|------------|--------------------|----------------|------|--------|--|--|
| Renewal request number             | Due date 🔺 | Number of vehicles | Account number | A    | Action |  |  |
| 64                                 | 30/6/2019  | 2                  | 011079014081   | View |        |  |  |

4. Select the vehicle(s) that you wish to split from the renewal.

|       | Depa   | rtme  | ent of <b>Transpo</b> | ort                 |          |       |      | Accessibility / Contact us A* A*                |
|-------|--------|-------|-----------------------|---------------------|----------|-------|------|-------------------------------------------------|
|       |        |       |                       |                     |          |       |      | Welcome Garima Atri 🗲                           |
|       |        |       |                       |                     |          |       |      | Representing WELLARD LAND HOLDINGS (WA) PTY LTD |
| Overv | ew Pro | ofile | My Work Details       | On-demand Transport | Vehicles | Tools | Help | 🏲 0 🕞 Logout                                    |

PTV authorisation split renewal

| Authorisation number 🔺 | Licence plate ≎ | Make   | Model | Year | Select  |
|------------------------|-----------------|--------|-------|------|---------|
| 117387                 | CVL2553         | M.A.N. |       | 1994 |         |
| 117388                 | CVL2348         | M.A.N. |       | 1988 |         |
| × Cancel               |                 |        |       |      | Confirm |

5. A confirmation will advise that splitting will create a new renewal. Select Continue to proceed.

| Depa<br>Do       | irtment of <b>Transport</b>                                                                                      |                                                                                                    | +                                                                           | Representing W        | Accessibility / Contact us |
|------------------|----------------------------------------------------------------------------------------------------|----------------------------------------------------------------------------------------------------|-----------------------------------------------------------------------------|-----------------------|----------------------------|
| Overview Pro     | ofile My Work Details On                                                                                         | -demand Transport Vehicle                                                                                                    | es Tools Help                                                               |                       | P 0 & Logout               |
| PTV authorisa    | ation split renewal                                                                                              |                                                                                                    |                                                                             |                       |                            |
| Authorisation nu | mber +                                                                                                    | Make                                                                                                    | Model                                                                       | Year                  | Select                     |
| 117387           | CVL2553                                                                                                    | M.A.N.                                                                                                    |                                                                             | 1994                  |                            |
| 117388           | CVL2348                                                                                                    | M.A.N.                                                                                                    |                                                                             | 1988                  | 2                          |
| * Cancel         | Please confirm y<br>Splitting the selected autho<br>If you are satisfied the infor<br>If you would like to amend | rou wish to split your Par<br>risation from the current renewal ro<br>mation is correct then press <i>Contin</i><br>any of the above details then press<br>X Cancel | ssenger Transport Ve<br>equest will result in a new renew<br>ue.<br>Cancel. | hicle renewal request | Confirm                    |

6. A new renewal request will generate.

|                                        | epartme                                 | ent of <b>Dire</b> | Transpo<br>Ct | rt               |             |              |       |      | Represer                 | Accessibility / Contact us At A<br>Welcome Garima Atri A<br>tring WELLARD LAND HOLDINGS (WA) PTY LTE |
|----------------------------------------|-----------------------------------------|--------------------|---------------|------------------|-------------|--------------|-------|------|--------------------------|----------------------------------------------------------------------------------------------------|
| Overview                               | Profile                                 | My Wo              | rk Details    | On-demand T      | ransport    | Vehicles     | Tools | Help |                          | 📜 0 🔓 Logout                                                                                         |
| PTV autho                              | risation                                | renew              | al details    |                  |             |              |       |      | The information provided | is only current as at 17/06/2019 08:03 AN                                                            |
| 1 The sele                             | cted author                             | isation ha         | as been move  | d to the new ren | ewal reques | t number 101 | >     |      |                          | ×                                                                                                    |
| Renewal req                            | uest numbe                              | r: 64              |               | Due date:        | 30/6/2019   |              |       |      | Number of vehicles       | s to be renewed: 1                                                                                   |
| Authoris                               | ation numb                              | er +               | Lic           | ence plate ≎     |             | Mak          | e     |      | Model                    | Year                                                                                                 |
| 117387                                 |                                         |                    | CVL2553       |                  | M.A.        | Ν.           |       |      |                          | 1994                                                                                                 |
| Authorisatio<br>Payment du<br>3 months | on renewal<br>ie: 30/6/2019<br>6 months | payment            | onths Co      | nmon expiry date |             |              |       |      |                          |                                                                                                    |
|                                        |                                         |                    |               |                  |             |              |       |      |                          | Amount: \$40.00                                                                                      |
| + Return to r                          | renewals                                | - Split            |               |                  |             |              |       |      |                          | Pay now →                                                                                            |

7. You will have the ability to choose a renewal period you wish to renewal for and then select pay now.

| Department of DoT Direct                                | Transport<br><b>ct</b>           |                         | Represer                 | Accessibility / Contact us A* A*<br>Welcome Garima Atri A<br>tring WELLARD LAND HOLDINGS (WA) PTY LTD |
|---------------------------------------------------------|----------------------------------|-------------------------|--------------------------|----------------------------------------------------------------------------------------------------|
| Overview Profile My Wo                                  | ork Details On-demand Trans      | port Vehicles Tools Hel | р                        | 🏲 0 🔓 Logout                                                                                          |
| PTV authorisation renew                                 | val details                      |                         | The information provided | is only current as at 17/06/2019 08:03 AM                                                             |
| The selected authorisation h                            | as been moved to the new renewal | request number 101.     |                          | ×                                                                                                    |
| Renewal request number: 64                              | Due date: 30/6                   | /2019                   | Number of vehicles       | s to be renewed: 1                                                                                    |
| Authorisation number +                                  | Licence plate 🗢                  | Make                    | Model                    | Year                                                                                                  |
| 117387                                                  | CVL2553                          | M.A.N.                  |                          | 1994                                                                                                  |
| Authorisation renewal payment<br>Payment due: 30/6/2019 | forman analysis data             |                         |                          |                                                                                                    |

8. The payment screen will appear. Enter your Mastercard or Visa details and then select process payment.

|                  | epartme        | ent of <b>Transpo</b><br>Direct | ort                  |          |       |      | Accessibility / Cor<br>W<br>Representing WELLARD LAND HC | ntact us 🔺 A'<br>/elcome Garima Atri 🖌<br>DLDINGS (WA) PTY LTD |
|------------------|----------------|---------------------------------|----------------------|----------|-------|------|----------------------------------------------------------|----------------------------------------------------------------|
| Overview         | Profile        | My Work Details                 | On-demand Transport  | Vehicles | Tools | Help | 0 🛒                                                      | <b>b</b> Logout                                                |
| Passenger        | r transpo      | ort vehicle auth                | orisation renewal pa | yment    |       |      |                                                          |                                                                |
| Payment          |                | Complete                        |                      |          |       |      |                                                          |                                                                |
| Credit card d    | letails        |                                 |                      |          |       |      |                                                          |                                                                |
| Please enter the | e details of t | he credit or debit card to      | be used for payment. |          |       |      |                                                          |                                                                |
| Amount           | \$6            | 57.00                           |                      |          |       |      |                                                          |                                                                |
| We accept M      | astercard or   | Visa. VISA                      |                      |          |       |      |                                                          |                                                                |
| Cardholder N     | ame            |                                 |                      |          |       |      |                                                          |                                                                |
| Card Number      |                |                                 |                      |          |       |      |                                                          |                                                                |
| Expiry Date      | M              | N                               | Y                    | Y        |       |      |                                                          |                                                                |
| CVN              |                |                                 |                      |          |       |      |                                                          |                                                                |

9. You can download your receipt and an email will be sent to you.

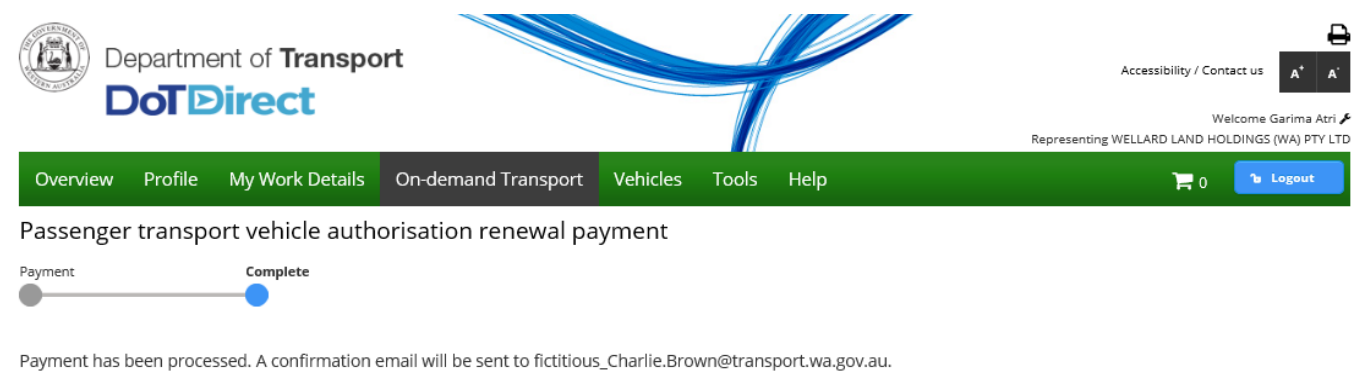

| ← Return to my overview | ± Download payment receipt summary |
|-------------------------|------------------------------------|

10. On the overview screen you will be able select 'Renew authorisation' from the To-do list for the vehicles that remain outstanding.

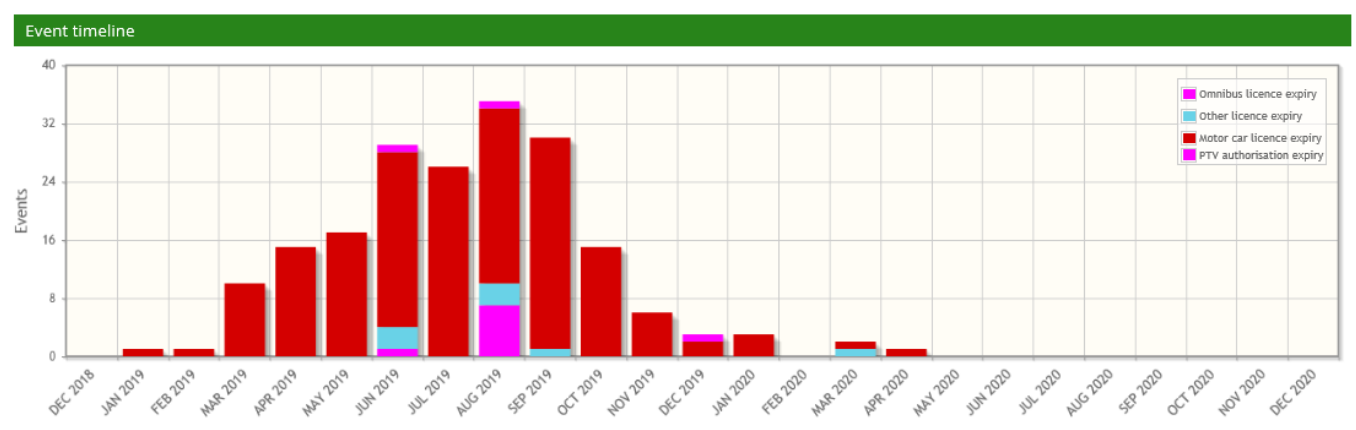

Overview - WELLARD LAND HOLDINGS (WA) PTY LTD

#### All events

| When         | Date              | Event                                      |  |  |  |  |  |
|--------------|-------------------|--------------------------------------------|--|--|--|--|--|
| 4 months ago | 20/1/2019         | A Toyota TAXI123 expired on 20/1/2019      |  |  |  |  |  |
| 3 months ago | 25/2/2019         | A Ford TAXI5100 expired on 25/2/2019       |  |  |  |  |  |
| 3 months ago | 17/3/2019         | A Ford TAXI396 expired on 17/3/2019        |  |  |  |  |  |
| 2 months ago | 23/3/2019         | length Toyota TAXI400 expired on 23/3/2019 |  |  |  |  |  |
| 2 months ago | 24/3/2019         | length Toyota TAXI729 expired on 24/3/2019 |  |  |  |  |  |
|              | (1-5 of 194) 🔤 << |                                            |  |  |  |  |  |

| To-do lis  | st        |                                                                                                    |                          |
|------------|-----------|----------------------------------------------------------------------------------------------------|--------------------------|
| When       | Date      | To-do                                                                                                    | Action                   |
| 13<br>days | 30/6/2019 | 🙀 The passenger transport vehicle authorisation renewal account (CVL2348) is available for payment (account number 011079057276) | C<br>Renew authorisation |

11. You can proceed to pay as per a normal payment process by selecting the renewal period.

| Depa<br>Do                                      | artmen<br>TDi                     | nt of <b>1</b><br>irec | Transpo<br>Ct | rt               |         |          |       |      | Represe                  | Accessibility / Contact us                |
|-------------------------------------------------|-----------------------------------|------------------------|---------------|------------------|---------|----------|-------|------|--------------------------|-------------------------------------------|
| Overview Pr                                     | ofile                             | My Wo                  | rk Details    | On-demand Trans  | port    | Vehicles | Tools | Help | р                        | 🏲 0 🔓 Logout                              |
| PTV authorisa                                   | ation re                          | enew                   | al details    |                  |         |          |       |      | The information provided | is only current as at 17/06/2019 08:10 AM |
| Renewal request                                 | number:                           | 101                    |               | Due date:        | 30/6/20 | 019      |       |      | Number of vehicle        | es to be renewed: 1                       |
| Authorisation                                   | n number                          | •                      | Lic           | ence plate ≎     |         | Mak      | e     |      | Model                    | Year                                      |
| 117388                                          |                                   |                        | CVL2348       |                  | M.A.I   | Ν.       |       |      |                          | 1988                                      |
| Authorisation re<br>Payment due: 30<br>3 months | newal pay<br>0/6/2019<br>6 months | yment<br>12 m          | onths Co      | mmon expiry date |         |          |       |      |                          | Amount: \$40.00                           |
| ← Return to renewa                              | als (                             |                        |               |                  |         |          |       |      |                          | Pay now →                                 |

# Application for PTV change of category

### On-demand Rank or Hail to On-demand Charter or Tourism Passenger Transport

**Note:** The screenshots provided are examples only, and may not reflect current fee amounts. Visit the DoT website for up-to-date information about fees: <u>www.transport.wa.gov.au/OdTFees</u>

1. To change a category from a PTV Rank or Hail to another PTV authorisation type log in to DoTDirect and select 'Passenger Transport Vehicles' and then 'Authorisations in force.' Ensure that you have read the category details above before changing the category of the vehicle.

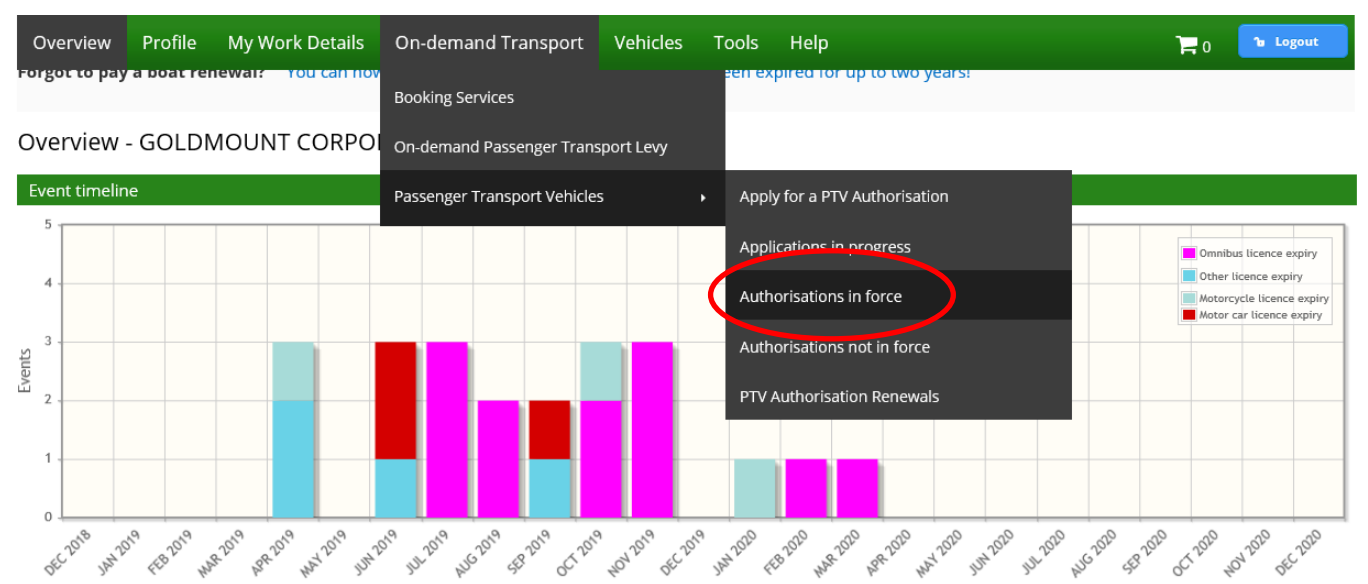

#### All events

| When                          | Date      | Event                                  |  |  |  |  |
|-------------------------------|-----------|----------------------------------------|--|--|--|--|
| 2 months ago                  | 1/4/2019  | 🔂 Toyota CVL3438 expired on 1/4/2019   |  |  |  |  |
| 1 month ago                   | 26/4/2019 | 🚜 Ural 1IE258 expired on 26/4/2019     |  |  |  |  |
| 1 month ago                   | 29/4/2019 | ⑦ Daewoo CVL1560 expired on 29/4/2019  |  |  |  |  |
| 7 days ago                    | 4/6/2019  | Hino CVL1561 expired on 4/6/2019       |  |  |  |  |
| 4 days                        | 15/6/2019 | A Hyundai CVL3436 expires on 15/6/2019 |  |  |  |  |
| (1 - 5 of 22) 🔤 🛹 1 2 3 4 5 🍽 |           |                                        |  |  |  |  |

| Тс      | To-do list   |                 |                                                                            |                |  |  |  |  |  |
|---------|--------------|-----------------|----------------------------------------------------------------------------|----------------|--|--|--|--|--|
|         | When         | Date            | To-do                                                                      | Action         |  |  |  |  |  |
|         |              |                 | 🔜 The licence renewal account for Toyota CVL3438 is available for payment. |                |  |  |  |  |  |
| J:11443 | /tso/selfser | vice/ptv_author | isations.jsf                                                               | Cannot be naid |  |  |  |  |  |

2. The next screen will show all PTV authorisations in force. Select the vehicle you wish to change by either filtering by plate type or selecting the appropriate vehicle.

|           | epartme   | ent of <b>Transpo</b><br>Direct | ort                 |          |       |      | Accessibility / Contact us A* A*<br>Welcome Garima Atri J<br>Representing WELLARD LAND HOLDINGS (WA) PTY LTI |
|-----------|-----------|---------------------------------|---------------------|----------|-------|------|----------------------------------------------------------------------------------------------------|
| Overview  | Profile   | My Work Details                 | On-demand Transport | Vehicles | Tools | Help | 📜 0 🔓 Logout                                                                                                 |
| Passenger | r transpo | ort vehicle auth                | orisations in force |          |       |      | The information provided is only current as at 11/06/2019 10:15 AN                                           |

Listed below are your passenger transport vehicle authorisations in force. You can view the list of authorisations not in force here.

| Filter authorisations           |              |                                   |                               |       |                           |  |  |  |  |
|---------------------------------|--------------|-----------------------------------|-------------------------------|-------|---------------------------|--|--|--|--|
| Licence plate:                  |              | Filter                            |                               |       |                           |  |  |  |  |
|                                 |              |                                   |                               |       |                           |  |  |  |  |
|                                 | Sele         | ect a row to see details of, or e | ffect changes to an authorisa | tion. |                           |  |  |  |  |
| Authorisation number $\Diamond$ | Category (*) | Licence plate                     | Make and model                | Year  | Authorisation expiry date |  |  |  |  |
| 117387                          |              | CVL2553                           | M.A.N.                        | 1994  | 31/8/2019                 |  |  |  |  |
| 117388                          |              | CVL2348                           | M.A.N.                        | 1988  | 31/8/2019                 |  |  |  |  |
| 200400 OD-RH                    |              | TAXI204                           | TOYOTA CAMRY                  | 2010  | 31/8/2019                 |  |  |  |  |

(\*) OD-RH: on-demand rank or hail passenger transport service | OD-C: on-demand charter passenger transport service | RPT: regular passenger transport service | TPT: tourism passenger transport service

## 3. Confirm the PTV is the correct by the authorisation and vehicle details and select 'Change category'.

| Overview  | Profile  | My Work Details  | On-demand Transport | Vehicles | Tools | Help | <b>H</b> 0                                       | <b>b</b> Logout    |
|-----------|----------|------------------|---------------------|----------|-------|------|--------------------------------------------------|--------------------|
| Passenger | rtranspo | ort vehicle auth | orisations in force |          |       |      | The information provided is only current as at 1 | 1/06/2019 10:15 AM |

Listed below are your passenger transport vehicle authorisations in force. You can view the list of authorisations not in force here.

| Licence plate:                                                                                                    |                                                                                                    | Filter                                                                                    |                                                                                                  |                                                                                          |                                                                           |  |  |  |  |
|----------------------------------------------------------------------------------------------------|----------------------------------------------------------------------------------------------------|-------------------------------------------------------------------------------------------|--------------------------------------------------------------------------------------------------|------------------------------------------------------------------------------------------|---------------------------------------------------------------------------|--|--|--|--|
| Select a row to see details of, or effect changes to an authorisation.                                                                                                    |                                                                                                    |                                                                                           |                                                                                                  |                                                                                          |                                                                           |  |  |  |  |
| Authorisation number 🗘                                                                                                    | Category (*)                                                                                                    | Licence plate                                                                             | Make and model                                                                                   | Year                                                                                     | Authorisation expiry dat                                                  |  |  |  |  |
| 17387                                                                                                    |                                                                                                    | CVL2553                                                                                   | M.A.N.                                                                                           | 1994                                                                                     | 31/8/2019                                                                 |  |  |  |  |
| 17388                                                                                                    |                                                                                                    | CVL2348                                                                                   | M.A.N.                                                                                           | 1988                                                                                     | 31/8/2019                                                                 |  |  |  |  |
| 00400                                                                                                    | OD-RH                                                                                                    | TAXI204                                                                                   |                                                                                                  |                                                                                          | 21/9/2010                                                                 |  |  |  |  |
| OD-RH: on-demand rank or hail<br>Authorisation details<br>Authorisation number: 2<br>Category: OD-RH                                                                                                    | passenger transport service   0                                                                                        | D-C: on-demand charter passenger t ue date: 11/6/2019                                     | Expiry date 31/                                                                                  | 2010<br>Inger transport service   TPT: touri:<br>8/2019                                  | STRØZOT9<br>sm passenger transport service<br>Status: ACTIVE              |  |  |  |  |
| OD-RH: on-demand rank or hail<br>Authorisation details<br>Authorisation number: 2<br>Category: OD-RH<br>Cehicle details                                                                                                   | passenger transport service   0                                                                                        | D-C: on-demand charter passenger t                                                        | Expiry date 31/                                                                                  | 2010<br>Inger transport service   TPT: touri<br>8/2019                                   | Strot2019<br>sm passenger transport service<br>Status: ACTIVE             |  |  |  |  |
| OD-RH: on-demand rank or hail<br>authorisation details<br>authorisation number: 2<br>ategory: OD-RH<br>chicle details<br>.icence plate:                                                                                   | passenger transport service   0<br>200400 Iss<br>TAXI204                                                               | D-C: on-demand charter passenger t<br>ue date: 11/6/2019<br>Make:                         | Expiry date 31/                                                                                  | 2010<br>Inger transport service   TPT: touri<br>8/2019<br>Model:                         | Status: ACTIVE                                                            |  |  |  |  |
| OD-RH: on-demand rank or hail<br>Authorisation details<br>Authorisation number: 2<br>Category: OD-RH<br>Chicle details<br>.icence plate:<br>Year of manufacture:                                                          | passenger transport service   0       200400       Iss       TAXI204       2010                                        | D-C: on-demand charter passenger t<br>ue date: 11/6/2019<br>Make:<br>Licence expiry date: | Expiry date 31/<br>TOYOTA<br>17/6/2019                                                           | 2010<br>Inger transport service   TPT: touris<br>8/2019<br>Model:<br>VIN/Chassis number: | STATUSE<br>Status: ACTIVE<br>CAMRY<br>*****************1396               |  |  |  |  |
| OD-RH: on-demand rank or hail<br>Authorisation details<br>Authorisation number: 2<br>Category: OD-RH<br>fehicle details<br>.icence plate:<br>/ear of manufacture:<br>.ast inspection date:                                | passenger transport service         0           200400         Iss           TAXI204         2010           20/12/2018 | D-C: on-demand charter passenger t<br>ue date: 11/6/2019<br>Make:<br>Licence expiry date: | TOYOTA CAVIRT<br>ransport service   RPT: regular passe<br>Expiry date 31/<br>TOYOTA<br>17/6/2019 | 2010<br>Inger transport service   TPT: touris<br>8/2019<br>Model:<br>VIN/Chassis number: | STATUS<br>Status: ACTIVE<br>CAMRY<br>************************************ |  |  |  |  |
| OD-RH: on-demand rank or hail<br>Authorisation details<br>Authorisation number: 2<br>Category: OD-RH<br>(chicle details<br>.icence plate:<br>/ear of manufacture:<br>.ast inspection date:<br>uthorisation's issue perio  | TAXI204<br>20/12/2018<br>ds and related documents                                                                      | D-C: on-demand charter passenger t<br>ue date: 11/6/2019<br>Make:<br>Licence expiry date: | TOYOTA CAVIRT<br>ransport service   RPT: regular passe<br>Expiry date 31/<br>TOYOTA<br>17/6/2019 | 2010<br>Inger transport service   TPT: touris<br>8/2019<br>Model:<br>VIN/Chassis number: | STATUSE<br>Status: ACTIVE<br>CAMRY<br>******************                  |  |  |  |  |
| OD-RH: on-demand rank or hail<br>Authorisation details<br>Authorisation number: 2<br>Category: OD-RH<br>(ehicle details<br>.icence plate:<br>(ear of manufacture:<br>.ast inspection date:<br>Authorisation's issue perio | TAXI204<br>2010<br>20/12/2018<br>ds and related documents                                                              | D-C: on-demand charter passenger t<br>ue date: 11/6/2019<br>Make:<br>Licence expiry date: | Expiry date 31/<br>TOYOTA<br>17/6/2019                                                           | 2010<br>Inger transport service   TPT: touri<br>8/2019<br>Model:<br>VIN/Chassis number:  | STATUSE<br>Status: ACTIVE<br>CAMRY<br>*************1396                   |  |  |  |  |

| 4.     | Select the                                           | category typ                                                                                                    | e(s) you wish to                                                                                 | change to                                          |                                       |                                                  |                                                                                                    |
|--------|------------------------------------------------------|----------------------------------------------------------------------------------------------------|--------------------------------------------------------------------------------------------------|----------------------------------------------------|---------------------------------------|--------------------------------------------------|----------------------------------------------------------------------------------------------------|
| (      | Departr                                              | ment of <b>Transpo</b>                                                                                           | ort                                                                                              |                                                    |                                       |                                                  | Accessibility / Contact us A* A*<br>Welcome Garima Atri &<br>Representing WELLARD LAND HOLDINGS (WA) PTV LTD |
|        | Overview Profil                                      | e My Work Details                                                                                                | On-demand Transport                                                                              | Vehicles Tools                                     | Help                                  |                                                  | 📜 0 🔓 Logout                                                                                                 |
|        | Passenger trans                                      | sport vehicle char                                                                                               | ige category applicati                                                                           | on                                                 |                                       |                                                  |                                                                                                    |
|        | Category selection                                   |                                                                                                    | Insurance class selection                                                                        | 1                                                  |                                       | Review and confirm                               |                                                                                                    |
|        | Authorisation details                                |                                                                                                    |                                                                                                  |                                                    |                                       |                                                  |                                                                                                    |
|        | Licence plate: TAXI20                                | 4                                                                                                    |                                                                                                  | Authorisati                                        | on number: 20                         | 00400                                            |                                                                                                    |
|        | Change category                                      |                                                                                                    |                                                                                                  |                                                    |                                       |                                                  |                                                                                                    |
| Ì      | Your current Passenger<br>choose the on-demand o     | Transport Vehicle (PTV) aut<br>charter category. The rank                                                        | horisation categories are display<br>or hail category affords the PTV a                          | ed below and can be ch<br>authorisation holder the | anged. Howeve<br>rights to opera      | er, if the on-demand ra<br>ite as on-demand char | nk or hail category is chosen, you cannot also<br>ter as well as rank or hail.                               |
| (      | Category types: *                                    | On-demand rank or hail (ta<br>On-demand charter passer<br>Tourism passenger transpo<br>Regular passenger transpo | xi) passenger transport service (<br>gger transport service ()<br>rt service ()<br>rt service () | D                                                  |                                       |                                                  |                                                                                                    |
|        | × Cancel                                             |                                                                                                    |                                                                                                  |                                                    |                                       |                                                  | Next →                                                                                                    |
| 5.     | Changing<br>Select the                               | from a Rank<br>appropriate                                                                                       | or Hail to anothe<br>type of insurance                                                           | er category<br>e and then h                        | affects t<br>nit 'Next                | the vehicle'<br>'.                               | s Motor Injury Insurance.                                                                                    |
| (      | Departr                                              | ment of <b>Transpo</b>                                                                                           | ort                                                                                              |                                                    |                                       |                                                  | ₽                                                                                                    |
| (      |                                                      | Direct                                                                                                    |                                                                                                  |                                                    |                                       |                                                  | Accessibility / Contact us                                                                                   |
|        |                                                      | Diect                                                                                                    |                                                                                                  |                                                    |                                       |                                                  | Welcome Garima Atri 🗲<br>Representing WELLARD LAND HOLDINGS (WA) PTY LTD                                     |
|        | Overview Profile                                     | e My Work Details                                                                                                | On-demand Transport                                                                              | Vehicles Tools                                     | Help                                  |                                                  | 🏲 0 🕞 Logout                                                                                                 |
| I      | Passenger trans                                      | port vehicle char                                                                                                | ge category applicati                                                                            | on                                                 |                                       |                                                  |                                                                                                    |
| (      | Category selection                                   |                                                                                                    | Insurance class selection                                                                        | on                                                 |                                       | Review and confirm                               |                                                                                                    |
|        | Authorisation details                                |                                                                                                    |                                                                                                  |                                                    |                                       |                                                  |                                                                                                    |
|        | Licence plate: TAXI204                               | 1                                                                                                    |                                                                                                  | Authorisati                                        | on number: 20                         | 0400                                             |                                                                                                    |
|        | Insurance class detai                                | ls                                                                                                    |                                                                                                  |                                                    |                                       |                                                  |                                                                                                    |
| ר<br>i | The correct Motor Injury<br>information on the appro | Insurance (MII) class must<br>opriate MII class please ref                                                       | be declared for the purpose for<br>er to the Transport related fees p                            | which the vehicle is to b<br>bage on the Departmen | e used. Failure t<br>t of Transport w | to correctly declare a vebsite.                  | rehicle's use may breach your policy of MII. For                                                             |

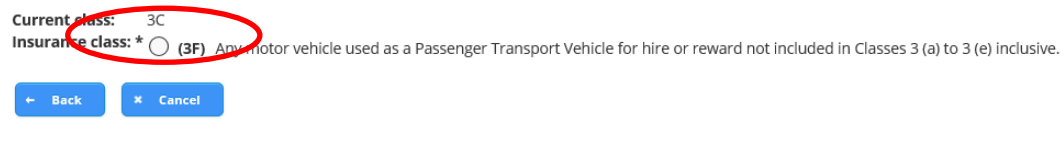

Next →

6. The next screen allows you to review your change of category, with the category details listing the changes you have selected.

| Welcome Garina                                                                                                    |       |
|----------------------------------------------------------------------------------------------------|-------|
| Overview Profile My Work Details On-demand Transport Vehicles Tools Help 😭 👔 👔 👘 Logout                                                                                                    | Y LTD |
| Passenger transport vehicle change category application                                                                                                    |       |
| Category selection Insurance class selection Review and confirm                                                                                                    |       |
| Please review your application details                                                                                                    | ^     |
| You have applied to change the following Passenger Transport Vehicle authorisation categories for <b>authorisation number 200400</b> :                                                                                                    | 1     |
| Vehicle details:                                                                                                    |       |
| Licence plate: TAXI204 Make: TOYOTA Model: CAMRY                                                                                                    |       |
| VIN/Chassis number: *******1396 Current insurance class: 3C Nominated insurance class: 3F                                                                                                    |       |
| Category details:         Current category type(s):       On-demand rank or hail (taxi) passenger transport service         New category type(s):       On-demand charter passenger transport service, Tourism passenger transport service |       |
| Fee details:<br>Application fee: \$36.00                                                                                                    |       |
| Declaration of acknowledgement                                                                                                    | d,    |
| It is a serious criminal offence to make a false or misleading statement in connection with an application for a Passenger Transport Vehicle authorisation.                                                                                |       |
| I certify the information provided in this application is true and correct.                                                                                                    |       |
| Total fee: \$3                                                                                                    | 6.00  |
|                                                                                                    |       |

7. Once you have reviewed the information you are required to complete the declaration of acknowledgement.

|                                                |               |                            |                                 |                  |               |                | , U                                         |              |                |     |
|------------------------------------------------|---------------|----------------------------|---------------------------------|------------------|---------------|----------------|---------------------------------------------|--------------|----------------|-----|
| Overview                                       | Profile       | My Work Details            | On-demand Transport             | Vehicles         | Tools         | Help           |                                             | <b>] =</b> 0 | 1 Logout       |     |
| Passenger                                      | transpo       | ort vehicle chan           | ige category applica            | ition            |               |                |                                             |              |                |     |
| Category selection                             |               |                            | Insurance class select          | ion              |               |                | Review and confirm                          |              |                |     |
|                                                |               |                            |                                 |                  |               |                |                                             |              |                |     |
| Licence plate:                                 | TA            | XI204                      |                                 | Make:            |               | ΤΟΥΟΤΑ         | Model:                                      | CAMRY        |                | 1   |
| VIN/Chassis n                                  | umber: **     | ***********1396            |                                 | Current insur    | ance class:   | 3C             | Nominated insurance class:                  | 3F           |                |     |
| New category<br>Fee details:<br>Application fe | type(s):      | On-demand charter p        | bassenger transport service, To | purism passeng   | er transport  | service        |                                             |              |                |     |
| Declaration of                                 | of acknowl    | edgement                   |                                 |                  |               |                |                                             |              |                |     |
| lt is a serious cr                             | iminal offer  | nce to make a false or m   | isleading statement in connec   | tion with an ap  | plication for | a Passenger    | Transport Vehicle authorisation.            |              |                |     |
| lcertify the                                   | informatior   | n provided in this applica | ation is true and correct.      |                  |               |                |                                             |              |                |     |
| 🖌 l understan                                  | d that any s  | tatement or misreprese     | ntation that I have made in th  | is application w | hich I know   | to be false is | an offence under the Transport (Road Passer | nger Serv    | ices) Act 2018 |     |
| 🛃 am author                                    | ised to act o | on behalf of the WELLAR    | RD LAND HOLDINGS (WA) PTY       | LTD.             |               |                |                                             |              |                | >   |
|                                                |               |                            |                                 |                  |               |                |                                             | т            | otal fee: \$3  | 6.0 |
| ← Back                                         | × Cance       | 4                          |                                 |                  |               |                | Lodge and pay later                         | Lodge a      | ind pay now    | -   |

C

8. The change of category details can be confirmed, and you can proceed to payment for the category change.

| 55.15 95.9                                                          | ,                                                             |                                                         |                                                                     |                                                      |                                          |                                                            |
|---------------------------------------------------------------------|---------------------------------------------------------------|---------------------------------------------------------|---------------------------------------------------------------------|------------------------------------------------------|------------------------------------------|------------------------------------------------------------|
| Depa<br>Do                                                          | artment of <b>Transp</b>                                      | ort                                                     |                                                                     |                                                      | A                                        | Accessibility / Contact us                                 |
|                                                                     |                                                               |                                                         |                                                                     |                                                      | Representing WE                          | ELLARD LAND HOLDINGS (WA) PTY LTD                          |
| Overview Pro                                                        | ofile My Work Details                                         | On-demand Tran                                          | sport Vehicles T                                                    | ools Help                                            |                                          | 📜 0 🔓 Logout                                               |
| Passenger tra                                                       | ansport vehicle cha                                           | nge category ap                                         | plication paymen                                                    | t                                                    |                                          |                                                            |
| Confirmation                                                        | Payment                                                       | Complete                                                |                                                                     |                                                      |                                          |                                                            |
|                                                                     |                                                               |                                                         |                                                                     |                                                      |                                          |                                                            |
| Please confirm yo                                                   | our payment details                                           |                                                         |                                                                     |                                                      |                                          |                                                            |
| You have applied to o<br>The fees displayed ar                      | change the following Passeng<br>re current as at 11/06/2019 a | er Transport Vehicle aut<br>nd may be subject to cha    | horisation categories for <b>au</b><br>nge. Please refer to the Pas | ithorisation number 200<br>ssenger Transport Vehicle | 0400 :<br>fees page on the Department of | Transport website.                                         |
| Payment due date:                                                   | 18/6/2019                                                     |                                                         |                                                                     |                                                      |                                          |                                                            |
| Vehicle details:                                                    |                                                               |                                                         |                                                                     |                                                      |                                          |                                                            |
| Licence plate:                                                      | TAXI204                                                       |                                                         | Make:                                                               | TOYOTA                                               | Model:                                   | CAMRY                                                      |
| vite chassis hams                                                   |                                                               |                                                         | current insurance                                                   | chas. Se                                             | Noninacca insurance                      |                                                            |
| <u>Category details:</u><br>Current category (<br>New category type | type(s): On-demand rank<br>e(s): On-demand chart              | or hail (taxi) passenger tr<br>er passenger transport s | ansport service<br>ervice, Tourism passenger f                      | transport service                                    |                                          |                                                            |
| Fee details:                                                        |                                                               |                                                         |                                                                     |                                                      |                                          |                                                            |
| Application fee:                                                    | \$36.00                                                       |                                                         |                                                                     |                                                      |                                          | Total fee: \$36.00                                         |
| × Cancel                                                            |                                                               |                                                         |                                                                     |                                                      |                                          | Proceed to payment                                         |
| Depa                                                                | artment of <b>Transp</b>                                      | oort                                                    |                                                                     |                                                      |                                          | Accessibility / Contact us A* A*                           |
| Do                                                                  | <b>T</b> Direct                                               |                                                         |                                                                     |                                                      | Representing W                           | Welcome Garima Atri ,<br>VELLARD LAND HOLDINGS (WA) PTY LT |
| Overview Pro                                                        | ofile My Work Details                                         | On-demand Trar                                          | nsport Vehicles T                                                   | ools Help                                            |                                          | 📮 0 🔓 Logout                                               |
| Passenger tra                                                       | ansport vehicle cha                                           | nge category ag                                         | plication paymer                                                    | nt                                                   |                                          |                                                            |
| Confirmation                                                        | Payment                                                       | Complete                                                |                                                                     |                                                      |                                          |                                                            |
| •                                                                   | •                                                             | -•                                                      |                                                                     |                                                      |                                          |                                                            |
| Credit card details                                                 | s                                                             |                                                         |                                                                     |                                                      |                                          |                                                            |
| Please enter the deta                                               | ails of the credit or debit card                              | to be used for payment                                  |                                                                     |                                                      |                                          |                                                            |
| Amount                                                              | \$65.00                                                       |                                                         |                                                                     |                                                      |                                          |                                                            |
| We accept Master                                                    | card or Visa.                                                 |                                                         |                                                                     |                                                      |                                          |                                                            |
| Cardholder Name                                                     |                                                               |                                                         |                                                                     |                                                      |                                          |                                                            |
| Card Number                                                         |                                                               |                                                         |                                                                     |                                                      |                                          |                                                            |
| Evening D-4-                                                        | MM                                                            |                                                         | YY                                                                  |                                                      |                                          |                                                            |
| скрпу Date                                                          |                                                               |                                                         |                                                                     |                                                      |                                          |                                                            |
| CVN                                                                 |                                                               |                                                         |                                                                     |                                                      |                                          |                                                            |
| Process Payn                                                        | ment                                                          |                                                         |                                                                     |                                                      |                                          |                                                            |

9. Once the payment has been finalised, an email will be sent to confirm the change of category.

| De De                                                           | epartme | ent of <b>Transpo</b><br>Direct | ort                 |          |       |      | Accessibility / Contact us A* A*<br>Welcome Garima Atri &<br>Representing WELLARD LAND HOLDINGS (WA) PTY LTD |  |
|-----------------------------------------------------------------|---------|---------------------------------|---------------------|----------|-------|------|----------------------------------------------------------------------------------------------------|--|
| Overview                                                        | Profile | My Work Details                 | On-demand Transport | Vehicles | Tools | Help | 📜 0 🔓 Logout                                                                                                 |  |
| Passenger transport vehicle change category application payment |         |                                 |                     |          |       |      |                                                                                                    |  |
| Confirmation                                                    | Pa      | ayment                          | Complete            |          |       |      |                                                                                                    |  |

Payment has been processed. A confirmation email will be sent to fictitious\_Charlie.Brown@transport.wa.gov.au.

#### ← Return to my overview

10. All equipment and signage must be removed and the taxi plate returned and exchanged for another plate type.

### On-demand Charter or Tourism Passenger Transport to On-Demand Rank or Hail (taxi)

**Note:** The screenshots provided are examples only, and may not reflect current fee amounts. Visit the DoT website for up-to-date information about fees: <u>www.transport.wa.gov.au/OdTFees</u>

- 1. Before you can change the PTV category to the on-demand rank or hail (taxi) category, you must ensure that the vehicle has been fitted with:
  - a. Fare calculation device (meter);
  - b. roof light and roof sign;
  - c. external livery (if the vehicle doesn't already have it); and
  - d. a camera surveillance unit that meets the current <u>Camera Surveillance Unit</u> <u>Standards</u>.
  - 2. To change a category from a PTV Charter and/or Tourism Passenger Transport to PTV Rank or Hail authorisation type log in to DoTDirect and select 'Passenger Transport Vehicles' and then 'Authorisations in force.'

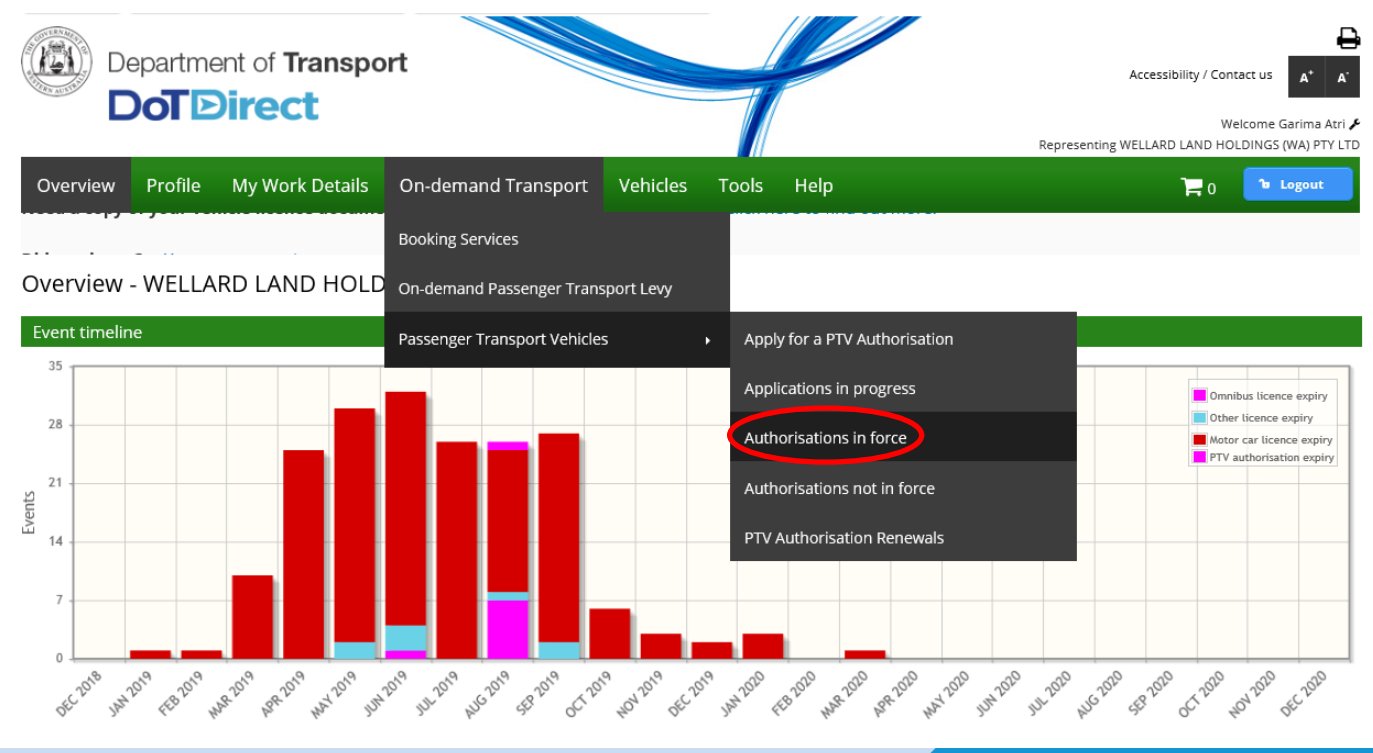

3. The next screen will show all PTV authorisations in force. Select the vehicle you wish to change by either filtering by plate type or selecting the appropriate vehicle.

|           | epartme   | ent of <b>Transpo</b><br>Direct | rt                  |          |       |      | Accessibility / Contact us A* A*<br>Welcome Garima Atri &<br>Representing WELLARD LAND HOLDINGS (WA) PTY LTD |
|-----------|-----------|---------------------------------|---------------------|----------|-------|------|----------------------------------------------------------------------------------------------------|
| Overview  | Profile   | My Work Details                 | On-demand Transport | Vehicles | Tools | Help | ि ₀ 🕞 Logout                                                                                                 |
| Passenger | r transpo | ort vehicle auth                | orisations in force |          |       |      | The information provided is only current as at 11/06/2019 10:15 AM                                           |

Listed below are your passenger transport vehicle authorisations in force. You can view the list of authorisations not in force here.

| Filter authorisations                                                  |                         |               |                |      |                           |  |  |  |
|------------------------------------------------------------------------|-------------------------|---------------|----------------|------|---------------------------|--|--|--|
| Licence plate:                                                         |                         | Filter        |                |      |                           |  |  |  |
|                                                                        |                         |               |                |      |                           |  |  |  |
| Select a row to see details of, or effect changes to an authorisation. |                         |               |                |      |                           |  |  |  |
| Authorisation number $\diamond$                                        | Category <sup>(*)</sup> | Licence plate | Make and model | Year | Authorisation expiry date |  |  |  |
| 117387                                                                 |                         | CVL2553       | M.A.N.         | 1994 | 31/8/2019                 |  |  |  |
| 117388                                                                 |                         | CVL2348       | M.A.N.         | 1988 | 31/8/2019                 |  |  |  |
| 200400                                                                 | OD-RH                   | TAXI204       | TOYOTA CAMRY   | 2010 | 31/8/2019                 |  |  |  |

(\*) OD-RH: on-demand rank or hail passenger transport service | OD-C: on-demand charter passenger transport service | RPT: regular passenger transport service | TPT: tourism passenger transport service

## 4. Confirm the PTV is the correct by the authorisation and vehicle details and select 'Change category'.

| Overview  | Profile   | My Work Details  | On-demand Transport | Vehicles | Tools | Help | P 0 🔓 Logout                                                       |
|-----------|-----------|------------------|---------------------|----------|-------|------|--------------------------------------------------------------------|
| Passenger | r transpo | ort vehicle auth | orisations in force |          |       |      | The information provided is only current as at 11/06/2019 10:52 AM |

Listed below are your passenger transport vehicle authorisations in force. You can view the list of authorisations not in force here.

| Filter authorisations                                                  |                          |                       |                |                     |                           |  |  |  |  |
|------------------------------------------------------------------------|--------------------------|-----------------------|----------------|---------------------|---------------------------|--|--|--|--|
| Licence plate:                                                         |                          | Filter                |                |                     |                           |  |  |  |  |
| Select a row to see details of, or effect changes to an authorisation. |                          |                       |                |                     |                           |  |  |  |  |
| Authorisation number $\Diamond$                                        | Category (*)             | Licence plate         | Make and model | Year                | Authorisation expiry date |  |  |  |  |
| 117387                                                                 |                          | CVL2553               | M.A.N.         | 1994                | 31/8/2019                 |  |  |  |  |
| 117388                                                                 |                          | CVL2348               | M.A.N.         | 1988                | 31/8/2019                 |  |  |  |  |
| 200400                                                                 | OD-C, TPT                | TAXI204               | TOYOTA CAMRY   | 2010                | 31/8/2019                 |  |  |  |  |
| Category:<br>Vehicle details                                           |                          |                       |                |                     |                           |  |  |  |  |
| Licence plate:                                                         | CVL2553                  | Make:                 | M.A.N.         | Model:              |                           |  |  |  |  |
| Year of manufacture:                                                   | 1994                     | Licence expiry date:  | 29/6/2019      | VIN/Chassis number: | 6AB4790119MX00322         |  |  |  |  |
| Insurance class:                                                       | 3A                       | Last inspection date: | 6/4/2018       |                     |                           |  |  |  |  |
| Authorisation's issue perio                                            | ds and related documents |                       |                |                     |                           |  |  |  |  |
|                                                                        |                          | Issue                 | e period       |                     |                           |  |  |  |  |
| 2/7/2019 - 31/8/2019                                                   |                          |                       |                |                     |                           |  |  |  |  |
|                                                                        |                          |                       |                |                     |                           |  |  |  |  |
|                                                                        |                          |                       |                |                     |                           |  |  |  |  |

5. Select the category type(s) you wish to change to (Rank or Hail)

|                                     | epartme                           | ent of <b>Transpo</b>                                                                                  | ort                                                                                               |                            |                            |                           | Accessibility / Contact us                                                                                                    |
|-------------------------------------|-----------------------------------|----------------------------------------------------------------------------------------------------|---------------------------------------------------------------------------------------------------|----------------------------|----------------------------|---------------------------|----------------------------------------------------------------------------------------------------|
|                                     |                                   |                                                                                                    |                                                                                                   |                            |                            |                           | Welcome Garima Atri 🗲<br>Representing WELLARD LAND HOLDINGS (WA) PTY LTD                                                         |
| Overview                            | Profile                           | My Work Details                                                                                        | On-demand Transport                                                                               | Vehicles                   | Tools                      | Help                      | ₽0 <b>℃ Logout</b>                                                                                                    |
| Passenger                           | transpo                           | ort vehicle chan                                                                                       | ge category applicat                                                                              | ion                        |                            |                           |                                                                                                    |
| Category selection                  |                                   |                                                                                                    | Insurance class selection                                                                         | n                          |                            |                           | Review and confirm                                                                                                    |
| Authorisation                       | n details                         |                                                                                                    |                                                                                                   |                            |                            |                           |                                                                                                    |
| Licence plate:                      | CVL2553                           |                                                                                                    |                                                                                                   |                            | Authorisat                 | ion numb                  | per: 117387                                                                                                    |
| Change categ                        | gory                              |                                                                                                    |                                                                                                   |                            |                            |                           |                                                                                                    |
| Your current Pas<br>choose the on-d | ssenger Trar<br>lemand char       | nsport Vehicle (PTV) auth<br>ter category. The rank c                                                  | norisation categories are display<br>or hail category affords the PTV                             | ed below and authorisation | l can be cha<br>holder the | anged. Hov<br>rights to o | wever, if the on-demand rank or hail category is chosen, you cannot also<br>perate as on-demand charter as well as rank or hail. |
| Category type                       | es: * 🗹 On-o<br>On<br>Tou<br>Regi | demany rank or hail (ta:<br>demand charter passen<br>rism passenger transpo<br>ular passenger transpor | <pre>ki) passenger transport service () ger transport service () rt service () t service ()</pre> | 1                          |                            |                           |                                                                                                    |
| × Cancel                            |                                   |                                                                                                    |                                                                                                   |                            |                            |                           | Next +                                                                                                    |

6. Changing to a Rank or Hail to another category affects the vehicle's Motor Injury Insurance. Select the appropriate type of insurance, depending on where the taxi will operate. As a Rank or Hail, you will then need to declare the vehicle is fitted with <u>specific Rank or Hail</u> <u>requirements</u>. Once you have declared this by selecting the check box, hit 'Next'.

|                                                                          |                                                                                                    |                                                                                                    |                                                                                                    |                                                                                                    | <b>11</b> 11                                                                                        |                                                                                  | Representing QUIET CONE                                                                                                    | COMPANY PTY LTD                                    |
|--------------------------------------------------------------------------|----------------------------------------------------------------------------------------------------|----------------------------------------------------------------------------------------------------|----------------------------------------------------------------------------------------------------|----------------------------------------------------------------------------------------------------|----------------------------------------------------------------------------------------------------|----------------------------------------------------------------------------------|----------------------------------------------------------------------------------------------------|----------------------------------------------------|
| Overview                                                                 | Profile                                                                                                 | My Work Details                                                                                                    | On-demand Transport                                                                                                    | Vehicles                                                                                                | Tools                                                                                               | Help                                                                             | a ا                                                                                                    | ម Logout                                           |
| Passenge                                                                 | r transpo                                                                                               | ort vehicle chan                                                                                                    | ge category applicat                                                                                                    | ion                                                                                                    |                                                                                                    |                                                                                  |                                                                                                    |                                                    |
| Category selection                                                       |                                                                                                    |                                                                                                    | Insurance class select                                                                                                    | ion                                                                                                    |                                                                                                    |                                                                                  | Review and confirm                                                                                                    |                                                    |
| Authorisatio                                                             | n details                                                                                               |                                                                                                    |                                                                                                    |                                                                                                    |                                                                                                    |                                                                                  |                                                                                                    |                                                    |
| Licence plate: 1GUT123 Authorisation number: 200100                      |                                                                                                    |                                                                                                    |                                                                                                    |                                                                                                    |                                                                                                    |                                                                                  |                                                                                                    |                                                    |
| Insurance cla                                                            | ass details                                                                                             |                                                                                                    |                                                                                                    |                                                                                                    |                                                                                                    |                                                                                  |                                                                                                    |                                                    |
| The correct Mo<br>information on<br>Current class<br>Insurance cla       | tor Injury Ins<br>the appropr<br>ass: *  (30<br>de<br>(31<br>de<br>de                                   | urance (MII) class must<br>iate MII class please refe<br>becom the <i>Transport (R</i><br>) Any motor vehicle lic<br>fined in the <i>Transport (R</i> | be declared for the purpose for<br>er to the Transport related fees<br>ensed under the <i>Road Traffic (Wo<br/>oad Passenger Services)</i> Act 2018,<br>ensed under the Road Traffic (V<br><i>oad Passenger Services)</i> Act 2018, | which the vel<br>page on the E<br>chicles) Regula<br>principally op<br>(ehicles) Regu<br>principally op | hicle is to be<br>Department<br><i>tions 2014</i> a<br>Derating wit<br>lations 2014<br>Derating out | e used. Fai<br>of Transp<br>nd used a<br>hin a 40-k<br>4 and usec<br>tside a 40- | lure to correctly declare a vehicle's use may breach your p<br>ort website.<br>s an On-demand Rank or Hail (taxi) Passenger Transport V<br>llometre radius of the GPO Perth.<br>d as an On-demand Rank or Hail (taxi) Passenger Transpor<br>kilometre radius of the GPO Perth. | oolicy of MII. For<br>/ehicle, as<br>t Vehicle, as |
| ☐ The nomina<br>• Work<br>• Roof<br>• Secu<br>• Requ<br>• Lunc<br>← Back | ated vehicle's<br>king fare calc<br>sign and roo<br>irity camera a<br>uired livery; a<br>dertake to att | intended use is for on-<br>ulation device that has li<br>f light that is clearly visi<br>and related signage that<br>nd<br>ach the raised lettering   | demand rank or hail passenger<br>oeen installed in accordance wit<br>ble in daylight:<br>meets relevant standards (cam<br>upon receipt of the taxi plate.                                                                           | transport ser<br>h the manufa<br>eras are not r                                                         | vices. I decla<br>icturer's inst<br>required unt                                                    | are that th<br>tructions;<br>til July 202                                        | e vehicle has been fitted with a:<br>0 for vehicles primarily operating outside the metropolitar                                                                                                    | n region);<br>Next →                               |

7. The next screen allows you to review your change of category. Included in the fee is the cost of a plate change to a taxi plate.

| Department of Transpo                                                               | ort                               |                  |                     | Ø           |               |                | Accessibility / Con      | itact us 🔒 A' A'     |
|-------------------------------------------------------------------------------------|-----------------------------------|------------------|---------------------|-------------|---------------|----------------|--------------------------|----------------------|
| Overview Profile My Work Details                                                    | On-demand Transport               | Vehicles         | Tools               | Help        |               | Repres         | enting WELLARD LAND HC   | DLDINGS (WA) PTY LTD |
| Passenger transport vehicle chan                                                    | ge category applicat              | ion              |                     |             |               |                |                          |                      |
| Category selection                                                                  | Insurance class selection         | n                |                     |             | Review a      | nd confirm     |                          |                      |
| Please review your application details                                              |                                   |                  |                     |             |               |                |                          | ^                    |
| You have applied to change the following Passenge                                   | er Transport Vehicle authorisatio | on categories fo | or <b>authori</b> s | sation num  | nber 117387 : |                |                          |                      |
| Venicle details:                                                                    |                                   | Ма               | ke.                 |             | ΜΑΝ           | Mod            |                          | _                    |
| VIN/Chassis number: 6AB4790119MX00322                                               |                                   | Cui              | rrent insu          | rance class | :: 3A         | Nomi           | <br>nated insurance clas | <b>is:</b> 3D        |
| Category details:                                                                   |                                   |                  |                     |             |               |                |                          |                      |
| Current category type(s):         New category type(s):         On-demand rank or h | ail (taxi) passenger transport se | rvice            |                     |             |               |                |                          |                      |
| Fee details:                                                                        |                                   | Ins              | urance cla          | iss adiustm | nent:         |                |                          |                      |
| Application fee: \$36.00                                                            |                                   | In               | surance:            |             | \$61.         | 54CR           |                          |                      |
| Plate change fee: \$29.00                                                           |                                   | GS               | ST on insur         | ance:       | \$6.          | 16CR           |                          |                      |
|                                                                                     |                                   | In               | surance di          | uty:        | 9             | \$0.00         |                          |                      |
|                                                                                     |                                   | То               | tal adjust          | ment:       | \$67.         | BOCR (1)       |                          |                      |
|                                                                                     |                                   | Ар               | oplied adju         | istment:    | 5             | 50.00          |                          | ~                    |
|                                                                                     |                                   |                  | •                   |             |               |                | Т                        | otal fee: \$65.00    |
| + Back X Cancel                                                                     |                                   |                  |                     |             |               | 🖥 Lodge and pa | ay later Lodge           | and pay now →        |

8. Once you have reviewed the information you are required to complete the declaration of acknowledgement.

| assenger t                                                                                      | ransn                                                 | ort vehicle chan                                                                                            | ge category applica                                                                                                    | tion                                           |                           |                                     |                                                                                     |            |                                            |
|-------------------------------------------------------------------------------------------------|-------------------------------------------------------|----------------------------------------------------------------------------------------------------|----------------------------------------------------------------------------------------------------|------------------------------------------------|---------------------------|-------------------------------------|-------------------------------------------------------------------------------------|------------|--------------------------------------------|
| tegory selection                                                                                |                                                       |                                                                                                    |                                                                                                    | on                                             |                           |                                     | Review and confirm                                                                  |            |                                            |
| icence plate:                                                                                   | TA                                                    | XI204                                                                                                    |                                                                                                    | Make:                                          |                           | ΤΟΥΟΤΑ                              | Model:                                                                              | CAMRY      | ,                                          |
| N/Chassis nui                                                                                   | mber: **                                              | **********1396                                                                                              |                                                                                                    | Current Insura                                 | nce class:                | 3C                                  | Nominated insurance class:                                                          | : 3F       |                                            |
| <u>e details:</u><br>pplication fee                                                             | : \$36.00                                             |                                                                                                    |                                                                                                    |                                                |                           |                                     |                                                                                     |            |                                            |
|                                                                                                 | acknowl                                               | edgement                                                                                                    |                                                                                                    |                                                |                           |                                     |                                                                                     |            | /                                          |
| Declaration of                                                                                  |                                                       |                                                                                                    |                                                                                                    |                                                |                           |                                     |                                                                                     |            |                                            |
| Declaration of                                                                                  | ninal offei                                           | nce to make a false or m                                                                                    | isleading statement in connec                                                                                                | tion with an appl                              | ication for               | a Passenger Tr                      | ansport Vehicle authorisation.                                                      |            |                                            |
| Declaration of<br>a serious crin<br>] Icertify the in                                           | ninal offer<br>Iformation                             | nce to make a false or m<br>n provided in this applica                                                      | isleading statement in connec<br>ition is true and correct.                                                                  | tion with an appl                              | ication for               | a Passenger Tr                      | ransport Vehicle authorisation.                                                     |            |                                            |
| Declaration of<br>is a serious crim<br>I certify the in<br>U understand t                       | ninal offer<br>Iformation<br>that any s               | nce to make a false or m<br>n provided in this applica<br>itatement or misreprese                           | isleading statement in connec<br>ition is true and correct.<br>ntation that I have made in thi                               | tion with an appl<br>s application wh          | ication for<br>ich I know | a Passenger Tr<br>to be false is ar | ransport Vehicle authorisation.<br>n offence under the <i>Transport (Road Passe</i> | nger Servi | ices) Act 2018.                            |
| Declaration of<br>is a serious crim<br>] I certify the in<br>] I understand f<br>] am authorise | ninal offer<br>formation<br>that any s<br>ed to act ( | nce to make a false or m<br>n provided in this applica<br>tatement or misreprese<br>on behalf of the WELLAR | isleading statement in connec<br>ation is true and correct.<br>ntation that I have made in thi<br>D LAND HOLDINGS (WA) PTY L | tion with an appl<br>s application whi<br>.TD. | ication for<br>ich I know | a Passenger Tr<br>to be false is ar | ransport Vehicle authorisation.<br>n offence under the <i>Transport (Road Passe</i> | nger Servi | ices) Act 2018.                            |
| Declaration of<br>its a serious crin<br>it certify the in<br>I understand the<br>am authorise   | ninal offer<br>formation<br>that any s<br>ed to act o | nce to make a false or m<br>n provided in this applica<br>tatement or misreprese<br>on behalf of the WELLAR | isleading statement in connec<br>ation is true and correct.<br>ntation that I have made in thi<br>D LAND HOLDINGS (WA) PTY L | tion with an appl<br>s application whi<br>.TD. | ication for               | a Passenger Tr                      | ransport Vehicle authorisation.<br>n offence under the <i>Transport (Road Passe</i> | nger Servi | ices) Act 2018.<br><b>otal fee: \$36</b> . |

(

9. The change of category details can be confirmed and you can proceed to payment for the category change.

| Assenger transport vehicle change category application payment           Application         Application           Application         Application           Able category         Application           Able category         Application           Application         Application                                                                                                    | Overview                              | Pr <u>ofile</u>    | My <u>Work Details</u>                               | On-de <u>mand Transpo</u>                                   | rt <u>Vehicles</u>                         | Tool <u>s Help</u>                        |                                   |              |               | ٦.                 | ာ Logout                               |
|----------------------------------------------------------------------------------------------------|---------------------------------------|--------------------|------------------------------------------------------|-------------------------------------------------------------|--------------------------------------------|-------------------------------------------|-----------------------------------|--------------|---------------|--------------------|----------------------------------------|
| Purvet         Control         Control         Contro                                                                                                    | Passenger                             | transp             | ort vehicle char                                     | ge category appli                                           | ation paym                                 | ent                                       |                                   |              |               |                    |                                        |
|                                                                                                    | Confirmation                          |                    | Payment                                              | Complete                                                    |                                            |                                           |                                   |              |               |                    |                                        |
| Person form your payment details         Non-near get to take the details down go brance. The adjust to change. Proceedings (Transport Vehicle Sep page on the Department of Transport vehicle.         Payment due date: 150/2013         Vehicle date: 150/2013         Vehicle date: 150/2013         Vehicle date: 150/2013         Vehicle date: 150/2013         Vehicle date: 150/2013         Vehicle date: 150/2013         Vehicle date: 150/2013         Vehicle date: 150/2013         Vehicle date: 150/2013         Vehicle date: 150/2013         Vehicle date: 150/2013         Vehicle date: 150/2013         Very attegent yother         On demand roak or hail taking pasteringer transport service         Very attegent yother         Very attegent yother         Very attegent yother         On demand roak or hail taking pasteringer transport service         Very attegent yother         Very attegent yother         Very attegent yother         Very attegent yother         On demand roak or hail taking pasteringer transport service         Very attegent yother         Very attegent yother         Very attegent yother         On demand Transport         Vehicle Torool Vehicle Torols Velicle change: attegent yother                                                                                                    |                                       |                    | •                                                    |                                                             |                                            |                                           |                                   |              |               |                    |                                        |
|                                                                                                    | Please confirm                        | n your pa          | ayment details                                       |                                                             |                                            |                                           |                                   |              |               |                    |                                        |
| regenerate deter : 260/2011<br>Heide deter<br>Heide deter<br>He      | You have applied<br>The fees displaye | to chang           | e the following Passenge<br>rent as at 11/06/2019 an | r Transport Vehicle authoris<br>d may be subject to change. | ation categories fo<br>Please refer to the | r authorisation nun<br>Passenger Transpor | nber 117387 :<br>t Vehicle fees p | age on the [ | Department of | Transport web      | site.                                  |
| <pre>Main de de de de la main de la de la</pre>                                                                                                    | Payment due da                        | ate: 18/6/2        | 2019                                                 |                                                             |                                            |                                           |                                   | -0           |               |                    |                                        |
| Licence plate: VL2533 Make: M.A.M. Model:   Vision:   Vision: Vision:                                                                                                    | Vehicle details:                      |                    |                                                      |                                                             |                                            |                                           |                                   |              |               |                    |                                        |
| VIN/Chasis number: 648/7901195000332 Current insurance class: 3A Nominated insurance class: 3D                                                                                                    | Licence plate:                        |                    | CVL2553                                              |                                                             | Make:                                      |                                           | M.A.N.                            | I            | Model:        |                    |                                        |
| Advanced and rank of hill fash) passenger transport service Exercise to a construct the life that) passenger transport service Explicited on a rank of hill fash) passenger transport service Explicit on rank of hill fash) passenger transport service Explicit on rank of hill fash) passenger transport service Explicit on rank of hill fash) passenger transport service Explicit on rank of hill fash) passenger transport service Explicit on rank of hill fash) passenger transport service Explicit on rank of hill fash) passenger transport Explicit on rank of hill fash) passenger transport Explicit on rank of hill fash) passenger transport Explicit on rank of hill fash) passenger transport Explicit on rank of hill fash) passenger transport Explicit on rank of hill fash) passenger transport Explicit on rank of hill fash) passenger transport Explicit on rank of hill fash) passenger transport Explicit on rank of hill fash) passenger transport Explicit on rank of hill fash) passenger transport Explicit on rank of hill fash) passenger transport Explicit on rank of hill fash) passenger transport Explicit on rank of hill fash) Explicit on rank of hill fash) Explici                                                                                                    | VIN/Chassis n                         | umber:             | 6AB4790119MX00322                                    |                                                             | Currer                                     | nt insurance class:                       | ЗA                                | I            | Nominated in  | surance class:     | 3D                                     |
| <pre>centered of the real to debit and to be used for payment.</pre>                                                                                                    | Category details                      | <u>s:</u>          |                                                      |                                                             |                                            |                                           |                                   |              |               |                    |                                        |
| Bookersamed rank of hall (taxi) passenger transport service     Condemand rank of hall (taxi) passenger transport service     Condemand rank of hall (taxi) passenger transport service <td>Current eateg</td> <td>ery type(</td> <td>s):</td> <td></td> <td></td> <td></td> <td></td> <td></td> <td></td> <td></td> <td></td>                                                                                                    | Current eateg                         | ery type(          | s):                                                  |                                                             |                                            |                                           |                                   |              |               |                    |                                        |
| extentil: Insurance class adjustment:   Reference in Size Size on insurance class adjustment:   Reference in Size on insurance class adjustment: Size on insurance day:   Size on insurance day: Size on insurance day:   Reference in Size on insurance class adjustment: Size on insurance day:   Size on insurance day: Size on insurance day:   Reference in Size on insurance day: Size on insurance day:   Reference in Size on insurance day: Size on insurance day:   Reference in Size on insurance day: Size on insurance day:   Reference in Size on insurance day: Size on insurance day:   Reference in Size on insurance day: Size on insurance day:   Reference in Size on insurance day: Size on insurance day:   Reference in Size on insurance day: Size on insurance day:   Reference in Size on insurance day: Size on insurance day:   Reference in Size on insurance day: Size on insurance day:   Reference in Size on insurance day: Size on insurance day:   Reference in Size on insurance day: Size on insurance day:   Reference in Size on insurance day: Size on insurance day:   Reference in Size on insurance day: Reference insurance day:   Reference in Size on insurance day: Reference insurance day:   Reference in Size on insurance day: Reference insurance day:   Reference in Size on insurance day: Reference insurance day:   Reference in Size on insurance day: Reference insurance day:   Reference in Size on insur                                                                                                    | New category                          | type(s):           | On-demand rank o                                     | r hail (taxi) passenger transp                              | ort service                                |                                           |                                   |              |               |                    |                                        |
| Application fre:       \$54.00         Plate change fee:       \$23.00         GST on insurance:       \$54.000         Dissurance duty:       \$0.00         Total adjustment:       \$57.8000         Surance duty:       \$0.00         Insurance duty:       \$0.00         Insurance duty:       Insurance duty:         Insurance duty:       Insurance duty:         Insurance duty:       Insurance duty:         Insurance duty:       Insurance duty:         Insurance duty:       Insurance duty:         Insurance duty:       Insurance duty:         Insurance duty:       Insurance duty:         Insurance duty:                                                                                                    | Fee details:                          |                    |                                                      |                                                             | In                                         | surance class adjus                       | tment:                            |              |               |                    |                                        |
| Plate change fee: \$22.00 GST on insurance: \$6.1CCR Insurance duty: \$0.00 Total adjustment: \$6.300 Applied adjustment : \$6.300 Insurance class adjustment fee: \$0.00 Insurance class adjustment fee: \$0.00 Contract of Transport Contract of Transport Contract of the credit of debit card to be used for payment. Contract of the credit of debit card to be used for payment. Contract of the credit of debit card to be used for payment. Contract of the credit of the credit of the cre                                                                                                    | Application fe                        | e: \$36            | 5.00                                                 |                                                             |                                            | Insurance:                                |                                   | \$61.64CR    |               |                    |                                        |
| Insurance duty: 5.0.00<br>Total adjustment: \$67,800.R<br>\$60.00<br>Insurance class adjustment fee: \$0.00<br>Total fee: \$50.00<br>Total fee: \$50.00<br>Total fe | Plate change f                        | fee: \$29          | 9.00                                                 |                                                             |                                            | GST on insurance:                         |                                   | \$6.16CR     |               |                    |                                        |
| Total adjustment: \$6,400C ①   Applied adjustment: \$5,00   Insurance class adjustment fee: \$5,00   © reced to symmet 0   © reced to symmet 0 <t< td=""><td></td><td></td><td></td><td></td><td></td><td>Insurance duty:</td><td></td><td>\$0.00</td><td>-</td><td></td><td></td></t<>                                                                                                    |                                       |                    |                                                      |                                                             |                                            | Insurance duty:                           |                                   | \$0.00       | -             |                    |                                        |
|                                                                                                    |                                       |                    |                                                      |                                                             |                                            | Total adjustment:                         |                                   | \$67.80CR    | ( <b>i</b> )  |                    |                                        |
| Terrent details Credit card details Point met details Or eventer Profile My Work Details On-demand Transport Vehicles Tools Help Passenger transport vehicle change category application payment Credit card details Presenter the details of the credit or debit card to be used for payment. Amount \$55.00 We accept Mastercard or Visa. Cardholder Name Cardholder Name Cardholder Name Credit card details Y' Present Mastercard or Visa. Y' Present Mastercard or Visa. Y' Present Mastercard or Visa. Y' Present Mastercard or Visa. Y' Present Mastercard or Visa. Y' Present Mastercard or Visa. Y' Present Mastercard or Visa. Y' Present Mastercard or Visa. Y' Present Mastercard or Visa. Y' Present Mastercard or Visa. Y' Present Mastercard or Visa. Y' Present Mastercard or Visa. Y' Present Mastercard or Visa. Present Mastercard or Visa. Present Mastercard or                                                                                                    |                                       |                    |                                                      |                                                             |                                            | Applied adjustment                        | ::                                | \$0.00       |               |                    |                                        |
|                                                                                                    |                                       |                    |                                                      |                                                             |                                            | insurance class auj                       | ustiment iee.                     | \$0.00       |               | т                  | otal fee: \$65.0                       |
| Center your payment details   Department of Transport   Department of Transport Department of Transport Department of Transport Department of Transport Department of Department of Department Department of Department of Department Department of Department of Department Department of Department of Department Department of Department of Department Department of Department of Department Department of Department of Department Department of Department of Department Department of Department Department of Department Department of Department Department of Department of Department Department of Department of Department Department of Department Department of Department Department of Department Department of Department Department of Department Department of Department Department of Department Department of Department Department of Department Department Department of Depart                                                                                                    |                                       |                    |                                                      |                                                             |                                            |                                           |                                   |              |               |                    |                                        |
| 0. Enter your payment details                                                                                                    | × Cancel                              |                    |                                                      |                                                             |                                            |                                           |                                   |              |               | * Proceed          | to payment                             |
| Verview Profile   My Work Details On-demand Transport   Vehicles Tools   Network Vehicle Network Vehicles   Vehicles Tools   Vehicles Network Vehicle                                                                                                    | 10. Enter                             | r you              | r payment d                                          | etails                                                      |                                            |                                           |                                   |              |               |                    |                                        |
| Department of Transport                                                                                                    | SUVERNMES .                           |                    |                                                      |                                                             |                                            |                                           |                                   |              |               |                    |                                        |
| Correction And the construction of the construction of the constru                                                                                                    | (( <b>L</b> )) D                      | Depart             | ment of <b>Trans</b>                                 | port                                                        |                                            |                                           |                                   |              |               | Accessibility / Co | ontact us A <sup>+</sup>               |
| Overview Profile My Work Details On-demand Transport Vehicles Tools Help   Passenger transport vehicle change category application payment   Confirmation Payment Complete   Credit card details Please enter the details of the credit or debit card to be used for payment.   Amount \$65.00   We accept Mastercard or Visa:   Cardholder Name   Card Number   Expiry Date   MM   CVN   Proces Payment                                                                                                    | VIEN AUSTRS                           | DoT                | Direct                                               |                                                             |                                            |                                           |                                   |              |               |                    |                                        |
| Overview Profile My Work Details On-demand Transport Vehicles Tools Help   Passenger transport vehicle change category application payment   Confirmation Payment Complete   Credit card details   Please enter the details of the credit or debit card to be used for payment.   Amount   \$65.00   We accept Mastercard or Visa.   Cardholder Name   Cardholder Name   Expiry Date   MM   CVN   Process Payment                                                                                                    |                                       |                    |                                                      |                                                             |                                            |                                           |                                   |              | Representing  | s WELLARD LAND H   | Welcome Garima At<br>IOLDINGS (WA) PTY |
| Passenger transport vehicle change category application payment   Confirmation   Payment   Complete                                                                                                    | Overview                              | Profi              | ile My Work Detai                                    | s On-demand Trans                                           | port Vehicles                              | s Tools Help                              | D                                 |              |               | ۹ 📮                | <b>a</b> Logout                        |
| Confirmation Payment   Complete Credit card details    Please enter the details of the credit or debit card to be used for payment.    Amount \$65.00   We accept Mastercard or Visa. Image: Image:                                                                                                    | Passenge                              | er tran            | sport vehicle ch                                     | ange category app                                           | lication pay                               | ment                                      |                                   |              |               |                    |                                        |
| Credit card details   Please enter the details of the credit or debit card to be used for payment.   Amount   \$65.00   We accept Mastercard or Visa.         Cardholder Name   Card Number   Expiry Date   MM   YY   Plocess Payment                                                                                                    | Confirmation                          |                    | Payment                                              | Complete                                                    | 1 5                                        |                                           |                                   |              |               |                    |                                        |
| Credit card details     Please enter the details of the credit or debit card to be used for payment.     Amount   \$65.00   We accept MasterCar Visa.     Cardholder Name   Card Number   Expiry Date   MM   VY     Process Payment                                                                                                    | •                                     |                    |                                                      |                                                             |                                            |                                           |                                   |              |               |                    |                                        |
| Please enter the details of the credit or debit card to be used for payment.   Amount \$65.00   We accept Mastercur Visa. Image: Image: Image                                                                                                    | Credit card                           | details            |                                                      |                                                             |                                            |                                           |                                   |              |               |                    |                                        |
| Amount \$65.00   We accept Mastercard or Visa. Image: Image:                                                                                                    | Diance enter t                        | bo dotaile         | of the credit or debit ca                            | d to be used for pourport                                   |                                            |                                           |                                   |              |               |                    |                                        |
| We accept Mastercard or Visa.   Cardholder Name   Card Number   Expiry Date   MM   YY   CVN   Process Payment                                                                                                    | Amount                                | ne uetaiis         | \$65.00                                              | d to be used for payment.                                   |                                            |                                           |                                   |              |               |                    |                                        |
| Ve accept Mastercard of Visa.                                                                                                    | Allount We accept                     |                    |                                                      | 7                                                           |                                            |                                           |                                   |              |               |                    |                                        |
| Cardholder Name   Card Number   Expiry Date   MM   CVN   Process Payment                                                                                                    | we accept r                           | wastercar          | d or VISA.                                           | <u> </u>                                                    |                                            |                                           |                                   |              |               |                    |                                        |
| Card Number       Expiry Date       MM       CVN    Process Payment                                                                                                    | Cardholder                            | Name               |                                                      |                                                             |                                            |                                           |                                   |              |               |                    |                                        |
| Expiry Date     MM     YY       CVN     Image: Comparison of the second second seco                                                                                                    | Card Numbe                            | er                 |                                                      |                                                             |                                            |                                           |                                   |              |               |                    |                                        |
| CVN Process Payment                                                                                                    | Expiry Date                           |                    | MM                                                   |                                                             | YY                                         |                                           |                                   |              |               |                    |                                        |
| Process Payment                                                                                                    | CVN                                   |                    |                                                      |                                                             |                                            |                                           |                                   |              |               |                    |                                        |
|                                                                                                    | Proce                                 | ess Paym <u>er</u> | nt                                                   |                                                             |                                            |                                           |                                   |              |               |                    |                                        |

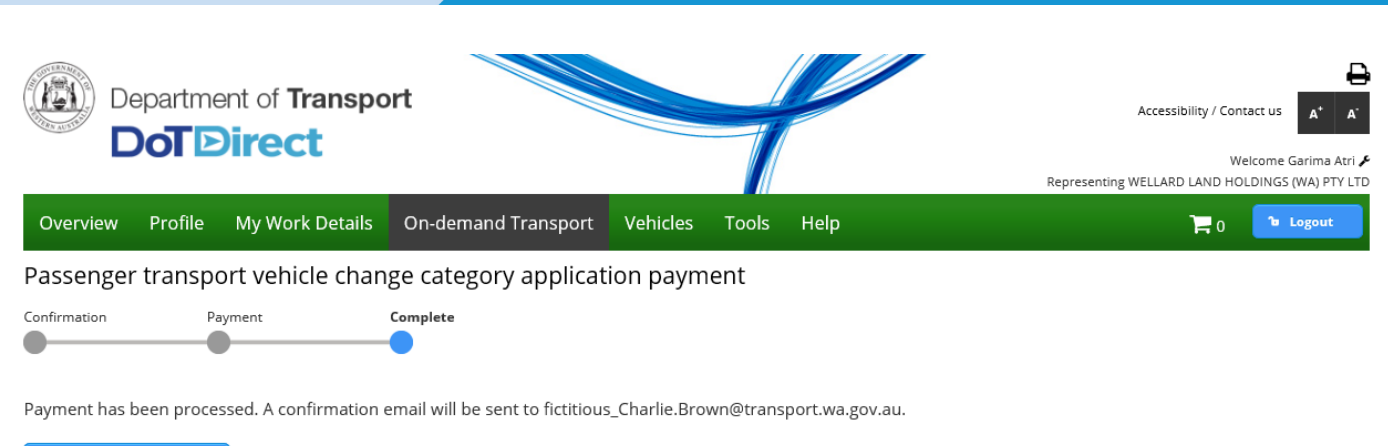

Return to my overview

11. Once your payment is processed, an email confirmation will include the following attachments:

#### a. Plate Collection Letter

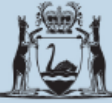

Government of Western Australia Department of Transport

On-demand Transport Approval to collect Rank or Hail plates

#### 11 June 2019

Attention: Driver and Vehicle Services

#### EMMA MARY WILLIAMS

PTV Reference Number: 63

Please be advised that the On-demand Transport Business Unit (OdT) has approved the issue of an on-demand rank or hail (TAXI) plate to be affixed to the vehicle(s) detailed below:

| PLATE NUMBER | VEHICLE MAKE AND MODEL | REGISTERED OWNER                        |
|--------------|------------------------|-----------------------------------------|
| 1GKU920      | KIA SPORTAGE           | PILBARA IRON COMPANY (SERVICES) PTY LTD |

All appropriate changes to the insurance class and condition codes have been effected. All plate related fees have been paid so no further charge is necessary.

Please provide the bearer of this document the rank or hail (TAXI) plate(s) for the vehicles listed above.

If you have any questions, please contact the Department of Transport, **On-demand Transport** on free call 1300 660 147 during business hours, between 8:00am and 5:00pm, Monday to Friday or email: ondemandtransport@transport.wa.gov.au.

Yours sincerely

On-demand Transport

b. Change of category payment receipt

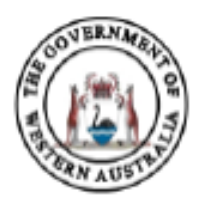

Government of Western Australia Department of Transport ABN 27 285 643 255

## Passenger Transport Vehicle Change of Category Application Fee Payment Receipt

#### **Receipt Details**

| Receipt Number:         | 99703898                                                                                |
|-------------------------|-----------------------------------------------------------------------------------------|
| Account Number:         | 011078983043                                                                            |
| Tax Invoice Issue Date: | 11/06/2019                                                                              |
| Applicant:              | EMMA MARY WILLIAMS                                                                      |
| Customer Number:        | 3360166                                                                                 |
| Authorisation Number:   | 200405                                                                                  |
| Plate Number:           | 1GKU920                                                                                 |
| Payment Description:    | PASSENGER TRANSPORT VEHICLE AUTHORISATION CATEGORY OF<br>SERVICE CHANGE APPLICATION FEE |

#### **Payment Details**

| Fee:   | \$36.00 |
|--------|---------|
|        |         |
| Total: | \$36.00 |

#### Notes

It is important that you print this page or record the receipt number(s) as proof of your payment. You may be asked to provide your receipt details should you have an enquiry regarding this payment. c. PTV plate payment receipt

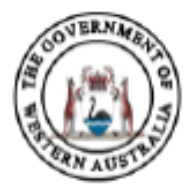

Government of Western Australia Department of Transport ABN 27 285 643 255

## Passenger Transport Vehicle Plate Issue Fee Payment Receipt

#### **Receipt Details**

| Receipt Number:         | 99703899                            |
|-------------------------|-------------------------------------|
| Account Number:         | 011078983043                        |
| Tax Invoice Issue Date: | 11/06/2019                          |
| Applicant:              | EMMA MARY WILLIAMS                  |
| Customer Number:        | 3360166                             |
| Plate Number:           | 1GKU920                             |
| Make:                   | KIA                                 |
| Model:                  | SPORTAGE                            |
| VIN/Chassis Number:     | ***********9054                     |
| Payment Description:    | ON-DEMAND TRANSPORT PLATE ISSUE FEE |

#### Payment Details

| Fee:   | \$29.00 |
|--------|---------|
|        |         |
| Total: | \$29.00 |

Notes

It is important that you print this page or record the receipt number(s) as proof of your payment. You may be asked to provide your receipt details should you have an enquiry regarding this payment.

12. Your DoTDirect account will show the category change as pending until the plate is collected from a Department of Transport centre.

| Depart                                             | ment of <b>Trans</b>                   | port                             |                          | +                                   |                 | Access<br>Representing WELLAR | ibility / Contact us A* A*<br>Welcome Garima Atri &<br>D LAND HOLDINGS (WA) PTY LTD |
|----------------------------------------------------|----------------------------------------|----------------------------------|--------------------------|-------------------------------------|-----------------|-------------------------------|-------------------------------------------------------------------------------------|
| Overview Profi                                     | le My Work Detai                       | ls On-demand Tra                 | ansport Vehicle          | s Tools Help                        |                 |                               | 🕞 0 🔓 Logout                                                                        |
| In progress pas                                    | senger transpo                         | rt \ Booking Services            |                          |                                     | The informati   | on provided is only curre     | ent as at 11/06/2019 10:58 AM                                                       |
| Listed below are your p<br>You can lodge an applic | assenger transport vehi<br>ation here. | <sup>cle a</sup> On-demand Passe | enger Transport Levy     |                                     |                 |                               |                                                                                     |
| Filter applications                                |                                        | Passenger Transpo                | ort Vehicles             | <ul> <li>Apply for a PTV</li> </ul> | V Authorisation |                               |                                                                                     |
| Licence plate:                                     |                                        | Filter                           |                          | Applications in                     | progress        |                               |                                                                                     |
|                                                    |                                        |                                  |                          | Authorisations                      | s in force      |                               |                                                                                     |
| Lodgement number                                   | Category (*)                           | Licence pla                      | ate Make a               | nd mo Authorisations                | not in force    | tus                           | Lodgement due date                                                                  |
| No applications found<br>(*) OD-RH: on-demand ran  | k or hail passenger transpo            | rt service   OD-C: on-demar      | nd charter passenger tra | nsport s PTV Authorisat             | tion Renewals   | tourism passe                 | nger transport service                                                              |
| Licence plate:                                     | ny apprecients                         | Filter                           |                          |                                     |                 |                               |                                                                                     |
| Change category<br>application<br>number 👻         | Category from (*)                      | Category to <sup>(*)</sup>       | Licence plate            | Make and model                      | Year            | Status                        | Application due date $\diamond$                                                     |
| 62                                                 |                                        | OD-RH                            | CVL2553                  | M.A.N.                              | 1994            | Pending Plate<br>Collection   | 18/6/2019                                                                           |

(\*) OD-RH: on-demand rank or hail passenger transport service | OD-C: on-demand charter passenger transport service | RPT: regular passenger transport service | TPT: tourism passenger transport service

## **On-demand Charter to Regular Passenger Transport**

1. To change to a Regular Passenger Transport (RPT) vehicle, in the 'Authorisation in force' section select the vehicle you wish to change the category, then select the 'Change category' button.

| Depart                                              | ment of <b>Trans</b>                   | port                        |                           | $\blacksquare$                      |                | Accessibil                  | ity / Contact us 🔺 A<br>Welcome Garima Atri 🗲 |
|-----------------------------------------------------|----------------------------------------|-----------------------------|---------------------------|-------------------------------------|----------------|-----------------------------|-----------------------------------------------|
| Overview Profi                                      | le My Work Detai                       | ils On-demand Tr            | ansport Vehicle           | s Tools Help                        |                | Representing WELLARD L      | AND HOLDINGS (WA) PTY LID                     |
| In progress pas                                     | senger transpo                         | rt \ Booking Services       |                           |                                     | The informatic | on provided is only current | as at 11/06/2019 10:58 AM                     |
| Listed below are your pa<br>You can lodge an applic | assenger transport vehi<br>ation here. | cle a On-demand Pass        | enger Transport Levy      |                                     |                |                             |                                               |
| Filter applications                                 |                                        | Passenger Transp            | oort Vehicles             | <ul> <li>Apply for a PTV</li> </ul> | Authorisation  |                             |                                               |
| Licence plate:                                      |                                        | Filter                      |                           | Applications in                     | progress       |                             |                                               |
|                                                     |                                        |                             |                           | Authorisations                      | in force       |                             |                                               |
| Lodgement number                                    | Category (*)                           | Licence p                   | late Make a               | and mo Authorisations               | not in force   | tus                         | Lodgement due date<br>¢                       |
| No applications found                               |                                        |                             |                           |                                     |                |                             |                                               |
| (*) OD-RH: on-demand ran                            | k or hail passenger transpo            | ort service   OD-C: on-dema | and charter passenger tra | nsport s PTV Authorisati            | on Renewals    | tourism passeng             | er transport service                          |
| Filter change catego                                | ory applications                       |                             |                           |                                     |                |                             |                                               |
| Licence plate:                                      |                                        | Filter                      |                           |                                     |                |                             |                                               |
|                                                     |                                        |                             |                           |                                     |                |                             |                                               |
| Change category<br>application<br>number 👻          | Category from <sup>(*)</sup>           | Category to <sup>(*)</sup>  | Licence plate             | Make and model                      | Year           | Status                      | Application due date $\diamond$               |
| 62                                                  |                                        | OD-RH                       | CVL2553                   | M.A.N.                              | 1994           | Pending Plate               | 18/6/2019                                     |

(\*) OD-RH: on-demand rank or hail passenger transport service | OD-C: on-demand charter passenger transport service | RPT: regular passenger transport service | TPT: tourism passenger transport service

|                                                                                                    |                                                          |                                                                                           |                                                                           | Representir                               | ng WELLARD LAND HOLDINGS (WA) PTY LTE  |
|----------------------------------------------------------------------------------------------------|----------------------------------------------------------|-------------------------------------------------------------------------------------------|---------------------------------------------------------------------------|-------------------------------------------|----------------------------------------|
| Overview Profile                                                                                                    | My Work Details                                          | On-demand Transport Ve                                                                    | hicles Tools Help                                                         |                                           | 📜 0 🔓 Logout                           |
| Passenger transpo                                                                                                    | ort vehicle auth                                         | orisations in force                                                                       |                                                                           | The information provided is o             | only current as at 14/06/2019 09:38 AM |
| Listed below are your passe                                                                                                    | nger transport vehicle a                                 | uthorisations in force                                                                    |                                                                           |                                           |                                        |
| You can view the list of auth                                                                                                    | orisations not in force h                                | iere.                                                                                     |                                                                           |                                           |                                        |
| Filter authorisations                                                                                                    |                                                          |                                                                                           |                                                                           |                                           |                                        |
| Licence plate:                                                                                                    |                                                          | Filter                                                                                    |                                                                           |                                           |                                        |
|                                                                                                    |                                                          |                                                                                           |                                                                           |                                           |                                        |
|                                                                                                    |                                                          | Select a row to see details o                                                             | of, or effect changes to an autho                                         | risation.                                 |                                        |
| Authorisation number                                                                                                    | Category                                                 | (*) Licence plate                                                                         | Make and model                                                            | Year                                      | Authorisation expiry date              |
| 117387                                                                                                    |                                                          | CVL2553                                                                                   | M.A.N.                                                                    | 1994                                      | 30/6/2019                              |
| 117388                                                                                                    |                                                          | CVL2348                                                                                   | M.A.N.                                                                    | 1988                                      | 30/6/2019                              |
| 200400                                                                                                    | OD-C, TPT                                                | TAXI204                                                                                   | TOYOTA CAMRY                                                              | 2010                                      | 31/8/2019                              |
| 200547                                                                                                    | OD-C, TPT                                                | 1GTI570                                                                                   | MERCEDES BENZ                                                             | 2000                                      | 13/9/2019                              |
| (*) OD-RH: on-demand rank or h                                                                                                    | ail passenger transport se                               | ervice   OD-C: on-demand charter passeng                                                  | ger transport service   RPT: regular pas                                  | senger transport service   TPT: tour      | ism passenger transport service        |
|                                                                                                    |                                                          |                                                                                           |                                                                           |                                           | 1 0 1                                  |
| Authorisation details                                                                                                    |                                                          |                                                                                           |                                                                           |                                           |                                        |
| Authorisation details                                                                                                    | 2005.47                                                  | Janua data: 14/6/2010                                                                     | Furties data 1                                                            | 2/0/2010                                  | Stature ACTIVE                         |
| Authorisation details<br>Authorisation number:                                                                                                    | 200547                                                   | Issue date: 14/6/2019                                                                     | Expiry date 1                                                             | 3/9/2019                                  | Status: ACTIVE                         |
| Authorisation details<br>Authorisation number:<br>Category: OD-C, TPT                                                                                                    | 200547                                                   | <b>Issue date:</b> 14/6/2019                                                              | Expiry date 1                                                             | 3/9/2019                                  | Status: ACTIVE                         |
| Authorisation details<br>Authorisation number:<br>Category: OD-C, TPT<br>Vehicle details                                                                                                    | 200547                                                   | <b>Issue date:</b> 14/6/2019                                                              | Expiry date 1                                                             | 3/9/2019                                  | Status: ACTIVE                         |
| Authorisation details<br>Authorisation number:<br>Category: OD-C, TPT<br>Vehicle details<br>Licence plate:                                                                                                   | 200547<br>1GTI570                                        | Issue date: 14/6/2019<br>Make:                                                            | Expiry date 1.                                                            | 3/9/2019<br>Model:                        | Status: ACTIVE                         |
| Authorisation details<br>Authorisation number:<br>Category: OD-C, TPT<br>Vehicle details<br>Licence plate:<br>Year of manufacture:                                                                           | 200547<br>1GTI570<br>2000                                | Issue date: 14/6/2019<br>Make:<br>Licence expiry date:                                    | Expiry date 1.<br>MERCEDES BENZ<br>11/9/2019                              | 3/9/2019<br>Model:<br>VIN/Chassis number: | Status: ACTIVE<br>WEB61241821093334    |
| Authorisation details         Authorisation number:         Category:       OD-C, TPT         Vehicle details         Licence plate:         Year of manufacture:         Insurance class:                   | 200547<br>1GTI570<br>2000<br>3B                          | Issue date: 14/6/2019<br>Make:<br>Licence expiry date:<br>Last inspection date:           | Expiry date 1.<br>MERCEDES BENZ<br>11/9/2019<br>20/2/2019                 | 3/9/2019<br>Model:<br>VIN/Chassis number: | Status: ACTIVE<br>WEB61241821093334    |
| Authorisation details<br>Authorisation number:<br>Category: OD-C, TPT<br>Vehicle details<br>Licence plate:<br>Year of manufacture:<br>Insurance class:<br>Authorisation's issue pe                           | 200547<br>1GT1570<br>2000<br>3B<br>riods and related doc | Issue date: 14/6/2019<br>Make:<br>Licence expiry date:<br>Last inspection date:<br>uments | Expiry date 1.<br>MERCEDES BENZ<br>11/9/2019<br>20/2/2019                 | 3/9/2019<br>Model:<br>VIN/Chassis number: | Status: ACTIVE<br>WEB61241821093334    |
| Authorisation details<br>Authorisation number:<br>Category: OD-C, TPT<br>Vehicle details<br>Licence plate:<br>Year of manufacture:<br>Insurance class:<br>Authorisation's issue per                          | 200547<br>1GT1570<br>2000<br>3B<br>riods and related doc | Issue date: 14/6/2019<br>Make:<br>Licence expiry date:<br>Last inspection date:<br>uments | Expiry date 1.<br>MERCEDES BENZ<br>11/9/2019<br>20/2/2019<br>Issue period | 3/9/2019<br>Model:<br>VIN/Chassis number: | Status: ACTIVE<br>WEB61241821093334    |
| Authorisation details<br>Authorisation number:<br>Category: OD-C, TPT<br>Vehicle details<br>Licence plate:<br>Year of manufacture:<br>Insurance class:<br>Authorisation's issue per<br>14/6/2019 - 13/9/2019 | 200547<br>1GTI570<br>2000<br>3B<br>riods and related doc | Issue date: 14/6/2019<br>Make:<br>Licence expiry date:<br>Last inspection date:<br>uments | Expiry date 1.<br>MERCEDES BENZ<br>11/9/2019<br>20/2/2019<br>Issue period | 3/9/2019<br>Model:<br>VIN/Chassis number: | Status: ACTIVE                         |
| Authorisation details<br>Authorisation number:<br>Category: OD-C, TPT<br>Vehicle details<br>Licence plate:<br>Year of manufacture:<br>Insurance class:<br>Authorisation's issue per<br>14/6/2019 - 13/9/2019 | 200547<br>1GTI570<br>2000<br>3B                          | Issue date: 14/6/2019<br>Make:<br>Licence expiry date:<br>Last inspection date:<br>uments | Expiry date 1.<br>MERCEDES BENZ<br>11/9/2019<br>20/2/2019<br>Issue period | 3/9/2019<br>Model:<br>VIN/Chassis number: | Status: ACTIVE<br>WEB61241821093334    |

2. You will need to uncheck the current category type(s) and select the Regular Passenger Transport service check box.

|                                    |                             |                                                        |                                                                       |                                |                            |                                      | Representing WELLARD LAND H                                                                         | OLDINGS (WA) PTY LTE |
|------------------------------------|-----------------------------|--------------------------------------------------------|-----------------------------------------------------------------------|--------------------------------|----------------------------|--------------------------------------|----------------------------------------------------------------------------------------------------|----------------------|
| Overview                           | Profile                     | My Work Details                                        | On-demand Transport                                                   | Vehicles                       | Tools                      | Help                                 | o 🛒                                                                                                 | ۵ Logout             |
| Passenger                          | transpo                     | ort vehicle chan                                       | ge category applicat                                                  | ion                            |                            |                                      |                                                                                                    |                      |
| Category selection                 | 1                           |                                                        | Insurance class selection                                             | n                              |                            |                                      | Review and confirm                                                                                  |                      |
| Authorisation                      | n details                   |                                                        |                                                                       |                                |                            |                                      |                                                                                                    |                      |
| Licence plate:                     | 1GTI570                     |                                                        |                                                                       | A                              | uthorisatio                | on number: 20                        | 0547                                                                                                |                      |
| Change cates                       | gory                        |                                                        |                                                                       |                                |                            |                                      |                                                                                                    |                      |
| Your current Pa<br>choose the on-c | ssenger Trai<br>lemand chai | nsport Vehicle (PTV) auti<br>rter category. The rank c | norisation categories are display<br>or hail category affords the PTV | yed below and<br>authorisation | l can be cha<br>holder the | inged. However,<br>rights to operate | if the on-demand rank or hail category is choser<br>e as on-demand charter as well as rank or hail. | ı, you cannot also   |

| Cat | egory types: * 🗌 On-demand rank or hail (taxi) passenger transport service 👔 |
|-----|------------------------------------------------------------------------------|
|     | ✓ On-demand charter passenger transport service ①                            |
|     | ✓ Tourism personger transport service ①                                      |
|     | Regular passenger transport service 🗭                                        |
|     |                                                                              |
| _   |                                                                              |

3. Select the appropriate insurance class details for the operating area of the vehicle

|                                   |                                                                    |                                                                                                    |                                                                                                    |                                                                                                    |                                                                                      |                                                                                         | Representing WELLARD LAND HOLDINGS (WA) PTY LTD                                                                                                    |
|-----------------------------------|--------------------------------------------------------------------|----------------------------------------------------------------------------------------------------|----------------------------------------------------------------------------------------------------|----------------------------------------------------------------------------------------------------|--------------------------------------------------------------------------------------|-----------------------------------------------------------------------------------------|----------------------------------------------------------------------------------------------------|
| Overview                          | Profile                                                            | My Work Details                                                                                                    | On-demand Transport                                                                                                    | Vehicles                                                                                                    | Tools                                                                                | Help                                                                                    | 🏲 0 🕞 Logout                                                                                                    |
| Passenger                         | r transp                                                           | ort vehicle chan                                                                                                    | ge category applicat                                                                                                    | ion                                                                                                    |                                                                                      |                                                                                         |                                                                                                    |
| Category selection                |                                                                    |                                                                                                    | Insurance class select                                                                                                    | ion                                                                                                    |                                                                                      |                                                                                         | Review and confirm                                                                                                    |
| Authorisatio                      | n details                                                          |                                                                                                    |                                                                                                    |                                                                                                    |                                                                                      |                                                                                         |                                                                                                    |
| Licence plate:                    | 1GTI570                                                            |                                                                                                    |                                                                                                    | A                                                                                                    | uthorisatio                                                                          | on number                                                                               | : 200547                                                                                                    |
| Insurance cla                     | ass details                                                        |                                                                                                    |                                                                                                    |                                                                                                    |                                                                                      |                                                                                         |                                                                                                    |
| The correct Mot<br>information on | tor Injury Ins<br>the appropr                                      | urance (MII) class must<br>iate MII class please refe                                                                                                    | be declared for the purpose for<br>er to the Transport related fees                                                                                                    | which the veh<br>page on the D                                                                                   | iicle is to be<br>epartment                                                          | e used. Failu<br>of Transpo                                                             | ure to correctly declare a vehicle's use may breach your policy of MII. For rt website.                                                                                                    |
| Current class<br>Insurance cla    | : 3B<br>ISS: * (3)<br>nin<br>SO<br>(3)<br>(3)<br>(3)<br>nin<br>nin | <ul> <li>Any motor vehicle liche seating positions, including driver less, including driver less including driver less atting positions, including seating positions, including seats or less, including</li> </ul> | ensed under the <i>Road Traffic (Vi</i><br>uding driver, principally operati<br><i>ver</i> , that have been subsequent<br>ensed under the <i>Road Traffic (Vi</i><br>uding driver, principally operati<br>g driver, that have been subseq | ehicles) Regulat<br>ing within a 40-<br>ly modified to<br>ehicles) Regulat<br>ing outside a 4<br>juently modifie | ions 2014 a<br>-kilometre<br>have more<br>ions 2014 a<br>0-kilometre<br>ed to have r | nd used as<br>radius of th<br>than nine s<br>nd used as<br>e radius of t<br>nore than r | a Passenger Transport Vehicle for hire or reward, having more than<br>ne GPO Perth. This excludes motor vehicles originally designed with nine<br>seats (e.g. stretch limousines).<br>a Passenger Transport Vehicle for hire or reward, having more than<br>the GPO Perth. This excludes motor vehicles originally designed with<br>nine seats (e.g. stretch limousines). |
| ← Back                            | × Cance                                                            | 1                                                                                                    |                                                                                                    |                                                                                                    |                                                                                      |                                                                                         | Next →                                                                                                    |

4. The next screen shows the change in category details, from the current category to the nominated category. You are able to review your PTV change category application.

|                      |          |                          |                                 |                |                    |                            | Representing WELLA               | RD LAND HO | LDINGS (WA) PTY |
|----------------------|----------|--------------------------|---------------------------------|----------------|--------------------|----------------------------|----------------------------------|------------|-----------------|
| verview Prot         | file     | My Work Details          | On-demand Transport             | Vehicles       | Tools              | Help                       |                                  | 0 🛒        | <b>b</b> Logout |
| ssenger trar         | nspo     | rt vehicle chan          | ge category applicat            | ion            |                    |                            |                                  |            |                 |
| gory selection       |          |                          | Insurance class selectio        | n              |                    |                            | Review and confirm               |            |                 |
|                      | r appli  | cation dotails           | -                               |                |                    |                            | -                                |            |                 |
| u have applied to c  | hange    | the following Passenge   | r Transport Vehicle authorisati | on categories  | for <b>authori</b> | sation numbe               | er 200547 :                      |            |                 |
| hicle details:       | 0        | 0 0                      |                                 | 0              |                    |                            |                                  |            |                 |
| cence plate:         | 1GT      | FI570                    |                                 |                | Ma                 | ke: MERCEDE                | ES BENZ                          |            | Model:          |
| N/Chassis numbe      | er: WE   | B61241821093334          |                                 |                |                    |                            |                                  |            |                 |
| ew category type(    | (s):     | Regular passenger tra    | nsport service                  |                |                    |                            |                                  |            |                 |
| pplication fee: \$3  | 6.00     | daamont                  |                                 |                |                    |                            |                                  |            |                 |
| s a serious criminal | l offend | e to make a false or m   | isleading statement in connecti | ion with an ap | olication fo       | r a Passenger <sup>-</sup> | Transport Vehicle authorisation. |            |                 |
| I certify the inform | nation   | provided in this applica | tion is true and correct.       |                |                    |                            |                                  |            |                 |
|                      |          |                          |                                 |                |                    |                            |                                  |            |                 |
|                      |          |                          |                                 |                |                    |                            |                                  | т          | otal fee: \$36  |
|                      |          | _                        |                                 |                |                    |                            |                                  | Т          | otal fee: \$36  |

5. Once you have reviewed the information you are required to complete the declaration of acknowledgement.

| eventee Profile My Work Details On-demand Transport Vahides Tods Help Poil Poil <t< th=""><th></th><th></th><th></th><th></th><th>кер</th><th>esenting WELLARD LAND HOLDINGS (WA) I</th></t<>                                                                                                    |                                                                                                    |                                                                                                    |                                                                                                    |                                                                                             | кер                                                                       | esenting WELLARD LAND HOLDINGS (WA) I                   |
|----------------------------------------------------------------------------------------------------|----------------------------------------------------------------------------------------------------|----------------------------------------------------------------------------------------------------|----------------------------------------------------------------------------------------------------|---------------------------------------------------------------------------------------------|---------------------------------------------------------------------------|---------------------------------------------------------|
| Passenger transport vehicle change category application                                                                                                    | Overview Profile                                                                                                    | e My Work Details                                                                                                    | On-demand Transport                                                                                                    | Vehicles Tools Help                                                                         |                                                                           | 📮 () 🔓 Logou                                            |
| The present in the present in the present per transport service. Tourism passenger transport service.   We category type(b): Defended that presenger transport service. Tourism passenger transport service.   The category type(b): Defended that presenger transport service.   The category type(b): Defended that presenger transport service.   The category type(b): Defended that presenger transport service.   The category type(b): Defended that presenger transport service.   The category type(b): Defended that presenger transport service.   The category type(b): Defended that presenger transport service.   The category type(b): Defended that presenger transport service.   The category type(b): Defended that presenger transport service.   The category type(b): Defended that presenger transport service.   The next screen confirms the change and shows the applicable for   The category type(b): Defended that presenger transport service.   The category type(b): Defended that presenger transport service.   The category type(b): Defended that presenger transport service.   The category type(b): Defended that presenger transport service.   The category type(b): Defended that presenger transport service.   The category type(b): Defended that presenger transport service.   The category type(b): Defended that presenger transport service.   The category type(b): Defended that presenger transport service.   The category type(b): Defended that presenger transport service.   The category type(b): Defended that presenger transport service.   The category type(b): Defended that presenger transport service.   The categ                                                                                                    | Passenger trans                                                                                                    | port vehicle chan                                                                                                    | ge category applicatio                                                                                                    | n                                                                                           |                                                                           |                                                         |
| Market weiter in the set of the set of th                                                                                                    | ategory selection                                                                                                    |                                                                                                    | Insurance class selection                                                                                                    |                                                                                             | Review and confirm                                                        |                                                         |
| Likence pier Likency Mate: Mate: M                                                                                                    |                                                                                                    |                                                                                                    |                                                                                                    |                                                                                             |                                                                           |                                                         |
| Alexa details:<br>The rate rate pay type: is: obtained whether passenger transport service. Tourism passenger transport service:<br>The rate rate pay type: is: guidant passenger transport service. Tourism passenger transport service:<br>The rate rate pay type: is: obtained during the passenger transport service. Tourism passenger transport versite. The page rate passenger transport service. Tourism passenger transport service. Tourism text passenger transport service. Tourism passenger transport service. Tourism passenger transport service. Tourism text passenger transport service. Tourism passenger transport service. Tourism passenger transport service. Tourism passenger transport service. Tourism passenger transport service. Tourism passenger transport service. Tourism passenger transport service. Tourism text passenger transport service. Tourism passenger transport service. Tourism passenger transport service. Tourism passenger transport service. Tourism passenger transport service. Tourism passenger transport service. Tourism passenger transport service. Tourism passenger transport service. Tourism passenger transport service. Tourism passenger transport service. Tourism passenger transport service. Tourism passenger transport service. Tourism passeng                                                                                                    | VIN/Chassis number:                                                                                                    | WEB61241821093334                                                                                                    |                                                                                                    | Make: ME                                                                                    | RCEDES BENZ                                                               | Model:                                                  |
| And examples the statement of the segment of the segment transport service. Tourism passenger transport service:<br>The example of admonded durber passenger transport service:<br>The service of the information provided in this application is true and correct.<br>The durber of admonded durber to make a false or misleading statement in connection with an application for a Passenger Transport Vehicle authorisation.<br>The information provided in this application is true and correct.<br>The durber of the behalf of the VELLABD LAND HOLDINGS (WA) PTVLTD.<br>The next screen confirms the change and shows the application grant and work of the segment of the segment of the segmen                                                                                                    | atogony dotails:                                                                                                    |                                                                                                    |                                                                                                    |                                                                                             |                                                                           |                                                         |
| New category type: Regular passenger transport service   A service category type:   Regular passenger transport vehicle damage fastengent ransport wehicle same fastengent ransport vehicle same fastengent ransport vehicle fastengent ransport vehicle fastengent ransport vehicle                                                                                                    | Current category type                                                                                                    | (s): On-demand charter p                                                                                                    | assenger transport service, Touris                                                                                                    | m passenger transport service                                                               |                                                                           |                                                         |
| et details<br>Protection for a choose generation of the sequence of mails adding statement in connection with an application for a Passenger Transport Vehicle authorisation.<br>The structuration to mail with the application is true and correct.<br>The next screeen confirms the change and shows the applicable for<br>The next screeen confirms the change and shows the applicable of the the sequence of the the sequence of the sequence of the sequence                                                                                                    | New category type(s):                                                                                                    | Regular passenger tra                                                                                                    | nsport service                                                                                                    |                                                                                             |                                                                           |                                                         |
| Application for site 50.00<br>December 10 in a standard of data control in this application is true and correct.<br>understand that any statement or misropresentation that I have made in this application which I know to be false is an offence under the <i>Transport (Road Passenger Senices A At 20</i><br>an authorised to act on behalf of the WELLARD LAND HOLDINGS (WA) PTV LTD.<br>Total fee:<br>an authorised to act on behalf of the WELLARD LAND HOLDINGS (WA) PTV LTD.<br>Total fee:<br>an authorised to act on behalf of the WELLARD LAND HOLDINGS (WA) PTV LTD.<br>The next screeen confirms the change and shows the applicable fee<br>Merecompt well.ARD LAND HOLDINGS (WA) PTV LTD.<br>The next screeen confirms the change and shows the applicable fee<br>Merecompt well.ARD LAND HOLDINGS (WA) PTV LTD.<br>Provence Profile My Work Details On-demand Transport Vehicles Tools Help Profile Profile My Work Details On-demand Transport Vehicles Tools Help Profile Profile My Work Details On-demand Transport Vehicles Tools Help Profile Profile Profile My Work Details On-demand Transport Vehicles Tools Help Profile Profile Profile Complete<br>Profile My Work Details On-demand Transport Vehicle authorisation number 200577 :<br>the details:<br>Latence plate: X1762019<br>whose applied to change the following Passenger Transport Vehicle authorisation categories for authorisation frameport Vehicle fees page on the Department of Transport website.<br>agreent details:<br>Latence plate: X1762019<br>Witchassis number: WEB01241821093334<br>atggary details:<br>Exerced tate: X1762019<br>Authorise Regular passenger transport service.<br>Total fee:<br>Authorise Total fee:<br>Authorise Total fee                                                                                                    | ee details:                                                                                                    |                                                                                                    |                                                                                                    |                                                                                             |                                                                           |                                                         |
| Declaration of acknowledgement   a verious criminal offence to make a false or misleading statement in connection with an application for a Passenger Transport Vehicle authorisation.   certify the information provided in this application is true and correct.   understand that any statement or misrepresentation that I have made in this application with 1 know to be false is an offence under the Transport (Road Passenger Services) Act 20   an authorised to act on behalf of the WELLARD LAND HOLDINGS (WA) PTP LTD.   The next screeen confirms the change and shows the applicatoble fees                                                                                                    | Application fee: \$36.0                                                                                                    | 0                                                                                                    |                                                                                                    |                                                                                             |                                                                           |                                                         |
| <pre>line a time under the under a lase of initia space line in the under unit an application of a in-assengent initiapolar ventice autification under the line application is true and correct.<br/>inderstand that any statement or misrepresentation that I have made in this application which I know to be failes is an offence under the Transport (Road Passenger Services) Act 20<br/>are authorised to act on behalf of the WELLARD LAND HOLDINGS (WA) PTY UTD.<br/>Total feet:<br/>a cance<br/>The next screeen confirms the change and shows the applicable fael<br/>(a cance)<br/>Page wenting WELLARD LAND HOLDINGS (WA) PTY UTD.<br/>The next screeen confirms the change and shows the applicable fael<br/>(b conce)<br/>Page wenting WELLARD LAND HOLDINGS (WA) PTY UTD.<br/>The service in the space confirms the change and shows the applicable fael<br/>(b conce)<br/>Page wenting WELLARD LAND HOLDINGS (WA) PTY UTD.<br/>(c conce)<br/>Page wenting WELLARD LAND HOLDINGS (WA) PTY UTD.<br/>(c conce)<br/>Page wenting WELLARD LAND HOLDINGS (WA) PTY UTD.<br/>(c conce)<br/>(c conce)</pre>                                                                                                    | Declaration of acknow                                                                                                    | wledgement                                                                                                    | icloading statement in connection                                                                                                    | with an application for a Dage                                                              | anger Transport Vehicle authoriza                                         | tion                                                    |
| Inderstand that any statement or misrepresentation that have made in this application which I know to be false is an offence under the Transport (Alcad Passenger Services) Act 20<br>an authorised to act on behalf of the WELLARD LAND HOLDINGS (WA) PTY LTD.    Image: Image: I                                                                                                    | certify the informati                                                                                                    | ion provided in this applica                                                                                                    | tion is true and correct                                                                                                    | with an application for a Passe                                                             | ager fransport vehicle authorisa                                          | uon.                                                    |
| a production during a particulated to the high production that in the high production that in the high production that is a production of the web law is a sin during the build be that as a sin during the build be that as a sin during the bui                                                                                                    | understand that an                                                                                                    | v statement or misreprese                                                                                                    | ntation that I have made in this an                                                                                                    | plication which I know to be fa                                                             | lse is an offence under the Trans                                         | nort (Dord Dassenaer Senvices) Art 201                  |
| Total fee:                                                                                                    |                                                                                                    | st on bobalf of the WELLAR                                                                                                    |                                                                                                    | pication which throw to be la                                                               | ise is an offence under the <i>Hunsp</i>                                  | ort (Roud Passenger Services) Act 201                   |
| Image: Base Image: Cancer                                                                                                    | an authorised to ac                                                                                                    | of on benall of the WELLARI                                                                                                    | D LAND HOLDINGS (WA) PTY LTD.                                                                                                    |                                                                                             |                                                                           |                                                         |
| tor i concerning where the following Passenger Transport Vehicle authorisation number 200547 :     here detailing     meret detailing     meret detailing     meret detailing     meret detailing     meret detailing     meret detailing     meret detailing     meret detailing     meret detailing     meret detailing     meret detailing     meret detailing     meret detailing     meret     merett     merett     merettt     merett     merett     merett                                                                                                    |                                                                                                    |                                                                                                    |                                                                                                    |                                                                                             |                                                                           | Total fee: S                                            |
| Passenger transport vehicle change category application payment  Peyment Complete  Please confirm your payment details  Vou have applied to change the following Passenger Transport Vehicle authorisation categories for authorisation number 200547: The fees displayed are current as at 14/06/2019 and may be subject to change. Please refer to the Passenger Transport Vehicle fees page on the Department of Transport website.  Payment due date: 21/6/2019  Phice details:  Current category type(s):  Condemand charter passenger transport service.  Total fee:  State of the State of the State of the State of the Passenger transport service.  Total fee:  Current category type(s):  Current category type(s):  Current category type(s):  Condemand charter passenger transport service.  Current category type(s):  Current category type(s):                                                                                                    | Overview Profile                                                                                                    | e My Work Details                                                                                                    | On-demand Transport                                                                                                    | Vehicles Tools Help                                                                         |                                                                           |                                                         |
| entered to deal provide a later part of the control of the control of the provided and the control of the provided and the provided and the control of the provided and the control of the provided and the control of the provided and the control of the provided and the control of the provided and the control of the provided and the control of the provided and the control of the provided and the control of the provided and the control of the provided and the control of the provided and the control of the provided and the control of the pro                                                                                                    | Passenger trans                                                                                                    | nort vehicle chan                                                                                                    | ge category applicatio                                                                                                    |                                                                                             |                                                                           |                                                         |
| Please confirm your payment details<br>to have applied to change the following Passenger Transport Vehicle authorisation categories for <b>authorisation number 200547</b> :<br>the fees displayed are current as at 14/06/2019 and may be subject to change. Please refer to the Passenger Transport Vehicle fees page on the Department of Transport website.<br>ayment due date: 21/6/2019<br><b>the feet details</b> :<br><b>targory details</b> :<br><b>targory details</b> :<br><b>targory details</b> :<br><b>targory type(s</b> ): On-demand charter passenger transport service. Tourism passenger transport service.<br>New category type(s): Regular passenger transport service.<br><b>te details</b> :<br><b>te details</b> :<br><b>terdetails</b> :<br><b>ter</b> | assenger trans                                                                                                    |                                                                                                    | ge categor, applicatio                                                                                                    | n payment                                                                                   |                                                                           |                                                         |
| Please confirm your payment details         ou have applied to change the following Passenger Transport Vehicle authorisation categories for authorisation number 200547 :         he fees displayed are current as at 14/06/2019 and may be subject to change. Please refer to the Passenger Transport Vehicle fees page on the Department of Transport website.         ayment due date: 21/6/2019         ehicle details:         Licence plate:       1GT1570       Make:       McCEDES BENZ       Model:         VIN/Chassis number:       WEB61241821093334       Model:       Model:         ategory details:       Current category type(s):       On-demand charter passenger transport service, Tourism passenger transport service       Note:         we category type(s):       Regular passenger transport service       Total fee:         ategory details:       Yecceet to payme       Total fee:                                                                                                    | onfirmation                                                                                                    | Payment                                                                                                    | Complete                                                                                                    | n payment                                                                                   |                                                                           |                                                         |
| ou have applied to change the following Passenger Transport Vehicle authorisation categories for <b>authorisation number 200547</b> :<br>he fees displayed are current as at 14/06/2019 and may be subject to change. Please refer to the Passenger Transport Vehicle fees page on the Department of Transport website.<br>ayment due date: 21/c/2019<br>thicle details:<br>Licence plate: 1GT1570 Make: MERCEDES BENZ Model:<br>VIN/Chassis number: WEB61241821093334<br>ategory details:<br>Current category type(s): On-demand charter passenger transport service. Tourism passenger transport service.<br>New category type(s): Regular passenger transport service.<br>Total fee:<br>Mercent of the maximum details:<br>Mercent of the maximum details:<br>Mercent of the maxi                                                                                                    | onfirmation                                                                                                    |                                                                                                    | Complete                                                                                                    | n payment                                                                                   |                                                                           |                                                         |
| avment due date: 21/6/2019  tehicle details: Licence plate: 1GTI570 Make: MERCEDES BENZ Model: VIN/Chassis number: WEB61241821093334  ategory details: Current category type(s): On-demand charter passenger transport service, Tourism passenger transport service New category type(s): Regular passenger transport service Ee details: Application fee: \$36.00  * Cancel  * Cancel  *                                                                                                    | onfirmation<br>Please confirm your p                                                                                                    | Payment<br>Dayment details                                                                                                    | Complete                                                                                                    | n payment                                                                                   |                                                                           |                                                         |
| ehicle details: Licence plate: 1GT1570 Make: MERCEDES BENZ Model:   VIN/Chassis number: WEB61241821093334   ategory details: Current category type(s): On-demand charter passenger transport service, Tourism passenger transport service. New category type(s): Regular passenger transport service. Total fee: * Cancel * Cancel                                                                                                    | Please confirm your p                                                                                                    | Payment details                                                                                                    | Complete                                                                                                    | an payment                                                                                  | umber 200547 :                                                            | artmost of Transport wabrits                            |
| Licence plate: 1GT1570 Make: MERCEDES BENZ Model:     VIN/Chassis number: WEB61241821093334     ategory details:   Current category type(s): On-demand charter passenger transport service, Tourism passenger transport service   New category type(s): Regular passenger transport service     ee details:   Application fee: \$36.00   Total fee:   * Cancel                                                                                                    | Please confirm your p<br>iou have applied to char<br>he fees displayed are cu                                                                                                    | Payment<br>payment details<br>nge the following Passenger<br>urrent as at 14/06/2019 and                                                                                                    | Complete<br>Transport Vehicle authorisation of<br>may be subject to change. Please                                                               | an payment<br>ategories for authorisation n<br>refer to the Passenger Transp                | umber 200547 :<br>ort Vehicle fees page on the Depa                       | artment of Transport website.                           |
| Total fee:         x       Cancel                                                                                                    | Please confirm your p<br>ou have applied to char<br>he fees displayed are cu<br>rayment due date: 21/6<br>rehicle details:                                                                                                    | Payment<br>payment details<br>nge the following Passenger<br>urrent as at 14/06/2019 and<br>5/2019                                                                                                    | Complete<br>Transport Vehicle authorisation of<br>may be subject to change. Please                                                               | an payment<br>ategories for authorisation n<br>e refer to the Passenger Transp              | umber 200547 :<br>ort Vehicle fees page on the Depa                       | artment of Transport website.                           |
| ategory details;       On-demand charter passenger transport service, Tourism passenger transport service.         New category type(s):       Regular passenger transport service         ac details:       Application fee: \$36.00         x       Cancel                                                                                                    | Please confirm your p<br>but have applied to charn<br>the fees displayed are cu<br>ayment due date: 21/6<br><u>ehicle details:</u><br>Licence plate:                                                                                                    | Payment<br>Payment details<br>payment details<br>rige the following Passenger<br>urrent as at 14/06/2019 and<br>5/2019<br>1GTI570<br>WEB612/11821003334                                                                                                    | Complete<br>Transport Vehicle authorisation of<br>may be subject to change. Please                                                               | on payment<br>ategories for authorisation n<br>refer to the Passenger Transp<br>Make: ME    | umber 200547 :<br>iort Vehicle fees page on the Depa<br>RCEDES BENZ       | artment of Transport website.<br>Model:                 |
| x       Cancel                                                                                                    | Please confirm your p<br>ou have applied to char<br>he fees displayed are cu<br>ayment due date: 21/6<br>ehicle details:<br>Licence plate:<br>VIN/Chassis number:                                                                                                    | Payment details payment details payment as at 14/06/2019 and 5/2019 1GTI570 WEB61241821093334                                                                                                    | r Transport Vehicle authorisation of may be subject to change. Please                                                                            | an payment<br>ategories for authorisation n<br>refer to the Passenger Transp<br>Make: ME    | umber 200547 :<br>Nort Vehicle fees page on the Depa<br>RCEDES BENZ       | artment of Transport website.<br>Model:                 |
| ee details:<br>Application fee: \$36.00<br>x Cancel<br>B Proceed to payment                                                                                                    | Please confirm your p<br>ou have applied to char<br>he fees displayed are cu<br>rayment due date: 21/6<br>rehicle details:<br>Licence plate:<br>VIN/Chassis number:                                                                                                    | Payment<br>Payment details<br>payment details<br>hige the following Passenger<br>urrent as at 14/06/2019 and<br>5/2019<br>1GTI570<br>WEB61241821093334                                                                                                    | Complete<br>Complete<br>Transport Vehicle authorisation of<br>may be subject to change. Please                                                   | an payment<br>ategories for authorisation n<br>e refer to the Passenger Transp<br>Make: ME  | umber 200547 :<br>ort Vehicle fees page on the Depa<br>RCEDES BENZ        | artment of Transport website.<br><b>Model:</b>          |
| Total fee: \$36.00<br>* Concet                                                                                                    | Please confirm your p<br>ou have applied to chan<br>he fees displayed are cu<br>'ayment due date: 21/6<br><u>rehicle details:</u><br>Licence plate:<br>VIN/Chassis number:<br><u>rategory details:</u><br>Current category type<br>New category type(s):                                                                                                    | Payment<br>Payment details<br>payment details<br>payment detail | Complete<br>Transport Vehicle authorisation of<br>may be subject to change. Please<br>passenger transport service, Tour<br>transport service     | in payment<br>ategories for authorisation n<br>e refer to the Passenger Transp<br>Make: ME  | umber 200547 :<br>nort Vehicle fees page on the Depa<br>RCEDES BENZ       | artment of Transport website.<br><b>Model:</b>          |
| Cancel      Cancel      Concel      Concel      C                                                                                                    | Please confirm your p<br>iou have applied to char<br>the fees displayed are cu<br>rayment due date: 21/6<br>rehicle details:<br>Licence plate:<br>VIN/Chassis number:<br>Current category type<br>New category type(s):                                                                                                    | Payment<br>Payment details<br>payment details<br>nge the following Passenger<br>urrent as at 14/06/2019 and<br>5/2019<br>1GTI570<br>WEB61241821093334<br>e(s): On-demand charter<br>: Regular passenger t                                                                                                    | Complete<br>Transport Vehicle authorisation of<br>may be subject to change. Please<br>r passenger transport service, Tour<br>transport service   | n payment<br>ategories for authorisation n<br>e refer to the Passenger Transp<br>Make: ME   | umber 200547 :<br>ort Vehicle fees page on the Depa<br>RCEDES BENZ        | artment of Transport website.<br>Model:                 |
| Cancel     S Proceed to payme                                                                                                    | Please confirm your p<br>You have applied to char<br>the fees displayed are cu<br>Payment due date: 21/6<br>Yehicle details:<br>Licence plate:<br>VIN/Chassis number:<br>Category details:<br>Current category type<br>New category type(s):<br>Cee details:<br>Application fee: \$36                                                                         | Payment<br>Payment details<br>payment details<br>payment as at 14/06/2019 and<br>payment details<br>payment details<br>p | Complete<br>Transport Vehicle authorisation of<br>may be subject to change. Please<br>passenger transport service, Tour<br>transport service     | an payment<br>attegories for authorisation n<br>e refer to the Passenger Transp<br>Make: ME | umber 200547 :<br>nort Vehicle fees page on the Depa<br>RCEDES BENZ       | artment of Transport website.<br><b>Model:</b>          |
|                                                                                                    | Please confirm your p<br>You have applied to chan<br>The fees displayed are cu<br>Payment due date: 21/6<br><u>Yehicle details:</u><br>Licence plate:<br>VIN/Chassis number:<br><u>Category details:</u><br>Current category type<br>New category type(s):<br><u>See details:</u><br>Application fee: \$36                                                    | Payment<br>Payment details<br>hge the following Passenger<br>urrent as at 14/06/2019 and<br>5/2019<br>1GTI570<br>WEB61241821093334<br>e(s): On-demand charter<br>: Regular passenger t                                                                                                    | Complete<br>Transport Vehicle authorisation of<br>may be subject to change. Please<br>passenger transport service, Tour<br>transport service     | rism passenger transport servi                                                              | umber 200547 :<br>nort Vehicle fees page on the Depa<br>RCEDES BENZ<br>ce | artment of Transport website.<br>Model:<br>Total fee: : |
|                                                                                                    | Confirmation         Please confirm your p         You have applied to char<br>the fees displayed are cu         Payment due date: 21/6<br>/ehicle details:         Licence plate:         VIN/Chassis number:         Category details:         Current category type         New category type(s):         See details:         Application fee:       \$34 | Payment<br>Payment details<br>hge the following Passenger<br>urrent as at 14/06/2019 and<br>5/2019<br>1GTI570<br>WEB61241821093334<br>e(s): On-demand charter<br>: Regular passenger t                                                                                                    | Complete<br>Transport Vehicle authorisation of<br>the may be subject to change. Please<br>passenger transport service, Tour<br>transport service | an payment<br>attegories for authorisation n<br>e refer to the Passenger Transp<br>Make: ME | umber 200547 :<br>nort Vehicle fees page on the Depa<br>RCEDES BENZ<br>ce | artment of Transport website.<br>Model:<br>Total fee: : |
|                                                                                                    | Please confirm your p<br>iou have applied to char<br>he fees displayed are cu<br>rayment due date: 21/6<br>'ehicle details:<br>Licence plate:<br>VIN/Chassis number:<br>'ategory details:<br>Current category type(s):<br>ee details:<br>Application fee: \$36<br>x Cancel                                                                                    | Payment<br>Payment details<br>nge the following Passenger<br>urrent as at 14/06/2019 and<br>5/2019<br>1GTI570<br>WEB61241821093334<br>e(s): On-demand charter<br>: Regular passenger t<br>5.00                                                                                                    | Complete<br>Transport Vehicle authorisation of<br>may be subject to change. Please<br>r passenger transport service, Tour<br>transport service   | an payment<br>ategories for authorisation n<br>refer to the Passenger Transp<br>Make: ME    | umber 200547 :<br>nort Vehicle fees page on the Depa<br>RCEDES BENZ<br>ce | artment of Transport website.<br>Model:<br>Total fee    |

7. After payment is made, an email will be sent to your linked email address

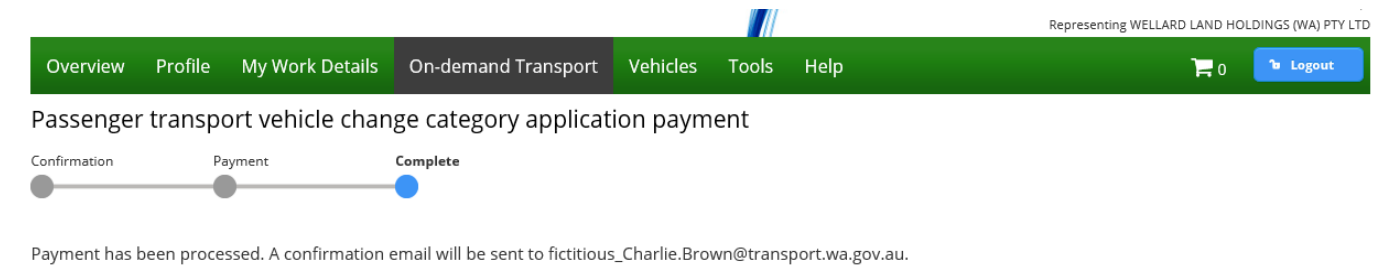

- Return to my overview

8. To confirm the changes have taken place, select the 'Authorisations in force' section

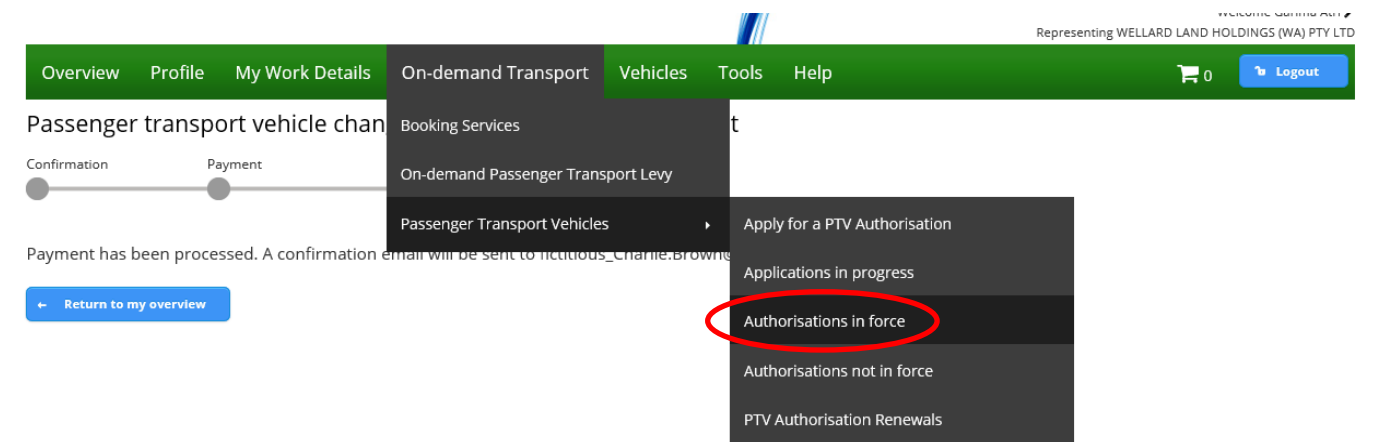

9. Select the vehicle and note the category is now RPT.

|                                                                                                    |                                                         |                                                                              |                                                                    |                                           |                          |                      | Sector Sector  |
|----------------------------------------------------------------------------------------------------|---------------------------------------------------------|------------------------------------------------------------------------------|--------------------------------------------------------------------|-------------------------------------------|--------------------------|----------------------|----------------|
| assenger transpor                                                                                                    | t vehicle autho                                         | prisations in force                                                          |                                                                    | The in                                    | formation provided is o  | nly current as at 14 | 1/06/2019 09:4 |
| sted below are your passeng                                                                                                    | er transport vehicle au                                 | thorisations in force.                                                       |                                                                    |                                           |                          |                      |                |
| u can view the list of author                                                                                                    | isations not in force he                                | ere.                                                                         |                                                                    |                                           |                          |                      |                |
| Filter authorizations                                                                                                    |                                                         |                                                                              |                                                                    |                                           |                          |                      |                |
| Filter authorits                                                                                                    |                                                         |                                                                              |                                                                    |                                           |                          |                      |                |
| Licence plate:                                                                                                    | 1                                                       | Filter                                                                       |                                                                    |                                           |                          |                      |                |
|                                                                                                    |                                                         |                                                                              |                                                                    |                                           |                          |                      |                |
|                                                                                                    |                                                         | Select a row to see detail                                                   | s of, or effect changes to                                         | o an authorisation.                       |                          | to the stand         |                |
| Authorisation number o                                                                                                    | Category                                                | " Licence plate                                                              | e Make an                                                          | id model                                  | Year                     | Authorisati          | on expiry da   |
| 117387                                                                                                    |                                                         | CVL2553                                                                      | M.A.N.                                                             | 1994                                      | 4                        | 30/6/2019            |                |
| 117388                                                                                                    |                                                         | CVL2348                                                                      | M.A.N.                                                             | 198                                       | В                        | 30/6/2019            |                |
| 200400                                                                                                    | OD-C. TPT                                               | TAX0204                                                                      | TOYOTA CAMP                                                        | RY 2010                                   | D                        | 31/8/2019            |                |
| 200547                                                                                                    | RPT                                                     | 1GTI570                                                                      | MERCEDES BE                                                        | NZ 200                                    | D                        | 13/9/2019            |                |
|                                                                                                    |                                                         |                                                                              |                                                                    |                                           |                          |                      |                |
| Authorisation details                                                                                                    | 200547                                                  | Issue date: 14/6/2019                                                        | Expir                                                              | <b>y date</b> 13/9/2019                   |                          | Status: ACTIVE       | >              |
| Authorisation details<br>Authorisation number: 2<br>Category: RPT<br>/ehicle details                                                                                                    | 200547                                                  | Issue date: 14/6/2019                                                        | Expir                                                              | <b>y date</b> 13/9/2019                   | <                        | Status: ACTIVE       | >              |
| Authorisation details<br>Authorisation number: 2<br>Category: RPT<br>/ehicle details<br>Licence plate:                                                                                                    | 200547<br>1GT1570                                       | Issue date: 14/6/2019<br>Make:                                               | Expir<br>MERCEDES BE                                               | <b>y date</b> 13/9/2019<br>NZ <b>Mo</b> d | del:                     | Status: ACTIVE       | >              |
| Authorisation details<br>Authorisation number: 2<br>Category: RPT<br>/ehicle details<br>Licence plate:<br>Year of manufacture:                                                                              | 200547<br>1GTI570<br>2000                               | Issue date: 14/6/2019<br>Make:<br>Licence expiry date                        | Expir<br>MERCEDES BE<br>11/9/2019                                  | ydate 13/9/2019<br>NZ Moo<br>VIN          | del:<br>/Chassis number: | Status: ACTIVE       | 21093334       |
| Authorisation details<br>Authorisation number: 2<br>Category: RPT<br>Vehicle details<br>Licence plate:<br>Year of manufacture:<br>Insurance class:                                                          | 200547<br>1GT1570<br>2000<br>38                         | Issue date: 14/6/2019<br>Make:<br>Licence expiry date<br>Last inspection dat | Expir<br>MERCEDES BE<br>11/9/2019<br>re: 20/2/2019                 | ydate 13/9/2019<br>NZ Moo<br>VIN          | del:<br>/Chassis number: | Status: ACTIVE       | 21093334       |
| Authorisation details<br>Authorisation number: 2<br>Category: RPT<br>Vehicle details<br>Licence plate:<br>Year of manufacture:<br>Insurance class:<br>Authorisation's issue perio                           | 200547<br>1GTI570<br>2000<br>3B<br>ods and related docu | Issue date: 14/6/2019<br>Make:<br>Licence expiry date<br>Last inspection dat | Expir<br>MERCEDES BE<br>11/9/2019<br>re: 20/2/2019                 | ydate 13/9/2019<br>NZ Mod<br>VIN          | del:<br>/Chassis number: | Status: ACTIVE       | 21093334       |
| Authorisation details<br>Authorisation cumber: 2<br>Category: RPT<br>/ehicle details<br>Licence plate:<br>Year of manufacture:<br>Insurance class:<br>Authorisation's issue perio                           | 200547<br>1GTI570<br>2000<br>3B<br>ods and related docu | Issue date: 14/6/2019<br>Make:<br>Licence expiry date<br>Last inspection dat | Expir<br>MERCEDES BE<br>11/9/2019<br>Re: 20/2/2019                 | ydate 13/9/2019<br>NZ Moo<br>VIN          | del:<br>/Chassis number: | Status: ACTIVE       | 21093334       |
| Authorisation details<br>Authorisation number: 2<br>Category: RPT<br>Vehicle details<br>Licence plate:<br>Year of manufacture:<br>Insurance class:<br>Authorisation's issue period<br>14/6/2019 - 13/9/2019 | 200547<br>1GTI570<br>2000<br>38<br>ods and related docu | Issue date: 14/6/2019<br>Make:<br>Licence expiry date<br>Last inspection dat | Expir<br>MERCEDES BE<br>11/9/2019<br>Re: 20/2/2019<br>Issue period | y date 13/9/2019<br>NZ Moo<br>VIN         | del:<br>/Chassis number: | Status: ACTIVE       | 21093334       |

## **Regular Passenger Transport to On-demand Charter**

1. To change from an RPT to a Charter authorisation, select 'PTV authorisations in force' in the PTV section of On-demand Transport. Select the vehicle you intend to change and then the 'Change category' button.

| Overview                                                                                                    |                                                                                                    |                                                                                                    |                                                                                                    |                                                                              |                                                                                                    |                                                                                                    |                                                  |                          |
|----------------------------------------------------------------------------------------------------|----------------------------------------------------------------------------------------------------|----------------------------------------------------------------------------------------------------|----------------------------------------------------------------------------------------------------|------------------------------------------------------------------------------|----------------------------------------------------------------------------------------------------|----------------------------------------------------------------------------------------------------|--------------------------------------------------|--------------------------|
|                                                                                                    | Profile N                                                                                                    | /ly Work Details                                                                                                    | On-demand Transport                                                                                                    | Vehicles                                                                     | Tools Help                                                                                                 |                                                                                                    | 0 🛒 0                                            | <b>b</b> Logout          |
| assenger                                                                                                    | transport                                                                                                    | t vehicle auth                                                                                                    | orisations in force                                                                                                    |                                                                              |                                                                                                    | The information provided                                                                                    | is only current as at 14                         | /06/2019 08:             |
| sted below are you can view the                                                                                                    | your passenge<br>list of authoris                                                                                                    | er transport vehicle a<br>sations not in force h                                                                                                    | uthorisations in force.<br>ere.                                                                                                    |                                                                              |                                                                                                    |                                                                                                    |                                                  |                          |
| Filter authori                                                                                                    | isations                                                                                                    |                                                                                                    |                                                                                                    |                                                                              |                                                                                                    |                                                                                                    |                                                  |                          |
| Licence plate                                                                                                    | 12                                                                                                    |                                                                                                    | Filter                                                                                                    |                                                                              |                                                                                                    |                                                                                                    |                                                  |                          |
|                                                                                                    |                                                                                                    |                                                                                                    | Select a row to see r                                                                                                    | details of, or effec                                                         | ct changes to an autho                                                                                     | risation.                                                                                                   |                                                  |                          |
| Authorisatior                                                                                                    | number 🗧                                                                                                    | Category                                                                                                    | (*) Licence                                                                                                    | plate                                                                        | Make and model                                                                                             | Year                                                                                                    | Authorisatio                                     | on expiry d              |
| 117387                                                                                                    |                                                                                                    |                                                                                                    | CVL2553                                                                                                    | M                                                                            | I.A.N.                                                                                                    | 1994                                                                                                    | 30/6/2019                                        | •                        |
| 117388                                                                                                    |                                                                                                    |                                                                                                    | CVL23348                                                                                                    | M                                                                            | I.A.N.                                                                                                    | 1988                                                                                                    | 30/6/2019                                        |                          |
| 200400                                                                                                    |                                                                                                    | OD C TPT                                                                                                    | TAXI204                                                                                                    | T(                                                                           | OYOTA CAMRY                                                                                                | 2010                                                                                                    | 31/8/2019                                        |                          |
| 200547                                                                                                    | (                                                                                                    | RPT                                                                                                    | 1GTI570                                                                                                    | м                                                                            | IFRCEDES BENZ                                                                                              | 2000                                                                                                    | 13/9/2019                                        |                          |
| Authorisation<br>Category: RI                                                                                                    | number: 2                                                                                                    | 00547                                                                                                    | Issue date: 14/6/201                                                                                                    | 9                                                                            | Expiry date 1                                                                                              | 3/9/2019                                                                                                    | Status: ACTIVE                                   |                          |
| Vehicle details                                                                                                    | 5                                                                                                    |                                                                                                    |                                                                                                    |                                                                              |                                                                                                    |                                                                                                    |                                                  |                          |
| Licence plate:                                                                                                    |                                                                                                    | 1GTI570                                                                                                    | Make:                                                                                                    | N                                                                            | IERCEDES BENZ                                                                                              | Model:                                                                                                    |                                                  |                          |
| Vear of manuf                                                                                                    | acture:                                                                                                    | 2000                                                                                                    | Licence expin                                                                                                    | v date: 1                                                                    | 1/9/2019                                                                                                   | VIN/Chassis number:                                                                                         | WEB6124182                                       | 1093334                  |
| Insurance clas                                                                                                    |                                                                                                    | 3B                                                                                                    | Last inspectio                                                                                                    | n date: 20                                                                   | 0/2/2019                                                                                                   | the chassis humber.                                                                                         | 11200124102                                      | 1055554                  |
|                                                                                                    |                                                                                                    |                                                                                                    | Last inspectio                                                                                                    |                                                                              | 57272013                                                                                                   |                                                                                                    |                                                  |                          |
| Authorisation'                                                                                                    | s issue perio                                                                                                    | ds and related doci                                                                                                    | uments                                                                                                    |                                                                              |                                                                                                    |                                                                                                    |                                                  |                          |
| 14/6/2019 - 13/                                                                                                    | 9/2019                                                                                                    |                                                                                                    |                                                                                                    | issue peri                                                                   | loa                                                                                                    |                                                                                                    |                                                  |                          |
|                                                                                                    |                                                                                                    |                                                                                                    |                                                                                                    |                                                                              |                                                                                                    |                                                                                                    |                                                  |                          |
| 🕈 Change cates                                                                                                    | gory 💼                                                                                                    | Cancel authorisation                                                                                                    |                                                                                                    |                                                                              |                                                                                                    |                                                                                                    |                                                  |                          |
|                                                                                                    |                                                                                                    |                                                                                                    |                                                                                                    |                                                                              | ta                                                                                                    |                                                                                                    |                                                  |                          |
| Select                                                                                                    | the cat                                                                                                    | egory type                                                                                                    | (s) you wish to                                                                                                    | o chande                                                                     | 10                                                                                                    |                                                                                                    |                                                  |                          |
| Select                                                                                                    | the cat                                                                                                    | egory type                                                                                                    | e(s) you wish to                                                                                                    | o cnange                                                                     |                                                                                                    | Represer                                                                                                    | nting WELLARD LAND HOL                           | DINGS (WA) P             |
| Select                                                                                                    | the cat                                                                                                    | egory type                                                                                                    | e(s) you wish to                                                                                                    | o change                                                                     | LO                                                                                                    | Represer                                                                                                    | nting WELLARD LAND HOL                           | DINGS (WA) P             |
| Select<br><sup>Overview</sup>                                                                                                    | the cat                                                                                                    | egory typε<br>My Work Details                                                                                                    | e(s) you wish to                                                                                                    | Change                                                                       | Tools Help                                                                                                 | Represer                                                                                                    | nting WELLARD LAND HOL                           | DINGS (WA) P             |
| Select<br>Overview<br>Passenger                                                                                                    | Profile M                                                                                                    | egory typε<br><sup>My Work Details</sup><br>t vehicle chan                                                                                                    | e(s) you wish to<br>On-demand Transport<br>ge category applica                                                                                                    | Vehicles                                                                     | Tools Help                                                                                                 | Represer                                                                                                    | nting WELLARD LAND HOL                           | DINGS (WA) P             |
| Select<br>Overview<br>Passenger<br>Lategory selection                                                                                                    | Profile Profile                                                                                                    | egory type<br><sup>My Work Details</sup><br>t vehicle chan                                                                                                    | e(s) you wish to<br>On-demand Transport<br>ge category applica                                                                                                    | t Vehicles<br>ation                                                          | Tools Help                                                                                                 | Represer                                                                                                    | nting WELLARD LAND HOL                           | DINGS (WA) P             |
| Select<br>Overview<br>Passenger<br>ategory selection                                                                                                    | Profile M<br>transport                                                                                                    | egory typε<br><sup>My Work Details</sup><br>t vehicle chan                                                                                                    | e(s) you wish to<br>On-demand Transport<br>ge category applica                                                                                                    | D Change<br>t Vehicles<br>ation                                              | Tools Help                                                                                                 | Represer                                                                                                    | nting WELLARD LAND HOL                           | DINGS (WA) P             |
| Select<br>Overview<br>Passenger<br>ategory selection<br>Authorisation<br>Licence plate:                                                                         | Profile M<br>transport                                                                                                    | egory typε<br><sup>My Work Details</sup><br>t vehicle chan                                                                                                    | e(s) you wish to<br>On-demand Transport<br>ge category applica                                                                                                    | D Change<br>t Vehicles<br>ation<br>tion                                      | tO<br>Tools Help<br>horisation number: 20                                                                  | Represer                                                                                                    | nting WELLARD LAND HOL                           | DINGS (WA) P             |
| Select<br>Overview<br>Passenger<br>Category selection<br>Authorisation<br>Licence plate:<br>Change catego                                                       | the cat<br>Profile M<br>transport<br>details<br>1GTI570                                                                                                    | egory typε<br><sup>My Work Details</sup><br>t vehicle chan                                                                                                    | e(s) you wish to<br>On-demand Transport<br>ge category applica                                                                                                    | D Change<br>t Vehicles<br>ation<br>                                          | Tools Help                                                                                                 | Review and confirm                                                                                          | nting WELLARD LAND HOL                           | DINGS (WA) P             |
| Select<br>Overview<br>Passenger<br>ategory selection<br>Authorisation<br>Licence plate:<br>Change catego<br>our current Pas<br>noose the on-de                  | the cat<br>Profile 1<br>transport<br>details<br>1GTI570<br>ory<br>senger Transp<br>emand charter                                                                            | My Work Details<br>t vehicle chan                                                                                                    | e(s) you wish to<br>On-demand Transport<br>ge category applica<br>Insurance class select<br>Insurance class select                                                                                                    | C Change  Vehicles  ation  tion  Aut  layed below and c V authorisation here | Tools Help<br>:horisation number: 20<br>an be changed. However<br>plder the rights to operat               | Represer                                                                                                    | il category is chosen, j<br>ell as rank or hail. | DINGS (WA) F             |
| Select<br>Overview<br>Passenger<br>ategory selection<br>Authorisation<br>Licence plate:<br>Change catego<br>our current Pas<br>hoose the on-de<br>category type | the cat<br>Profile I<br>transport<br>details<br>1GTI570<br>ory<br>senger Transper<br>emand charter<br>st On-der<br>I On-der<br>I On-der<br>I On-der<br>I On-der<br>I Regula | And the second second s | (s) you wish to<br>On-demand Transport<br>of the category application<br>of the category application categories are disport<br>or hail category affords the PT<br>wi) passenger transport service (1)<br>rt service (1)<br>t service (1) | t Vehicles ation tion Aut vauthorisation ho                                  | Tools Help<br>Tools Help<br>:horisation number: 24<br>an be changed. However<br>older the rights to operat | Represent<br>Review and confirm<br>00547<br>r, if the on-demand rank or ha<br>te as on-demand charter as we | il category is chosen, j<br>ell as rank or hail. | DINGS (WA) F<br>Te Logou |

3. Select the appropriate insurance class dependant on where the vehicle will operate.

|                                                   |                                                                                                |                                                                                                    |                                                                                                    |                                                                                          |                                                                              |                                                                   | Welcome Garima Atri 🌶<br>Representing WELLARD LAND HOLDINGS (WA) PTY LTD                                                                                                    |
|---------------------------------------------------|------------------------------------------------------------------------------------------------|----------------------------------------------------------------------------------------------------|----------------------------------------------------------------------------------------------------|------------------------------------------------------------------------------------------|------------------------------------------------------------------------------|-------------------------------------------------------------------|----------------------------------------------------------------------------------------------------|
| Overview                                          | Profile                                                                                        | My Work Details                                                                                                    | On-demand Transport                                                                                                    | Vehicles                                                                                 | Tools                                                                        | Help                                                              | 📜 0 🔓 Logout                                                                                                    |
| Passengei                                         | rtranspo                                                                                       | ort vehicle chan                                                                                                    | ge category applicat                                                                                                    | ion                                                                                      |                                                                              |                                                                   |                                                                                                    |
| Category selection                                |                                                                                                |                                                                                                    | Insurance class select                                                                                                    | ion                                                                                      |                                                                              |                                                                   | Review and confirm                                                                                                    |
| Authorisatio                                      | n details                                                                                      |                                                                                                    |                                                                                                    |                                                                                          |                                                                              |                                                                   |                                                                                                    |
| Licence plate                                     | 1GTI570                                                                                        |                                                                                                    |                                                                                                    | A                                                                                        | uthorisatio                                                                  | on numbe                                                          | r: 200547                                                                                                    |
| Insurance cla                                     | ass details                                                                                    |                                                                                                    |                                                                                                    |                                                                                          |                                                                              |                                                                   |                                                                                                    |
| The correct Mo<br>information on<br>Current class | tor Injury Ins<br>the appropri<br>: 3B                                                         | urance (MII) class must t<br>iate MII class please refe                                                                                                    | be declared for the purpose for<br>r to the Transport related fees                                                                                                    | which the veh<br>page on the D                                                           | icle is to be<br>epartment                                                   | e used. Fail<br>of Transpo                                        | lure to correctly declare a vehicle's use may breach your policy of MII. For<br>ort website.                                                                                                    |
|                                                   | inin<br>(3)<br>(3)<br>(3)<br>(1)<br>(1)<br>(1)<br>(1)<br>(1)<br>(1)<br>(1)<br>(1)<br>(1)<br>(1 | Any motor vehicle lice<br>in a seating positions, inclu<br>ats or less, including driv<br>Any motor vehicle lice<br>ine seating positions, including<br>le seats or less, including | uding driver, principally operati<br>er, that have been subsequent<br>ensed under the <i>Road Traffic (M</i><br>uding driver, principally operati<br>g driver, that have been subseq | ng within a 40<br>ly modified to<br>chicles) Regulat<br>ng outside a 4<br>uently modifie | -kilometre<br>have more<br><i>ions 2014</i> a<br>0-kilometre<br>ed to have r | radius of th<br>than nine<br>nd used as<br>radius of<br>more than | e GPO Perth. This excludes motor vehicles originally designed with nine<br>seats (e.g. stretch limousines).<br>s a Passenger Transport Vehicle for hire or reward, having more than<br>the GPO Perth. This excludes motor vehicles originally designed with<br>nine seats (e.g. stretch limousines). |
| + Back                                            | × Cancel                                                                                       |                                                                                                    |                                                                                                    |                                                                                          |                                                                              |                                                                   | Next →                                                                                                    |
| 4. Revie                                          | w you                                                                                          | r application                                                                                                    | details.                                                                                                    |                                                                                          |                                                                              |                                                                   |                                                                                                    |
|                                                   |                                                                                                |                                                                                                    |                                                                                                    |                                                                                          |                                                                              |                                                                   | Representing WELLARD LAND HOLDINGS (WA) PTY LTD                                                                                                    |
| Overview                                          | Profile                                                                                        | My Work Details                                                                                                    | On-demand Transport                                                                                                    | Vehicles                                                                                 | Tools                                                                        | Help                                                              | 📜 0 🔭 Logout                                                                                                    |
| Passenge                                          | r transpo                                                                                      | ort vehicle chan                                                                                                    | ge category applicat                                                                                                    | ion                                                                                      |                                                                              |                                                                   |                                                                                                    |
| Category selection                                |                                                                                                |                                                                                                    | Insurance class selection                                                                                                    | n                                                                                        |                                                                              |                                                                   | Review and confirm                                                                                                    |

| Category selection                                       |                               | Insurance class selection                 | Review and confirm                                         |                             |
|----------------------------------------------------------|-------------------------------|-------------------------------------------|------------------------------------------------------------|-----------------------------|
|                                                          |                               |                                           |                                                            |                             |
| Please review your a                                     | application details           |                                           |                                                            |                             |
| You have applied to cha                                  | ange the following Passenge   | r Transport Vehicle authorisation categor | ies for <b>authorisation number 200547</b> :               |                             |
| Vehicle details:                                         |                               |                                           |                                                            |                             |
| Licence plate:                                           | 1GTI570                       |                                           | Make: MERCEDES BENZ                                        | Model:                      |
| VIN/Chassis number:                                      | WEB61241821093334             |                                           |                                                            |                             |
| New category type(s) Fee details: Application fee: \$36. | : On-demand charter p.        | assenger transport service, Tourism pass  | enger transport service                                    |                             |
| Declaration of ackno                                     | owledgement                   |                                           |                                                            |                             |
| It is a serious criminal o                               | ffence to make a false or mi  | isleading statement in connection with an | application for a Passenger Transport Vehicle authorisatio | n.                          |
| I certify the information                                | tion provided in this applica | tion is true and correct.                 |                                                            |                             |
|                                                          |                               |                                           |                                                            | Total fee: \$36.0           |
| + Back × Ca                                              | incel                         |                                           | <b>G</b> Lodge and pa                                      | y later Lodge and pay now → |

5. Once you have reviewed the information you are required to complete the declaration of acknowledgement.

| -                                                     |                                           |                                                |                                                     |                |              |             | Representing WELLAR                            | Welcome Garima Atri<br>{D LAND HOLDINGS (WA) PTY L |
|-------------------------------------------------------|-------------------------------------------|------------------------------------------------|-----------------------------------------------------|----------------|--------------|-------------|------------------------------------------------|----------------------------------------------------|
| Overview                                              | Profile                                   | My Work Details                                | On-demand Transport                                 | Vehicles       | Tools        | Help        |                                                | 🃜 0 🔓 Logout                                       |
| Passenger                                             | transpo                                   | ort vehicle chan                               | ge category applicat                                | ion            |              |             |                                                |                                                    |
| Category selection                                    |                                           |                                                | Insurance class selectio                            | n              |              |             | Review and confirm                             |                                                    |
| Licence plate                                         | <u></u><br>: 10<br>number: W              | GTI570<br>EB61241821093334                     |                                                     |                | Ма           | ke: MERC    | EDES BENZ                                      | Model: '                                           |
| <u>Category deta</u><br>Current categ<br>New category | <u>ils:</u><br>gory type(s)<br>/ type(s): | : Regular passenger tra<br>On-demand charter p | ansport service<br>vassenger transport service, Tou | urism passeng  | er transpor  | t service   |                                                |                                                    |
| Fee details:<br>Application f                         | ee: \$36.00                               |                                                |                                                     |                |              |             |                                                |                                                    |
| Declaration                                           | of acknowl                                | edgement                                       |                                                     |                |              |             |                                                |                                                    |
| cis a serious c                                       | riminal offer                             | nce to make a false or m                       | isleading statement in connecti                     | ion with an ap | plication fo | r a Passeng | ger Transport Vehicle authorisation.           |                                                    |
| certify the                                           | informatior                               | n provided in this applica                     | ation is true and correct.                          |                |              |             |                                                |                                                    |
| understar                                             | id that any s                             | tatement or misreprese                         | ntation that I have made in this                    | application w  | hich I know  | to be false | e is an offence under the Transport (Road Pass | enger Services) Act 2018.                          |
| am autho                                              | rised to act o                            | on behalf of the WELLAR                        | RD LAND HOLDINGS (WA) PTY LT                        | TD.            |              |             |                                                |                                                    |
|                                                       |                                           |                                                |                                                     |                |              |             |                                                | Total fee: \$36.0                                  |
| + Back                                                | × Cance                                   | 4                                              |                                                     |                |              |             | Lodge and pay later                            | Lodge and pay now →                                |

### 6. Once you have lodged the application, confirmation is required before proceeding to payment.

|                                         |                              |                                                       |                                                                  |                                      |                                   |                                                            | Representing WELLARD LAND HO      | DLDINGS (WA) PTY LTD |
|-----------------------------------------|------------------------------|-------------------------------------------------------|------------------------------------------------------------------|--------------------------------------|-----------------------------------|------------------------------------------------------------|-----------------------------------|----------------------|
| Overview                                | Profile                      | My Work Details                                       | On-demand Transport                                              | Vehicles                             | Tools                             | Help                                                       | 이루                                | <b>b</b> Logout      |
| Passenger                               | <sup>r</sup> transp          | ort vehicle chan                                      | ge category applicat                                             | ion paym                             | ent                               |                                                            |                                   |                      |
| Confirmation                            |                              | Payment                                               | Complete                                                         |                                      |                                   |                                                            |                                   |                      |
| Please confir                           | m your pa                    | yment details                                         |                                                                  |                                      |                                   |                                                            |                                   |                      |
| You have applie<br>The fees display     | ed to change<br>yed are curr | e the following Passenger<br>ent as at 14/06/2019 and | Transport Vehicle authorisatio<br>may be subject to change. Plea | on categories fo<br>ase refer to the | or <b>authoris</b> a<br>Passenger | <b>tion number 200547</b> :<br>Transport Vehicle fees page | on the Department of Transport we | bsite.               |
| Payment due d                           | late: 21/6/2                 | 2019                                                  |                                                                  |                                      |                                   |                                                            |                                   |                      |
| <u>Vehicle details</u><br>Licence plate | <u>:</u><br>::               | 1GTI570                                               |                                                                  |                                      | Make:                             | MERCEDES BENZ                                              |                                   | Model:               |
| VIN/Chassis ı                           | number:                      | WEB61241821093334                                     |                                                                  |                                      |                                   |                                                            |                                   |                      |
| <u>Category detai</u><br>Current cate   | i <u>ls:</u><br>gory type(s  | ): Regular passenger t                                | ransport service                                                 |                                      |                                   |                                                            |                                   |                      |
| New category                            | y type(s):                   | On-demand charter                                     | passenger transport service, T                                   | ourism passen                        | ger transpo                       | rt service                                                 |                                   |                      |
| <u>Fee details:</u><br>Application f    | <b>ee:</b> \$36.0            | 10                                                    |                                                                  |                                      |                                   |                                                            |                                   |                      |
|                                         |                              |                                                       |                                                                  |                                      |                                   |                                                            |                                   | Total fee: \$36.00   |
| × Cancel                                |                              |                                                       |                                                                  |                                      |                                   |                                                            | * Proce                           | ed to payment        |
|                                         |                              |                                                       |                                                                  |                                      |                                   |                                                            |                                   |                      |

7. Once payment has been processed, an email will be sent to the account that is linked to your DoTDirect.

|              |         |                  |                      |          |       |      | Representing WELLARD LAND HOLDINGS (WA) PTY LTD |
|--------------|---------|------------------|----------------------|----------|-------|------|-------------------------------------------------|
| Overview     | Profile | My Work Details  | On-demand Transport  | Vehicles | Tools | Help | 🃜 0 🔓 Logout                                    |
| Passenger    | transpo | ort vehicle chan | ge category applicat | ion paym | ent   |      |                                                 |
| Confirmation | Pa      | ment             | Complete             |          |       |      |                                                 |

Payment has been processed. A confirmation email will be sent to fictitious\_Charlie.Brown@transport.wa.gov.au.

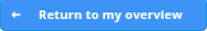

## Cancelling a PTV authorisation

## PTV authorisation holder also owns the vehicle

You can cancel your PTV authorisation from your DoTDirect account.

1. Select the "On-demand Transport" menu and click "Passenger Transport Vehicles" and then "Authorisations in force" from the drop-down menu.

| Department                                                                                 | t of <b>Transport</b>                                                                      |                                    |                  | $\blacksquare$                                                                                                 |                                | Accessibility / Contact us            |
|--------------------------------------------------------------------------------------------|--------------------------------------------------------------------------------------------|------------------------------------|------------------|----------------------------------------------------------------------------------------------------|--------------------------------|---------------------------------------|
| Overview Profile D                                                                         | oriver's Licence On-d                                                                      | lemand Transport                   | Vehicles         | Marine Tools H                                                                                                 | elp                            | 🎦 0 🔓 Logout                          |
| Forgot to pay a boat renew                                                                 | <b>ral?</b> You can no Booki                                                               | ng Services                        |                  | een expired for up to                                                                                          | two years!                     |                                       |
| Overview - Personal                                                                        | On-de                                                                                      | mand Passenger Trans               | sport Levy       |                                                                                                    |                                |                                       |
| Event timeline                                                                             | Passe                                                                                      | nger Transport Vehicle             | 5                | <ul> <li>Apply for a PTV Author</li> </ul>                                                                     | prisation                      |                                       |
| TAXI444 PTV authoris                                                                       | ation expiry<br>Aug Set                                                                    | o Oct                              | Nov              | Applications in progra<br>Authorisations in force<br>Authorisations not in<br>De PTV Authorisation Res<br>2020 | ess<br>force<br>newals         | Pr May Jun                            |
| To-do list                                                                                 | Date                                                                                       | To                                 | do               |                                                                                                    | Action                         |                                       |
| No records found.                                                                          | Date                                                                                       | 10                                 | -00              |                                                                                                    | Action                         |                                       |
| Driver's licence<br>No primary driver's licence four                                       | nd.                                                                                        |                                    |                  | VehiclesTotal vehicles:1Expired:1                                                                              | Motor car<br>Expiring s        | <b>s:</b> 1<br>oon: 0                 |
| 2. Select the P                                                                            | TV authorisati<br>t of <b>Transport</b><br><b>rect</b>                                     | on you wish                        | n to can         | Marine Tools H                                                                                                 | ng the appropria               | te row.                               |
| Passenger transport<br>Listed below are your passenge<br>You can view the list of authoris | r transport vehicle authorisa<br>r transport vehicle authoris<br>ations not in force here. | tions in force<br>ations in force. |                  |                                                                                                    | The information provided is or | lly current as at 05/06/2019 12:20 PM |
| Filter authorisations                                                                      |                                                                                            | Filter                             |                  |                                                                                                    |                                |                                       |
| And and a start                                                                            | <b>5</b> . (*)                                                                             | Select a row to see de             | etails of, or ef | fect changes to an authori                                                                                     | sation.                        | Authorisation expiry date             |
| 200068                                                                                     | OD-RH, TPT                                                                                 | TAXI444                            | plate            | FORD FALCON                                                                                                    | 2008                           | 27/6/2019                             |
| 200079<br>(*) OD-RH: on-demand rank or bail                                                | OD-RH                                                                                      | TAXI204                            | Dassenger trans  | TOYOTA CAMRY                                                                                                   | 2010                           | 30/5/2020                             |

64

3. Once the appropriate vehicle is selected, the 'Cancel authorisation' button can be clicked.

| Dep<br>Dep                               | oartme       | nt of <b>Transpo</b>                                  | ort                               |                  |                  |               |                      |                    | Accessibility / C  | ontact us A <sup>+</sup> A <sup>+</sup> |
|------------------------------------------|--------------|-------------------------------------------------------|-----------------------------------|------------------|------------------|---------------|----------------------|--------------------|--------------------|-----------------------------------------|
| Overview                                 | Profile      | Driver's Licence                                      | On-demand Transport               | Vehicles         | Marine           | Tools         | Help                 |                    | 0 🛒                | <b>1</b> Logout                         |
| Passenger t                              | ranspo       | rt vehicle auth                                       | orisations in force               |                  |                  |               | The informa          | tion provided is   | only current as at | 05/06/2019 12:20 PM                     |
| Listed below are y<br>You can view the l | our passen   | nger transport vehicle a<br>prisations not in force h | authorisations in force.<br>here. |                  |                  |               |                      |                    |                    |                                         |
| Filter authoris                          | ations       |                                                       |                                   |                  |                  |               |                      |                    |                    |                                         |
| Licence plate:                           |              |                                                       | Filter                            |                  |                  |               |                      |                    |                    |                                         |
|                                          |              |                                                       | Select a row to see de            | etails of, or ef | ffect changes    | to an auth    | orisation.           |                    |                    |                                         |
| Authorisation                            | number 🗘     | Category                                              | , <sup>(*)</sup> Licence ;        | olate            | Make a           | und model     |                      | Year               | Authorisa          | ation expiry date                       |
| 200068                                   |              | OD-RH, TPT                                            | TAXI444                           |                  | FORD FALCO       | N             | 2008                 |                    | 27/6/2019          |                                         |
| 200079                                   |              | OD-RH                                                 | TAXI204                           |                  | TOYOTA CAN       | IRY           | 2010                 |                    | 30/5/2020          |                                         |
| (*) OD-RH: on-dema                       | nd rank or h | ail passenger transport s                             | ervice   OD-C: on-demand charter  | passenger trans  | port service   R | PT: regular p | assenger transport s | ervice   TPT: tour | ism passenger trar | sport service                           |
| Authorisation o                          | details      |                                                       |                                   |                  |                  |               |                      |                    |                    |                                         |
| Authorisation r                          | number:      | 200079                                                | Issue date: 31/5/2019             |                  | Ехр              | iry date      | 30/5/2020            |                    | Status: ACTI       | VE.                                     |
| Category: OD                             | D-RH         |                                                       |                                   |                  |                  |               |                      |                    |                    |                                         |
| Vehicle details                          |              |                                                       |                                   |                  |                  |               |                      |                    |                    |                                         |
| Licence plate:                           |              | TAXI204                                               | Make:                             |                  | ΤΟΥΟΤΑ           |               | Model:               |                    | CAMRY              |                                         |
| Year of manufa                           | acture:      | 2010                                                  | Licence expiry                    | date:            | 17/6/2019        |               | VIN/Chase            | sis number:        | ********           | ****1396                                |
| Last inspection                          | date:        | 20/12/2018                                            |                                   |                  |                  |               |                      |                    |                    |                                         |
| Authorisation's                          | s issue per  | iods and related doc                                  | uments                            |                  |                  |               |                      |                    |                    |                                         |
|                                          |              |                                                       |                                   | Issue p          | period           |               |                      |                    |                    |                                         |
| 31/5/2019 - 30/5                         | /2020        |                                                       |                                   |                  |                  |               |                      |                    |                    |                                         |
| 🕫 Change catego                          | ory 1        | Cancel authorisation                                  |                                   |                  |                  |               |                      |                    |                    |                                         |

4. A confirmation message will be displayed. Click 'confirm' if you wish to continue cancelling your authorisation.

| Filter authorisations                      |                |                                         |                                                                   |                                                  |                  |               |                            |
|--------------------------------------------|----------------|-----------------------------------------|-------------------------------------------------------------------|--------------------------------------------------|------------------|---------------|----------------------------|
| Licence plate:                             |                |                                         | Filter                                                            |                                                  |                  |               |                            |
|                                            |                |                                         |                                                                   |                                                  |                  |               |                            |
|                                            |                | Sel                                     | lect a row to see details of, o                                   | r effect changes to an authoris                  | ation.           |               |                            |
| Authorisation number 🗘                     | Cat            | egory <sup>(*)</sup>                    | Licence plate                                                     | Make and model                                   | Year             |               | Authorisation expiry date  |
| 200068                                     | OD-RH, TP1     | Diance of                               | anfirm very wish to a                                             | angel the colorial suit                          | haviantian       |               | 27/6/2019                  |
| 200079                                     | OD-RH          | Please co                               | onfirm you wish to c                                              | ancel the selected auti                          | norisation       |               |                            |
| (*) OD-RH: on-demand rank or hail          | passenger tran | You are about to                        | o request for authorisation 20                                    | 0079 to be cancelled.                            | at.              | PT: tourism p | assenger transport service |
| Authorisation details                      |                |                                         |                                                                   |                                                  |                  |               |                            |
| Authorisation number: 2<br>Category: OD-RH | 00079          | lf you are satisfi<br>lf you would like | ied the information is correct t<br>e to amend any of the above d | hen press Continue.<br>etails then press Cancel. |                  | Sta           | tus: ACTIVE                |
| Vehicle details                            |                |                                         | × Cancel                                                          | → Continue                                       |                  |               |                            |
| Licence plate:                             | TAXI204        | _                                       | Make:                                                             | TOYOTA                                           | Model:           |               | CAMRY                      |
| Year of manufacture:                       | 2010           |                                         | Licence expiry date:                                              | 17/6/2019                                        | VIN/Chassis numb | er:           | *************1396          |
| Last inspection date:                      | 20/12/2018     |                                         |                                                                   |                                                  |                  |               |                            |
| Authorisation's issue perio                |                |                                         |                                                                   |                                                  |                  |               |                            |

5. The cancellation will occur overnight. This can be viewed in the 'Applications in force'.

|                                    | epartme                                         | ent of <b>Transp</b> e                            | ort                               |                 |                   |                |                        |                    | Accessibility / Conta | ctus at a          |
|------------------------------------|-------------------------------------------------|---------------------------------------------------|-----------------------------------|-----------------|-------------------|----------------|------------------------|--------------------|-----------------------|--------------------|
|                                    |                                                 |                                                   |                                   |                 |                   |                |                        |                    | Wel                   | come Garima Atri 🖌 |
| Overview                           | Profile                                         | Driver's Licence                                  | On-demand Transport               | Vehicles        | Marine            | Tools          | Help                   |                    | و 🗐                   | 1 Logout           |
| Passenge                           | r transpo                                       | ort vehicle auth                                  | norisations in force              |                 |                   |                | The informati          | on provided is o   | nly current as at 05/ | 06/2019 12:20 PM   |
| A reque                            | st to cancel a                                  | authorisation 200079                              | has been raised                   |                 |                   |                |                        |                    |                       |                    |
| U meque                            | or to cancer                                    |                                                   |                                   |                 |                   |                |                        |                    |                       |                    |
| Listed below ar<br>You can view th | e your passer<br>ne list of <mark>auth</mark> o | nger transport vehicle<br>prisations not in force | authorisations in force.<br>here. |                 |                   |                |                        |                    |                       |                    |
| Filter autho                       | orisations                                      |                                                   |                                   |                 |                   |                |                        |                    |                       |                    |
| Licence pla                        | te:                                             |                                                   | Filter                            |                 |                   |                |                        |                    |                       |                    |
|                                    |                                                 |                                                   | Select a row to see d             | etails of, or e | effect changes    | to an auth     | orisation.             |                    |                       |                    |
| Authorisati                        | on number 🗘                                     | Categor                                           | y <sup>(*)</sup> Licence          | plate           | Make              | and model      |                        | Year               | Authorisatio          | n expiry date      |
| 200068                             |                                                 | OD-RH, TPT                                        | TAXI444                           |                 | FORD FALCO        | DN             | 2008                   |                    | 27/6/2019             |                    |
| 200079                             |                                                 | OD-RH                                             | TAXI204                           |                 | ΤΟΥΟΤΑ CA         | MRY            | 2010                   |                    | 30/5/2020             |                    |
| (*) OD-RH: on-de                   | mand rank or h                                  | ail passenger transport s                         | service   OD-C: on-demand charter | passenger tran  | sport service   R | (PT: regular p | assenger transport sei | vice   TPT: touris | m passenger transpo   | rt service         |
| Authorisatio                       | n details                                       |                                                   |                                   |                 |                   |                |                        |                    |                       |                    |
| Authorisatio                       | n number:                                       | 200079 Is                                         | sue date: 31/5/2019               | Expiry d        | ate 30/5/20       | 20             | Status: ACTIV          | /E (Pending can    | cellation)            |                    |
| Category:                          | OD-RH                                           |                                                   |                                   |                 |                   |                |                        |                    |                       |                    |
| Vehicle deta                       | ils                                             |                                                   |                                   |                 |                   |                |                        |                    |                       |                    |
| Licence plate                      | e:                                              | TAXI204                                           | Make:                             |                 | TOYOTA            |                | Model:                 |                    | CAMRY                 |                    |
| Year of man                        | ufacture:                                       | 2010                                              | Licence expiry                    | date:           | 17/6/2019         |                | VIN/Chassis            | s number:          | **********            | *1396              |
| Last inspecti                      | on date:                                        | 20/12/2018                                        |                                   |                 |                   |                |                        |                    |                       |                    |
| Authorisatio                       | n's issue per                                   | riods and related do                              | cuments                           |                 |                   |                |                        |                    |                       |                    |
|                                    |                                                 |                                                   |                                   | Issue           | period            |                |                        |                    |                       |                    |
| 31/5/2019 - 3                      | 0/5/2020                                        |                                                   |                                   |                 |                   |                |                        |                    |                       |                    |

6. If the PTV authorisation is for the On-demand Rank or Hail category, the vehicle's 'TAXI' plates must be returned to a DoT Centre prior to exchanging the plate for another plate.

# Vehicle owner and PTV authorisation holder are different and the vehicle owner withdraws consent

- This option is selected when, as vehicle owner (who is not the PTV authorisation holder), you want to request cancellation of a PTV authorisation on your selected vehicle(s) in DoTDirect.
- 2. Login to DoT Direct and select the vehicles tab

| Department of Transport                                                          | Accessibility / Contact us |
|----------------------------------------------------------------------------------|----------------------------|
| Overview Profile Driver's Licence On-demand Transport Vehicles Marine Tools Help | 🎽 0 🐌 Logout               |
| Did you know? You can now register your organisation for DoTDirect. C            |                            |

**Overview** - Personal

3. A list of your owned vehicle details will display. Select the vehicle you wish to cancel.

| Overview       | Profile | Driver's Licence | On-demand Transport | Vehicles        | Marine          | Tools | Help              | 1                           | 0       | <b>ʻb</b> Lo | gout       |
|----------------|---------|------------------|---------------------|-----------------|-----------------|-------|-------------------|-----------------------------|---------|--------------|------------|
| Vehicles       |         |                  |                     |                 |                 |       | The information p | provided is only current as | at 02/0 | )7/2019      | 9 11:04 AM |
| Filter vehicle | es      |                  |                     |                 |                 |       |                   |                             |         |              |            |
| Plate:         |         |                  | Filter              |                 |                 |       |                   |                             |         |              |            |
|                |         |                  | <b>6</b> -1         |                 |                 |       |                   |                             |         |              | te Frend   |
|                |         |                  | Select a row to d   | isplay the vehi | icle's details. |       |                   |                             | 24      | xport        | to Excel   |
| Nick           | name    | Licence pla      | ate 🌣 Make and      | model 🗘         | T               | /pe ≎ | Expire            | es 🌣 🛛 Regist               | tratio  | n stat       | us ≎       |
|                |         | CVL2525          | Mercedes Benz       | Viano           | Station Seda    | n     | 14/3/2020         | Registere                   | ed      |              |            |
|                |         | 1DEV513          | Holden Commo        | odore           | Utility         |       | 6/6/2019          | Expired                     |         |              | <u>.</u>   |
|                |         | CVL2550          | M.A.N.              |                 | Omnibus         |       | 23/7/2019         | Registere                   | ed      |              |            |

Coupe

If all of your vehicles are not displayed, please contact the Department of Transport immediately.

Registered

10/7/2019

XHT253

- Is your licence plate obscured by a bike rack? You can purchase an auxiliary plate.
- 🗲 Do you wish to carry fare paying passengers? You can apply for a Passenger Transport Vehicle authorisation.
- Have you recently made modifications to your vehicle? You can pre-pay a vehicle modification permit fee.

Holden Monaro

Y Need a copy of your vehicle licence document? You can purchase a copy of your vehicle licence document online.

|                           | 0.0.0550          |                         |                         |                                |                |
|---------------------------|-------------------|-------------------------|-------------------------|--------------------------------|----------------|
| Licence plate:            | CVL2550           | Make:                   | M.A.N.                  | Model:                         |                |
| Body type:                | Omnibus           | Licence expiry date:    | 23/7/2019               | Colour:                        | Black          |
| VIN/Chassis number:       | 6AB7520577MX00908 | Year of manufacture:    | 1998                    | Engine number:                 | 0548455524H111 |
| Insurance class:          | 3B                | Fee type:               | 03                      | Last inspected date:           | 25/10/2018     |
| Primary fuel:             | Diesel            | Secondary fuel:         | n/a                     | Transmission type:             | Automatic      |
| Tare: (i)                 | 7,340 kg          | Aggregate:              |                         | GCM:                           |                |
| Auxiliary plate:          |                   | NHV Category: (j)       | 1B2                     | Nickname:                      | + Add nickname |
| PTV authorisation details |                   |                         |                         |                                |                |
| PTV authorisation number: | 201081            | PTV authorisation categ | ories: On-demand charts | er passenger transport service |                |
| PTV expiry date:          | 1/7/2020          | PTV authorisation holde | er: PILBARA IRON COI    | MPANY (SERVICES) PTY LTD       |                |
| Cancel PTV authorisation  | $\triangleright$  |                         |                         |                                |                |
| Conditions                |                   |                         |                         |                                |                |

002 Subject to annual examination.

4. Confirm that you wish to cancel the PTV authorisation.

|                                                            | 1DEV513                                             | Holden Commodore                                                                                 | Utility                                            | 6/6/2019  | Expired                                 |
|------------------------------------------------------------|-----------------------------------------------------|--------------------------------------------------------------------------------------------------|----------------------------------------------------|-----------|-----------------------------------------|
|                                                            |                                                     |                                                                                                  |                                                    |           |                                         |
|                                                            | XHT253                                              | Holden Monaro                                                                                    | Coupe                                              | 10/7/2019 | Registered                              |
| <ul> <li>Have you rece</li> <li>Is your licence</li> </ul> | ently purchase<br>e plate obscure                   | Please confirm you wish to o                                                                     | contact the Department of Transport immediate      |           |                                         |
| Do you wish to<br>Have you rece<br>Need a copy o           | o carry fare pa<br>ently made mo<br>of your vehicle | If you are satisfied the information is correct<br>If you would like to amend any of the above o | then press Continue.<br>details then press Concel. |           | orisation.<br>nit fee.<br>ument online. |
| M.A.N. CVL2550                                             |                                                     | × Cancel                                                                                         | - Continue                                         |           |                                         |
| Licence plate:                                             | CVL2550                                             | Make:                                                                                            | M.A.N.                                             | Model:    |                                         |
| Body type:                                                 | Omnibus                                             | Licence expiry date:                                                                             | 23/7/2019                                          | Colour:   | Black                                   |

- 5. You will then receive an email that confirms <u>when</u> the PTV authorisation will be cancelled (e.g. at the end of the day following from when the DoT confirmation email was sent).
- 6. The PTV authorisation holder will also receive an email letting them know that the PTV authorisation against the vehicle will be cancelled at the end of the following day.
- 7. The status of the PTV will become 'Active (Pending cancellation)' The PTV authorisation holder can still operate the vehicle as a PTV under this status.

| Overview Profile                                                    | Driver's Licence                                  | On-demand Transport               | Vehicles N         | Marine To         | ols Help         |                         | <b>)</b> = 0         | % Logout           |
|---------------------------------------------------------------------|---------------------------------------------------|-----------------------------------|--------------------|-------------------|------------------|-------------------------|----------------------|--------------------|
| Passenger transpor                                                  | t vehicle auth                                    | orisations in force               |                    |                   | The in           | formation provided is o | only current as at 0 | 1/06/2019 12:20 PM |
| A request to cancel au                                              | thorisation 200079                                | has been raised.                  |                    |                   |                  |                         |                      |                    |
| Listed below are your passeng<br>You can view the list of author    | er transport vehicle a<br>isations not in force h | authorisations in force.<br>here. |                    |                   |                  |                         |                      |                    |
| Filter authorisations                                               |                                                   |                                   |                    |                   |                  |                         |                      |                    |
| Licence plate:                                                      |                                                   | Filter                            |                    |                   |                  |                         |                      |                    |
|                                                                     |                                                   | Select a row to see det           | ails of, or effect | t changes to a    | n authorisation. |                         |                      |                    |
| Authorisation number 0                                              | on number 0 Category (*)                          |                                   | ate                | te Make and model |                  | Year                    | Authorisati          | on expiry date     |
| 200068                                                              | OD-RH, TPT                                        | TAX1444                           | FO                 | RD FALCON         | 2008             | 6                       | 27/6/2019            |                    |
| 200079                                                              | OD-RH                                             | TAX0204                           | TO                 | YOTA CAMRY        | 2010             | i i                     | 30/5/2020            |                    |
| Authorisation details<br>Authorisation number: 2<br>Category: OD-RH | 200079 Iss                                        | ue date: 31/5/2019                | Expiry date        | 30/5/2020         | Status           | ACTIVE (Pending car     | ncellation           |                    |
| Vehicle details                                                     |                                                   |                                   |                    |                   |                  |                         |                      |                    |
| Licence plate:                                                      | ence plate: TAX3204                               |                                   | TOYOTA             |                   | Mod              | el:                     | CAMRY                |                    |
| Year of manufacture:<br>Last inspection date:                       | 2010<br>20/12/2018                                | Licence expiry d                  | ate: 17/           | /6/2019           | VIN/             | Chassis number:         | *******              | **1396             |
| Authorisation's issue perio                                         | ods and related doo                               | uments                            |                    |                   |                  |                         |                      |                    |
| 31/5/2019 - 30/5/2020                                               |                                                   |                                   | Issue perio        | od                |                  |                         |                      |                    |
| 3173/2019/30/3/2020                                                 |                                                   |                                   |                    |                   |                  |                         |                      |                    |

- 8. Once the cancellation date has passed the PTV authorisation will be cancelled. The vehicle owner may, if they wish, then apply for a PTV authorisation using their DoTDirect account.
- 9. If the PTV has PTV plates attached, such as 'TAXI' or 'CVL' these plates must be returned to a DoT Centre. Taxis must **remove** the following items from the vehicle:
  - fare calculation device (meter);
  - the <u>camera surveillance unit;</u>
  - roof light and roof sign; and
  - external livery (only applicable if the livery could identify the vehicle as an OD-RH PTV (taxi)).
- 10. Please note that as the vehicle owner, if you do not intend to operate the vehicle as a PTV, you must complete a '<u>E67 Declaration of Motor Injury Insurance</u>' form and email it to <u>ondemandtransport@transport.wa.gov.au</u>. On-demand Transport will then adjust the vehicle insurance to the appropriate type as selected by the vehicle owner. You can also attend any DoT Licensing Centre or regional agent with the completed E67 Form to do this in person.

# **PTV** authorisation holder and vehicle owner are different and the **PTV** authorisation holder wants to cancel the authorisation

1. To cancel the PTV authorisation, the PTV authorisation holder can log into DoTDirect and select "Passenger Transport Vehicles' and then 'Authorisations in force'.

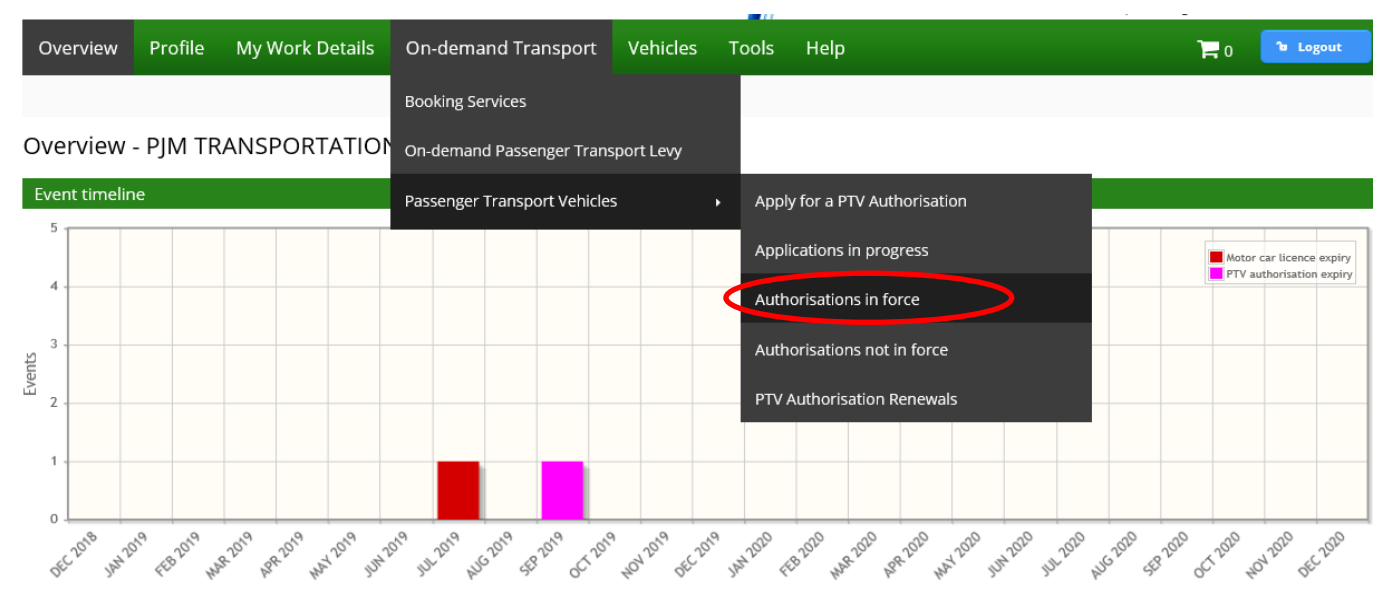

2. Highlight the correct vehicle and select the 'Cancel authorisation' button.

|           |           |                  |                     |          |       |      | Representing PJM TRANSPORTATION PTY LTD                            |
|-----------|-----------|------------------|---------------------|----------|-------|------|--------------------------------------------------------------------|
| Overview  | Profile   | My Work Details  | On-demand Transport | Vehicles | Tools | Help | 📜 0 🕞 Logout                                                       |
| Passenger | r transpo | ort vehicle auth | orisations in force |          |       |      | The information provided is only current as at 14/06/2019 12:59 PM |

Listed below are your passenger transport vehicle authorisations in force. You can view the list of authorisations not in force here.

| Filter authorisations                                                  |                                    |                                  |                                      |                                    |                                |  |  |  |  |  |
|------------------------------------------------------------------------|------------------------------------|----------------------------------|--------------------------------------|------------------------------------|--------------------------------|--|--|--|--|--|
| Licence plate:                                                         |                                    | Filter                           |                                      |                                    |                                |  |  |  |  |  |
| Select a row to see details of, or effect changes to an authorisation. |                                    |                                  |                                      |                                    |                                |  |  |  |  |  |
| Authorisation number $\diamond$                                        | Category <sup>(*)</sup>            | Licence plate                    | Make and model                       | Year                               | Authorisation expiry date      |  |  |  |  |  |
| 200651                                                                 | OD-C                               | 1GEZ802                          | SUBARU FORESTER                      | 2017                               | 13/9/2019                      |  |  |  |  |  |
| (*) OD-RH: on-demand rank or hail                                      | passenger transport service   OD-0 | on-demand charter passenger trar | nsport service   RPT: regular passen | ger transport service   TPT: touri | sm passenger transport service |  |  |  |  |  |
| Authorisation details                                                  |                                    |                                  |                                      |                                    |                                |  |  |  |  |  |
| Authorisation number: 2                                                | 00651 <b>Issue</b>                 | date: 14/6/2019                  | Expiry date 13/9/                    | /2019                              | Status: ACTIVE                 |  |  |  |  |  |
| Category: OD-C                                                         |                                    |                                  |                                      |                                    |                                |  |  |  |  |  |
| Vehicle details                                                        |                                    |                                  |                                      |                                    |                                |  |  |  |  |  |
| Licence plate:                                                         | 1GEZ802                            | Make:                            | SUBARU                               | Model:                             | FORESTER                       |  |  |  |  |  |
| Year of manufacture:                                                   | 2017                               | Licence expiry date:             | 14/8/2019                            | VIN/Chassis number:                | **********4109                 |  |  |  |  |  |
| Last inspection date:                                                  | 11/9/2018                          |                                  |                                      |                                    |                                |  |  |  |  |  |
| Authorisation's issue perio                                            | ds and related documents           |                                  |                                      |                                    |                                |  |  |  |  |  |
|                                                                        |                                    | Issue                            | e period                             |                                    |                                |  |  |  |  |  |
| 14/6/2019 - 13/9/2019                                                  |                                    |                                  |                                      |                                    |                                |  |  |  |  |  |
|                                                                        |                                    |                                  |                                      |                                    |                                |  |  |  |  |  |
| 🕈 Change category 🧊                                                    | Cancel authorisation               |                                  |                                      |                                    |                                |  |  |  |  |  |

3. Confirm your request to cancel the authorisation by selecting 'Continue'.

| Authorisation number $\diamond$                     | tion number $\diamond$ Ca |                     | Licence plate Make and mode                                  |       | Year                     | Authorisation expir                    | y date |  |  |
|-----------------------------------------------------|---------------------------|---------------------|--------------------------------------------------------------|-------|--------------------------|----------------------------------------|--------|--|--|
| 200651                                              |                           |                     |                                                              |       |                          |                                        |        |  |  |
| (*) OD-RH: on-demand rank or hail                   | passenger tran            |                     |                                                              | I DDT | ' ТРТ                    | T: tourism passenger transport service | e      |  |  |
| Authorisation details                               |                           | Please co           | Please confirm you wish to cancel the selected authorisation |       |                          |                                        |        |  |  |
| Authorisation number: 20<br>Category: OD-C          | 00651                     | You are about to    | request for authorisation 2006                               |       | Status: ACTIVE           |                                        |        |  |  |
| Vehicle details                                     |                           | If you are satisfie | ed the information is correct the                            |       |                          |                                        |        |  |  |
| Licence plate:                                      | 1GEZ802                   | If you would like   | to amend any of the above det                                |       | FORESTER                 |                                        |        |  |  |
| Year of manufacture:                                | 2017                      |                     | × Cancel                                                     | ibe   | er: ****************4109 |                                        |        |  |  |
| Last inspection date:                               | 11/9/2018                 |                     |                                                              |       | _                        |                                        |        |  |  |
| Authorisation's issue periods and related documents |                           |                     |                                                              |       |                          |                                        |        |  |  |
|                                                     |                           |                     |                                                              |       |                          |                                        |        |  |  |

- 4. The PTV authorisation will be cancelled at the end of the following day.
- 5. You will receive an email that confirms the date that the PTV authorisation will be cancelled.
- 6. The registered vehicle owner will also receive an email letting them know that the PTV authorisation against the vehicle will be cancelled on that date.
- 7. The status of the PTV authorisation will become 'Active (Pending cancellation)' You can still operate the vehicle as a PTV under this status.

|                                                                        |                                         |                                                       |                                    |                 |              |                    | Rep                                   | resenting PJM TRANSPORTATION PTY LTD  |  |
|------------------------------------------------------------------------|-----------------------------------------|-------------------------------------------------------|------------------------------------|-----------------|--------------|--------------------|---------------------------------------|---------------------------------------|--|
| Overview                                                               | Profile                                 | My Work Details                                       | On-demand Transport                | Vehicles        | Tools        | Help               |                                       | ခြု ျပာ Logout                        |  |
| Passenger                                                              | transpo                                 | ort vehicle auth                                      | orisations in force                |                 |              |                    | The information provided is or        | nly current as at 14/06/2019 12:59 PM |  |
|                                                                        |                                         |                                                       |                                    |                 |              |                    |                                       |                                       |  |
| A request                                                              | t to cancel                             | authorisation 200651                                  | has been raised.                   |                 |              |                    |                                       |                                       |  |
| Listed below are<br>You can view the                                   | your passe<br>list of <mark>auth</mark> | nger transport vehicle a<br>orisations not in force h | uthorisations in force.<br>Iere.   |                 |              |                    |                                       |                                       |  |
| Filter author                                                          | isations                                |                                                       |                                    |                 |              |                    |                                       |                                       |  |
| Licence plate                                                          | 5:                                      |                                                       | Filter                             |                 |              |                    |                                       |                                       |  |
| Select a row to see details of, or effect changes to an authorisation. |                                         |                                                       |                                    |                 |              |                    |                                       |                                       |  |
| Authorisation                                                          | n number :                              | Category                                              | (*) Licence p                      | late            | Make         | and model          | Year                                  | Authorisation expiry date             |  |
| 200651                                                                 |                                         | OD-C                                                  | 1GEZ802                            |                 | SUBARU FO    | RESTER             | 2017                                  | 13/9/2019                             |  |
| (*) OD-RH: on-dem                                                      | and rank or l                           | nail passenger transport se                           | ervice   OD-C: on-demand charter p | assenger transp | oort service | RPT: regular passe | nger transport service   TPT: tourisi | m passenger transport service         |  |
| Authorisation                                                          | details                                 |                                                       |                                    |                 |              |                    |                                       |                                       |  |
| Authorisation                                                          | number:                                 | 200651 <b>Iss</b>                                     | ue date: 14/6/2019                 | Expiry dat      | te 13/9/20   | 019                | Status: ACTIVE (Pending cano          | cellation)                            |  |
| Category: C                                                            | D-C                                     |                                                       |                                    |                 |              |                    |                                       |                                       |  |
| Vehicle details                                                        | 5                                       |                                                       |                                    |                 |              |                    |                                       |                                       |  |
| Licence plate:                                                         |                                         | 1GEZ802                                               | Make:                              |                 | SUBARU       |                    | Model:                                | FORESTER                              |  |
| Year of manu                                                           | facture:                                | 2017                                                  | Licence expiry o                   | date:           | 14/8/2019    |                    | VIN/Chassis number:                   | **********4109                        |  |
| Last inspectio                                                         | n date:                                 | 11/9/2018                                             |                                    |                 |              |                    |                                       |                                       |  |
| Authorisation's issue periods and related documents                    |                                         |                                                       |                                    |                 |              |                    |                                       |                                       |  |
|                                                                        |                                         |                                                       |                                    | Issue p         | eriod        |                    |                                       |                                       |  |
| 14/6/2019 - 13/                                                        | 9/2019                                  |                                                       |                                    |                 |              |                    |                                       |                                       |  |

- 8. Once the cancellation date has passed the PTV authorisation will be cancelled.
- If the PTV has PTV plates attached, such as 'TAXI' or 'CVL' these plates must be returned to a DoT Centre. Please note, if the vehicle owner does not intend to operate the vehicle as a PTV themselves, they will need to complete a '<u>E67 – Declaration of Motor Injury</u> <u>Insurance'</u> form

## **Reuse previous authorisation**

You are able to utilise the remaining portion of your PTV authorisation on another vehicle, that:

- has been inspected against the Department of Transport (DoT) vehicle inspection process and complies with DoT's standards, as per the Act and associated regulations in the previous three months prior to application; or
- is a new vehicle first registered in WA in the last 10 days; and
- has the appropriate Motor Injury Insurance class. This can be changed using the <u>E67</u> form.

You cannot re-use the remaining portion of a cancelled PTV authorisation if that authorisation has already been issued with a renewal notice.

The new PTV authorisation obtained using the re-use of unused portion process will have the same expiry date as the authorisation that has been cancelled.

To re-use the remaining portion of a previous PTV authorisation, the current PTV authorisation must have been first cancelled prior to applying. To find out how to cancel an authorisation, visit the DoT website:

#### https://www.transport.wa.gov.au/On-demandTransport/how-to-renew-change-or-cancel-a-ptvauthorisation.asp

When a request to cancel a PTV authorisation is made in DoTDirect, an email will be sent to the PTV authorisation holder and the vehicle owner (if different to the PTV authorisation holder). The email will confirm when the PTV authorisation will be cancelled – the vehicle can still be operated as a PTV until this time.

If the request to cancel the PTV authorisation is made by the PTV authorisation holder who is:

- Also the vehicle owner: the cancellation will take effect at the end of the same day that the confirming email from DoT is sent.
- Not the vehicle owner: the cancellation will take effect at the end of the following day that the confirming email from DoT is sent.

If the request to cancel the PTV authorisation is made by the vehicle owner who is:

- Also the PTV authorisation holder: the cancellation will take effect at the end of the same day that the confirming email from DoT is sent.
- Not the PTV authorisation holder: the cancellation will take effect at the end of the following day that the confirming email from DoT is sent.

Please note, only the same category of PTV authorisation can be re-used. If the PTV authorisation has not been cancelled, select the authorisation that will no longer be required and select cancel authorisation.
1. Under the On-demand Transport, Passenger Transport Vehicles applications section, select the appropriate category type and then select 'Reuse previous authorisation' from the drop down Authorisation period selection.

|                                                          |                                               |                                                                                     |                                                                                |                                    |                             |                                | Representing R                                                                                           | ODIN PLUMBING PTY LTD                    |
|----------------------------------------------------------|-----------------------------------------------|-------------------------------------------------------------------------------------|--------------------------------------------------------------------------------|------------------------------------|-----------------------------|--------------------------------|----------------------------------------------------------------------------------------------------|------------------------------------------|
| Overview                                                 | Profile                                       | My Work Details                                                                     | On-demand Transport                                                            | Vehicles                           | Tools                       | Help                           |                                                                                                    | <b>b</b> Logout                          |
| Passenger                                                | r transpo                                     | ort vehicle appli                                                                   | cation                                                                         |                                    |                             |                                |                                                                                                    |                                          |
| Application detail                                       | 5                                             |                                                                                     | Vehicle(s) selection                                                           |                                    |                             |                                | Review and confirm                                                                                       |                                          |
| Application d                                            | letails                                       |                                                                                     |                                                                                |                                    |                             |                                |                                                                                                    |                                          |
| You may apply<br>the on-demand                           | for one or m<br>charter cate                  | ore of the Passenger Tra<br>gory. The rank or hail ca                               | ansport Vehicle (PTV) authorisa<br>tegory affords the PTV authori              | tion categories<br>sation holder t | below. Ho<br>he rights to   | wever, if the<br>operate as    | on-demand rank or hail category is chosen, you c<br>on-demand charter as well as rank or hail.           | annot also choose                        |
| Please note tha<br>able to select or<br>this application | t if you seled<br>n-demand ra<br>prior to sub | t on-demand rank or hai<br>ink or hail (taxi) after hav<br>mitting and start anothe | il (taxi) category at this point yc<br>ing first selected any of the oth<br>r. | ou will be not b<br>her passenger  | e able to go<br>transport c | o back and re<br>ategories. If | emove this selection as part of this application. Yo<br>you wish to make any of the changes described al | u will also not be<br>bove please cancel |
| Category type                                            | es: *                                         | On-demand rank or h                                                                 | ail (taxi) passenger transport s                                               | ervice 🚺                           |                             |                                |                                                                                                    |                                          |
|                                                          |                                               | On-demand charter p                                                                 | assenger transport service (j)                                                 |                                    |                             |                                |                                                                                                    |                                          |
|                                                          |                                               | Tourism passenger tr                                                                | ansport service (1)                                                            |                                    |                             |                                |                                                                                                    |                                          |
| a                                                        | _<br>1 + ا - ا - ا                            | Regular passenger tra                                                               | ansport service (1)                                                            |                                    |                             |                                |                                                                                                    |                                          |
| Authorisation                                            | n perioa: *                                   |                                                                                     |                                                                                |                                    |                             |                                |                                                                                                    |                                          |
| An option is a                                           | vailable to r                                 | 1 month                                                                             | Fransport electronically.                                                      | If this service i                  | s to be utili               | sed, please s                  | select from the option below:                                                                            |                                          |
| Send SMS                                                 | alerts to 04                                  | 3 month                                                                             |                                                                                |                                    |                             |                                |                                                                                                    |                                          |
| × Cancel                                                 |                                               | 6 month                                                                             |                                                                                |                                    |                             |                                |                                                                                                    | Next →                                   |
|                                                          | ·                                             | 12 month                                                                            |                                                                                |                                    |                             |                                |                                                                                                    |                                          |
|                                                          |                                               | Common ruph, dut<br>Reuse previous authorisati                                      | ion(s)                                                                         |                                    |                             |                                |                                                                                                    |                                          |

2. Choose a previous expiry date of the unused authorisation. If there is only one authorisation that has an unused portion, it will automatically be selected for you.

If you select "Reuse unused portion", the CEO is effectively waiving the remaining authorisation fee for the new authorisation, under Regulation 69(3) of the *Transport (Road Passenger Services) Regulations 2020*.

| Overview                                                  | Profile                                       | My Work Details                                                                             | On-demand Transport                                                                                           | Vehicles                           | Tools                        | Help                          |                                                                           |                                            | 1 Logout                            |
|-----------------------------------------------------------|-----------------------------------------------|---------------------------------------------------------------------------------------------|----------------------------------------------------------------------------------------------------|------------------------------------|------------------------------|-------------------------------|---------------------------------------------------------------------------|--------------------------------------------|-------------------------------------|
| Passenger                                                 | transpo                                       | ort vehicle appli                                                                           | cation                                                                                                    |                                    |                              |                               |                                                                           |                                            |                                     |
| Application details                                       | 5                                             |                                                                                             | Vehicle(s) selection                                                                                          |                                    |                              |                               | Review and confirm                                                        |                                            |                                     |
| Application d                                             | etails                                        |                                                                                             |                                                                                                    |                                    |                              |                               |                                                                           |                                            |                                     |
| You may apply f<br>the on-demand                          | or one or m<br>charter cate                   | ore of the Passenger Tra<br>gory. The rank or hail ca                                       | ansport Vehicle (PTV) authorisat<br>itegory affords the PTV authoris                                          | tion categories<br>sation holder t | below. Ho<br>the rights to   | wever, if the<br>operate as   | on-demand rank or hail category<br>on-demand charter as well as ranl      | is chosen, you canr<br>k or hail.          | not also choose                     |
| Please note that<br>able to select or<br>this application | t if you selec<br>n-demand ra<br>prior to sub | t on-demand rank or ha<br>nk or hail (taxi) after hav<br>mitting and start anothe           | il (taxi) category at this point yo<br>ving first selected any of the oth<br>r.                               | ou will be not b<br>her passenger  | e able to go<br>transport co | o back and r<br>ategories. If | remove this selection as part of this<br>you wish to make any of the chan | s application. You w<br>ges described abov | vill also not be<br>e please cancel |
| Category type                                             | es: * [                                       | On-demand rank or h<br>On-demand charter p<br>Tourism passenger tr<br>Regular passenger tra | aail (taxi) passenger transport so<br>bassenger transport service ①<br>ansport service ①<br>ansport service ① | ervice (j)                         |                              |                               |                                                                           |                                            |                                     |
| Authorisatior                                             | period: *                                     | Reuse previous authoris                                                                     | at 🍷                                                                                                    |                                    |                              |                               |                                                                           |                                            |                                     |
| Previous expi                                             | ry date: *                                    | 17/5/2020                                                                                   | - 0                                                                                                    |                                    |                              |                               |                                                                           |                                            |                                     |
| An option is av                                           | vailable to re<br>alerts to 049               | ceive alerts from On-de<br>1570110 (j)                                                      | mand Transport electronically.                                                                                | If this service i                  | s to be utili                | sed, please                   | select from the option below:                                             |                                            |                                     |
| × Cancel                                                  |                                               |                                                                                             |                                                                                                    |                                    |                              |                               |                                                                           |                                            | Next →                              |

3. Type in the licence plate or VIN/chassis number of the vehicle you wish to use. Please note, the vehicle must already have the appropriate insurance class and have passed an inspection within the last three months.

| Overview            | Profile         | My Work Details        | On-demand Transport  | Vehicles | Tools | Help                | 0                  | a Logout |
|---------------------|-----------------|------------------------|----------------------|----------|-------|---------------------|--------------------|----------|
| Passenger           | r transpo       | ort vehicle appl       | ication              |          |       |                     | 0                  |          |
| Application details |                 |                        | Vehicle(5) selection |          |       | Review and confir   | m                  |          |
| Vehicle searc       | :h              |                        |                      |          |       |                     |                    |          |
| Licence plate       | :* 1GQN14       | 9                      | VIN/Chassis          | number:  |       |                     | Search vehicle     |          |
| List of selecte     | ed vehicles     |                        |                      |          |       |                     |                    |          |
| Licer               | nce plate       | N                      | lake                 | Model    |       | Year of manufacture | VIN/Chassis number | Actions  |
| No vehicle has      | s been adde     | d to this application. |                      |          |       |                     |                    |          |
| Number of autho     | risations avail | able for reuse: 1      |                      |          |       |                     |                    |          |
| + Back              | × Cance         |                        |                      |          |       |                     |                    | Next →   |

4. Declare whether the nominated vehicle has wheelchair capacity that meets the relevant standards, and if so whether it has a hoist or ramp installed and how many wheelchairs it can carry. If you do not own the vehicle(s) nominated in the application for the PTV authorisation for, you will need to declare that you have the consent of the vehicle owner to do so. Once you have completed these sections(s) if relevant, select next.

|                                                                                                    |                                                                                                    |                                                                                                    | Veh                                           | icle(s) selection                   |                                                                    |                                            |                                                            | Review and confi                                          | m                                                    |                           |                 |
|----------------------------------------------------------------------------------------------------|----------------------------------------------------------------------------------------------------|----------------------------------------------------------------------------------------------------|-----------------------------------------------|-------------------------------------|--------------------------------------------------------------------|--------------------------------------------|------------------------------------------------------------|-----------------------------------------------------------|------------------------------------------------------|---------------------------|-----------------|
| /ehicle details                                                                                                    |                                                                                                    |                                                                                                    |                                               |                                     |                                                                    |                                            |                                                            |                                                           |                                                      |                           |                 |
| icence plate:                                                                                                    | 1GUT12                                                                                                    | 3 Make:                                                                                                    | Suba                                          | aru Moo                             | del:                                                               | Liberty                                    |                                                            |                                                           |                                                      | Search                    | another vehicle |
| ear of manufactu                                                                                                    | re: 2019                                                                                                    | Insura                                                                                                    | ice class: 3F                                 | VIN                                 | /Chassis numb                                                      | er: *****                                  | ******0180                                                 |                                                           |                                                      |                           |                 |
| Wheelchair detai                                                                                                    | s                                                                                                    |                                                                                                    |                                               |                                     |                                                                    |                                            |                                                            |                                                           |                                                      |                           |                 |
| ompliance with accontracted for the second second s | ess, safety, a<br>or initial regi<br>ave wheelc<br>d vehicle de                                                    | esthetic and comfo<br>stration as WAVs in<br>the capacity ex-<br>claration                                                                                                    | rt requirement<br>Western Austr<br>O Yes O No | s in accordance<br>alia shall compl | with the appro<br>ly with the stand                                | and seated<br>priate AS/Ni<br>lards set by | The Wheelchair<br>ZS standards a<br>the <i>Transport (</i> | nd the Disability S<br>Road Passenger Se                  | andards for Acces<br>rvices) Regulation:             | sible Public Tra<br>2019. | nsport 2002.    |
| mpliance with acc<br>chicles presented f<br><b>Does the vehicle f</b><br><b>Third party owne</b><br>] I declare that I ha<br>+ Add vehicle                                                                                                    | ess, safety, a<br>or initial regi<br>a <b>ve wheelc</b><br>d vehicle de<br>ave the conse                           | sthetic and comfo<br>tration as WAVs in<br>nair capacity?*<br>claration<br>nt of the owner of                                                                                                    | Western Austr                                 | vehicle to appl                     | with the approp<br>ly with the stand                               | nger transpo                               | TS standards a<br>the <i>Transport</i> (                   | iorisation.                                               | andards for Acces<br>rvices) Regulation:             | sible Public Tra          | nsport 2002.    |
| mpliance with acc<br>chicles presented f<br>Does the vehicle f<br>Third party owne<br>I declare that hat<br>Add vehicle<br>List of selected ve                                                                                                    | ess, safety, a<br>or initial regi<br>ave wheelc<br>d vehicle de<br>ave the conse<br>chicles                        | sthetic and comfo<br>tration as WAVs in<br><b>nair capacity</b> ? *<br>claration<br>Int of the owner of                                                                                                    | Vestern Austr                                 | vehicle to appl                     | with the approp<br>with the stand                                  | nger transpo                               | TS standards a<br>ZS standards a<br>the <i>Transport</i> ( | in different die die die die die die die die die die      | andards for Acces<br>rvices) Regulation:             | s 2019.                   | nsport 2002.    |
| mpliance with acc<br>hicles presented f<br>Does the vehicle f<br>Third party owne<br>  I declare that I his<br>+ Add vehicle<br>List of selected ve<br>Licence p                                                                                                    | ess, safety, a<br>or initial regi<br>ave wheelc<br>d vehicle de<br>we the consu-<br>chicles<br>late                | sthetic and comfo<br>tration as WAVs in<br>nair capacity?*<br>claration<br>nt of the owner of                                                                                                    | Vestern Austr                                 | vehicle to appl                     | with the approp<br>y with the stand<br>ly for this passer<br>Model | nger transpo                               | Year of mail                                               | nufacture                                                 | vines, for Acces<br>rvices) Regulation:<br>VIN/Chass | is number                 | Action          |
| mpliance with acc<br>chicles presented f<br>Does the vehicle f<br>Third party owne<br>  I declare that hat<br>Add vehicle<br>List of selected ve<br>Licence p<br>No vehicle has bee                                                                                                    | ess, safety, a<br>or initial regi<br>ave wheelc<br>d vehicle de<br>we the conse<br>whicles<br>late<br>n added to t | Int of the owner of the owner owner owner ow | Vestern Austr                                 | vehicle to appl                     | with the approp<br>ly with the stanc                               | nger transpo                               | Year of mai                                                | nu da te Disability S<br>Road Passenger Se<br>Iorisation. | VIN/Chass                                            | is number                 | Action          |

5. Once you are satisfied with the information contained in your PTV authorisation application, you will need to agree to the privacy statement by ticking "I have read and understood the privacy statement outlined above".

| Overvie                                                                        | w Profile                                                                                                 | My Work Details                                                                                         | On-demand Transport                                                                                             | Vehicles                                             | Tools                                        | Help                                                          |                                                                                  |                                                                                          |                               | 🔓 Logout                                      |   |
|--------------------------------------------------------------------------------|----------------------------------------------------------------------------------------------------|----------------------------------------------------------------------------------------------------|----------------------------------------------------------------------------------------------------|------------------------------------------------------|----------------------------------------------|---------------------------------------------------------------|----------------------------------------------------------------------------------|------------------------------------------------------------------------------------------|-------------------------------|-----------------------------------------------|---|
| Passen                                                                         | ger transp                                                                                                | ort vehicle appli                                                                                       | cation                                                                                                    |                                                      |                                              |                                                               |                                                                                  |                                                                                          |                               |                                               |   |
| Application de                                                                 | tails                                                                                                    |                                                                                                    | Vehicle(s) selection                                                                                            |                                                      |                                              |                                                               | Review and confir                                                                | m                                                                                        |                               |                                               |   |
| Please r                                                                       | eview your app                                                                                            | olication details                                                                                       |                                                                                                    |                                                      |                                              |                                                               |                                                                                  |                                                                                          |                               |                                               | ^ |
| Category<br>Authoris<br>SMS<br>You have                                        | type(s):<br>ation period:<br>alerts from On-<br>applied for Pas                                           | On-demand charter p<br>Reuse previous autho<br>demand Transport in r<br>senger Transport Vehic          | assenger transport service<br>irisation(s)<br>elation to the Passenger Tran<br>:le authorisation(s) for the fol | isport Vehicle<br>llowing vehicl                     | authorisa<br><u>e(s):</u>                    | tion may be sent                                              | : to 0491570110.                                                                 |                                                                                          |                               |                                               |   |
|                                                                                |                                                                                                    |                                                                                                    | Expand ro                                                                                                    | ows to see de                                        | tailed info                                  | mation                                                        |                                                                                  |                                                                                          |                               |                                               |   |
|                                                                                | Licer                                                                                                    | ice plate                                                                                               | Make                                                                                                    |                                                      |                                              | Model                                                         |                                                                                  | Fee                                                                                      |                               |                                               |   |
| <b>0</b> 1G                                                                    | JT123                                                                                                    |                                                                                                    | Subaru                                                                                                    |                                                      | Liberty                                      |                                                               |                                                                                  | \$15.00                                                                                  |                               |                                               |   |
| Privacy :<br>The Depar<br>subsidiary<br>Informatic<br>provide th<br>informatic | statement<br>tment of Transp<br>regulations.<br>n supplied in th<br>is information yo<br>n you provide ir | ort is committed to prot<br>is application will be use<br>our application can not p<br>this application | ecting the confidentiality of you<br>d by officers of the Department<br>roceed. The information you pr          | r personal info<br>to assess you<br>rovide will be k | ormation in<br>r eligibility<br>tept confide | accordance with<br>and suitability to h<br>ential, but may be | the <i>Transport (Rod</i><br>nold a Passenger <sup>-</sup><br>disclosed to third | <i>Id Passenger Services) Act</i><br>Fransport Vehicle author<br>parties for the purpose | 2018 (*<br>risation<br>of con | "the Act") and<br>n. If you do not<br>firming |   |

## 6. The Declaration of acknowledgment is then required to be completed by ticking the statements listed.

|                                                                      |                                                      |                                                                                 |                                                                                                    |                                                  |                                             |                                                | пертезе                                                                                                    | ining Quier Cor                                     |                                         |
|----------------------------------------------------------------------|------------------------------------------------------|---------------------------------------------------------------------------------|----------------------------------------------------------------------------------------------------|--------------------------------------------------|---------------------------------------------|------------------------------------------------|----------------------------------------------------------------------------------------------------|-----------------------------------------------------|-----------------------------------------|
| Overview                                                             | Profile                                              | My Work Details                                                                 | On-demand Transport                                                                                    | Vehicles                                         | Tools                                       | Help                                           |                                                                                                    |                                                     | a Logout                                |
| Passenger                                                            | r transpo                                            | ort vehicle appl                                                                | ication                                                                                                |                                                  |                                             |                                                |                                                                                                    |                                                     |                                         |
| Application details                                                  |                                                      |                                                                                 | Vehicle(s) selection                                                                                   |                                                  |                                             |                                                | Review and confirm                                                                                                    |                                                     |                                         |
| The Departme<br>subsidiary reg                                       | nt of Transp<br>ulations.                            | ort is committed to prot                                                        | ecting the confidentiality of you                                                                      | ir personal info                                 | ormation in                                 | accordance                                     | with the Transport (Road Passenger Serve                                                                                           | ices) Act 2018 (                                    | "the Act") and 🔨                        |
| Information su<br>provide this in<br>information ye                  | pplied in thi<br>formation yo<br>u provide in        | s application will be use<br>our application can not p<br>this application.     | d by officers of the Department<br>proceed. The information you p                                      | : to assess you<br>rovide will be k              | r eligibility a<br>cept confide             | and suitabilit<br>ntial, but ma                | ty to hold a Passenger Transport Vehicle<br>ay be disclosed to third parties for the p                                             | e authorisation<br>ourpose of cor                   | n. If you do not<br>Ifirming            |
| By making this<br>information ab<br>and any condit<br>issued under t | application<br>out passeng<br>ions impose<br>he Act. | you acknowledge that, j<br>ger transport vehicle aut<br>d on an authorisation b | bursuant to Part 7 of the Act, th<br>horisations - the authorisation<br>y the CEO. You also consent to | e CEO may dise<br>number and n<br>the CEO disclo | close on the<br>umber plate<br>sing details | e Departmen<br>e of the vehic<br>of the expiry | nt's website, to the public, or to any pers<br>cle, the category of authorisation and w<br>y date of any passenger transport vehic | son, the follow<br>hether or not<br>le authorisatio | ing<br>it is in force,<br>on you may be |
| ✓ I have read                                                        | and unders                                           | tood the privacy statem                                                         | ent outlined above.                                                                                    |                                                  |                                             |                                                |                                                                                                    |                                                     |                                         |
| Declaration                                                          | of acknowl                                           | edgement                                                                        |                                                                                                    |                                                  |                                             |                                                |                                                                                                    |                                                     |                                         |
| i is a serious o                                                     | riminal offer                                        | nce to make a false or m                                                        | isleading statement in connect                                                                         | ion with an ap                                   | plication for                               | a Passenge                                     | r Transport Vehicle authorisation.                                                                                                 |                                                     |                                         |
| 🖌 I certify the                                                      | e informatior                                        | n provided in this applic                                                       | ation is true and correct.                                                                             |                                                  |                                             |                                                |                                                                                                    |                                                     |                                         |
| 🛃 l understar                                                        | nd that any s                                        | tatement or misreprese                                                          | ntation that I have made in this                                                                       | application w                                    | hich I know                                 | to be false is                                 | s an offence under the Transport (Road i                                                                                           | Passenger Serv                                      | ices) Act 2018.                         |
| 🗹 I am autho                                                         | rised to act o                                       | on behalf of the QUIET (                                                        | CONE COMPANY PTY LTD.                                                                                  |                                                  |                                             |                                                |                                                                                                    |                                                     | ~                                       |
| V                                                                    |                                                      |                                                                                 |                                                                                                    |                                                  |                                             |                                                |                                                                                                    | Т                                                   | otal fee: \$15.00                       |
| ← Back                                                               | × Cance                                              | 1                                                                               |                                                                                                    |                                                  |                                             |                                                | Print E Lodge and pay later                                                                                                    | Lodge a                                             | and pay now →                           |

← Back

× Cancel

7. Continue to the "How to pay your PTV On-demand Rank or Hail authorisation fees" section of this User Guide.

|              |         |                   |                     |          |       |      | Representing QUIET CONE COMPANY PTY LTD |
|--------------|---------|-------------------|---------------------|----------|-------|------|-----------------------------------------|
| Overview     | Profile | My Work Details   | On-demand Transport | Vehicles | Tools | Help | ₩ 0 🕞 Logout                            |
| Passenger    | transpo | ort vehicle appli | cation payment      |          |       |      |                                         |
| Confirmation | (       | Payment           | Complete            |          |       |      |                                         |

#### Please confirm your payment details

The fees displayed are current as at 19/08/2019 and may be subject to change. Please refer to the Passenger Transport Vehicle fees page on the Department of Transport website.

#### Payment due date: 26/8/2019

× Cancel

You have applied for Passenger Transport Vehicle authorisation(s) for the following vehicle(s):

|   |                                                                                                    | Expand rows to see de          | tailed information |                    |
|---|----------------------------------------------------------------------------------------------------|--------------------------------|--------------------|--------------------|
|   | Licence plate                                                                                                    | Make                           | Model              | Fee                |
| 0 | 1GUT123                                                                                                    | Subaru                         | Liberty            | \$15.00            |
|   | Fee details:     Application fee:   \$15.00     Authorisation fee:   \$0.00 (i) { A previous a previous a | authorisation has been reused. |                    |                    |
|   |                                                                                                    |                                |                    | Total fee: \$15.00 |

\* Proceed to payment

8. You can confirm the transaction is complete by selecting the On-demand Transport tab and then PTV authorisations in force and searching by the vehicles licence plate.

|                                     |                                              |                                  |                                         |                       |                  |             |                  |                        | Representing            | QUIET CO    | NE COMPANY FIT LTD  |
|-------------------------------------|----------------------------------------------|----------------------------------|-----------------------------------------|-----------------------|------------------|-------------|------------------|------------------------|-------------------------|-------------|---------------------|
| Overview                            | Profile                                      | My Work [                        | Details On-dem                          | and Transport         | Vehicles         | Tools       | Help             |                        |                         | <b>]=</b> 0 | <b>a</b> Logout     |
| Passenger                           | r transpo                                    | ort vehicle                      | e authorisatio                          | ns in force           |                  |             |                  | The information        | provided is only curre  | nt as at '  | 19/08/2019 11:09 AM |
| Listed below are<br>You can view th | e your passe<br>ne list of <mark>auth</mark> | nger transport<br>orisations not | vehicle authorisation<br>in force here. | ns in force.          |                  |             |                  |                        |                         |             |                     |
| Filter autho                        | orisations                                   |                                  |                                         |                       |                  |             |                  |                        |                         |             |                     |
| Licence pla                         | te: 1GUT12                                   | 23                               |                                         | Filter                |                  |             |                  |                        |                         |             |                     |
|                                     |                                              |                                  | Sele                                    | ect a row to see det  | tails of, or eff | ect change  | s to an autho    | risation.              |                         |             |                     |
| Authorisatio                        | on number                                    | \$                               | Category <sup>(*)</sup>                 | Licence pl            | ate              | Make        | and model        | Y                      | ear Au                  | thorisa     | tion expiry date    |
| 200100                              |                                              | OD-C                             |                                         | 1GUT123               |                  | SUBARU LIE  | ERTY             | 2019                   | 17.                     | 5/2020      |                     |
| (*) OD-RH: on-der                   | mand rank or                                 | hail passenger tr                | ansport service   OD-C                  | on-demand charter p   | assenger transp  | ort service | RPT: regular pas | senger transport servi | ce   TPT: tourism passe | nger trans  | sport service       |
| Authorisatio                        | n details                                    |                                  |                                         |                       |                  |             |                  |                        |                         |             |                     |
| Authorisatio                        | n number:                                    | 200100                           | Issue                                   | date: 19/8/2019       |                  | Ex          | piry date 1      | 7/5/2020               | Status:                 | ACTIV       | E                   |
| Category:                           | OD-C                                         |                                  |                                         |                       |                  |             |                  |                        |                         |             |                     |
| Vehicle detai                       | ils                                          |                                  |                                         |                       |                  |             |                  |                        |                         |             |                     |
| Licence plate                       | e:                                           | 1GUT123                          | Make:                                   | SUBARI                | J                | Model:      |                  | LIBERTY                | Year of manufac         | ure:        | 2019                |
| Licence expir                       | ry date:                                     | 23/6/2020                        | VIN/Chassis                             | number: *****         | ******0180       | Last insp   | ection date:     | 24/6/2019              |                         |             |                     |
| Wheelchair a                        | accessible:                                  | No                               |                                         |                       |                  |             |                  |                        |                         |             |                     |
| Authorisatio                        | n's issue pe                                 | riods and rel                    | ated documents                          |                       |                  |             |                  |                        |                         |             |                     |
|                                     |                                              |                                  |                                         |                       | Issue pe         | eriod       |                  |                        |                         |             |                     |
| 19/8/2019 - 17                      | 7/5/2020                                     |                                  |                                         |                       |                  |             |                  |                        |                         |             |                     |
| 🕫 Change cat                        | tegory                                       | ర్ర్. Change whe                 | elchair details                         | j Cancel authorisatic | n                |             |                  |                        |                         |             |                     |

## **Transfer of Vehicle Ownership**

### Selling a vehicle with a PTV authorisation

If you are planning on selling a vehicle that has a PTV authorisation that is not intended to be used by the buyer, you should cancel the PTV authorisation in your DoTDirect account. See <u>Cancelling a PTV authorisation</u>.

Once the vehicle licence is transferred to a new owner, the PTV authorisation will be cancelled after 14 days unless the PTV authorisation holder notifies DoT that consent is given by the new owner for the vehicle to be used as a passenger transport vehicle. This can be done by completing the <u>Vehicle Financial Interest Agreement (Form ODT6)</u> with the new owner and uploading it to DoTDirect.

To Upload the Vehicle Financial Interest Agreement (Form ODT6):

1. Log into DoTDirect and go to the 'Passenger Transport Vehicles,' 'Authorisations in Force,' page.

|                |         |                  |                             |            | 0.00    |              |             |                  |                 |                |        |              |
|----------------|---------|------------------|-----------------------------|------------|---------|--------------|-------------|------------------|-----------------|----------------|--------|--------------|
| Overview       | Profile | Driver's Licence | On-demand Transport         | Vehicles   | Marine  | NDIS         | Tools       | Help             |                 | 0 🛒            | ν      | Logout       |
| Vehicles       |         |                  | Booking Services            |            |         |              | The         | information prov | rided is only c | urrent as at 0 | 3/03/2 | 021 12:09 PM |
| Filter vehicl  | es      |                  | On-demand Passenger Tran    | sport Levy |         |              |             |                  |                 |                |        |              |
| Plate:         |         |                  | Passenger Transport Vehicle | s          | Apply   | for a PTV A  | uthorisatio | n                |                 |                |        |              |
|                |         |                  | Passenger Transport Drivers | ;          | Applica | ations in pr | ogress      |                  |                 | м              | Expo   | ort to Excel |
| Nick           | name    | Licence pla      | ite 🌣 🛛 Make and m          | iodel 0    | Author  | risations in | force       |                  |                 | Registrat      | ion st | atus 0       |
| No records for | und.    |                  |                             |            | Author  | risations no | ot in force |                  | act the Dep     | artment of Tra | nsport | immediately. |
|                |         |                  |                             |            | PTV Au  | uthorisation | n Renewals  | ;                |                 |                |        |              |

Have you recently purchased or sold a vehicle? You can transfer the vehicle online.

≁ Have you recently made modifications to your vehicle? You can pre-pay a vehicle modification permit fee.

2. Select the appropriate licence plate and then click the 'record consent' button at the bottom of the page.

| Overview                            | Profile                     | Dri                  | iver's Licence                        | On-den                  | nand Transport     | Vehicles           | Marine           | NDIS           | Tools       | Help            |                  | F               | 0 10 1      | ogout       |
|-------------------------------------|-----------------------------|----------------------|---------------------------------------|-------------------------|--------------------|--------------------|------------------|----------------|-------------|-----------------|------------------|-----------------|-------------|-------------|
| Passenger                           | transp                      | oort v               | ehicle aut                            | horisatio               | ons in force       |                    |                  |                | The         | information p   | provided is only | y current as at | 03/03/20    | 21 12:10 PM |
| Listed below are<br>You can view th | e your pass<br>e list of au | senger t<br>thorisat | ransport vehicle<br>ions not in force | e authorisatio<br>here. | ons in force.      |                    |                  |                |             |                 |                  |                 |             |             |
| Filter autho                        | risations                   |                      |                                       |                         |                    |                    |                  |                |             |                 |                  |                 |             |             |
| Licence plat                        | e:                          |                      |                                       |                         | Filter             |                    |                  |                |             |                 |                  |                 |             |             |
|                                     |                             |                      |                                       | Se                      | lect a row to see  | details of, or ef  | fect changes     | s to an autho  | orisation   |                 |                  |                 |             |             |
| Authorisatio                        | on numbe                    | r o                  | Catego                                | יץ <sup>(*)</sup>       | Licence            | plate              | Make a           | and model      |             | Yea             | ır               | Authorisa       | ation exp   | iry date    |
| 111450                              |                             |                      | OD-C, TPT                             |                         | 1DRP926            |                    | ΤΟΥΟΤΑ CAN       | VIRY           | 20          | 11              |                  | 6/12/2021       |             |             |
| (*) OD-RH: on-der                   | mand rank o                 | or hail pa           | ssenger transport                     | service   OD-(          | : on-demand charte | r passenger transp | port service   R | PT: regular pa | ssenger tra | ansport service | TPT: tourism     | passenger trar  | Isport serv | ice         |
| Authorisation                       | n details                   |                      |                                       |                         |                    |                    |                  |                |             |                 |                  |                 |             |             |
| Authorisation<br>Category:          | n number:<br>OD-C, TPT      | : 1114               | 450 l:                                | ssue date:              | 2/7/2019           | Expiry date        | 6/12/2021        | I              | Status:     | ACTIVE (Pe      | ending cancell   | ation)          |             |             |
| Vehicle detai                       | ls                          |                      |                                       |                         |                    |                    |                  |                |             |                 |                  |                 |             |             |
| Licence plate                       | :                           | 1DRP9                | 26                                    | Make:                   | то                 | YOTA               | Mod              | lel:           | CAMR        | Y               | Year of ma       | nufacture:      | 2011        |             |
| Licence expir                       | y date:                     | 19/12/               | 2021                                  | VIN/Chassis             | number: ***        | ************093    | 6 Insu           | irance class:  | ЗF          |                 | Seating ca       | pacity:         | 5           |             |
| Last inspection                     | on date:                    | 24/11/               | 2020                                  | Wheelchair              | accessible: No     |                    |                  |                |             |                 |                  |                 |             |             |
| Authorisation                       | n's issue p                 | periods              | and related do                        | ocuments                |                    |                    |                  |                |             |                 |                  |                 |             |             |
|                                     |                             |                      |                                       |                         | Select a           | row to see deta    | ails of an issu  | ue period      |             |                 |                  |                 |             |             |
|                                     |                             |                      |                                       |                         |                    | Issue p            | eriod            |                |             |                 |                  |                 |             |             |
| 7/12/2020 - 6/                      | 12/2021                     |                      |                                       |                         |                    |                    |                  |                |             |                 |                  |                 |             |             |
| 2/7/2019 - 6/                       | 2/2019                      |                      |                                       |                         |                    |                    |                  |                |             |                 |                  |                 |             |             |
| 2.772013 - 0/1                      | 2.2015                      |                      |                                       |                         |                    |                    |                  |                |             |                 |                  |                 |             |             |
| Schange whe                         | elchair deta                | ils                  | + Record conse                        | ent                     |                    |                    |                  |                |             |                 |                  |                 |             |             |

3. Upload a completed copy of the <u>Vehicle Financial Interest Agreement (Form ODT6)</u> and select save and continue.

| Overview                                    | Dverview Profile Driver's Licence On-demand Transport Vehicles Marine NDIS Tools Help 🛱 0 🕨 Logout                                                                                                    |                          |                               |               |               |             |           |      |        |  |  |  |  |
|---------------------------------------------|----------------------------------------------------------------------------------------------------|--------------------------|-------------------------------|---------------|---------------|-------------|-----------|------|--------|--|--|--|--|
|                                             |                                                                                                    |                          |                               |               |               |             |           |      |        |  |  |  |  |
| Upload of co                                | onsent to co                                                                                                    | ntinue vehicle author    | isation                       |               |               |             |           |      |        |  |  |  |  |
| Our records<br>are required<br>passenger tr | Upload of consent to continue vehicle authorisation<br>Our records indicate that the ownership of vehicle 1DRP926 has changed. As you are not the new vehicle owner, under section 148 of the Transport (Road Passenger Services) Act 2018, you<br>are required to obtain consent from the new vehicle owner to continue operating this vehicle for hire and reward. If proof of consent is not provided before 17/3/2021, then your<br>passenger transport vehicle authorisation will be cancelled. |                          |                               |               |               |             |           |      |        |  |  |  |  |
| Please uploa                                | d your ODT6                                                                                                    | - Vehicle Financial Inte | rest Agreement which has been | signed by bot | h the new ver | nicle owner | and yours | elf. |        |  |  |  |  |
| Select a doc                                | ument to up                                                                                                    | oload: * Select          | a document to upload          |               |               |             |           |      |        |  |  |  |  |
| Document na                                 | ame:                                                                                                    | sample.pdf               |                               |               |               | View        |           |      | Delete |  |  |  |  |

🛪 Cancel 📑 Save

|                        | _                |                          |                                 |                    |                |             | _               |                           | necone jane cruzen 🥐                          |
|------------------------|------------------|--------------------------|---------------------------------|--------------------|----------------|-------------|-----------------|---------------------------|-----------------------------------------------|
| Overviev               |                  |                          |                                 |                    |                |             |                 |                           | 🃜 0 🕩 Logout                                  |
|                        |                  |                          |                                 |                    |                |             |                 |                           |                                               |
| Upload o               | consent to co    | ntinue vehicle author    | isation                         |                    |                |             |                 |                           |                                               |
| Our recor              | ds indicate that | the ownership of vehic   | le 1DRP926 has changed. As yo   | u are not the ne   | w vehicle ow   | /ner, unde  | r section 148 d | of the <i>Transport</i> ( | Road Passenger Services) Act 2018, you        |
| are requir             | ed to obtain co  | nsent from the new veh   | icle owner to continue operatir | ng this vehicle fo | or hire and re | ward If or  | oof of consen   | t is not provided         | before 17/3/2021 then your                    |
| Please con             | irm you w        | ish to upload co         | nsent to continue ve            | hicle autho        | orisation      |             |                 |                           |                                               |
|                        | -                | •                        |                                 |                    |                |             |                 |                           |                                               |
| You are about to pr    | ovide the ODT6   | - Vehicle Financial Inte | rest Agreement form for 1DRP9   | 926 from the nev   | w vehicle ow   | ner to conf | irm your cont   | inued operation           | of the vehicle as a passenger transport vehic |
| If you are catisfied t | he information   | is correct then press C  | antique                         |                    |                |             |                 |                           |                                               |
| If you would like to   | amend any of t   | he above details then p  | ress Cancel.                    |                    |                |             |                 |                           |                                               |
|                        |                  |                          |                                 |                    |                |             |                 |                           |                                               |
|                        |                  |                          | *                               | Cancel +           | Continue       |             |                 |                           |                                               |
|                        |                  |                          |                                 |                    |                |             |                 |                           |                                               |
| × Cancer               | B Save           |                          |                                 |                    |                |             |                 |                           |                                               |
| x Cancer               | 6 Save           |                          | _                               |                    |                | -           | _               | _                         |                                               |

4. Once consent has been received the new vehicle owner will receive an automated email that consent has been given.

If this form is not received in 14 days, the PTV authorisation will be automatically cancelled.

#### Purchasing a vehicle with a PTV authorisation

If you are planning to, or have purchased a vehicle with a PTV authorisation, and you do not intend on using it as a passenger transport vehicle, you can cancel the PTV authorisation via your DoTDirect account once the vehicle is licensed in your name.

If the vehicle is still licensed in the previous owner's name, they can cancel the PTV authorisation in their DoTDirect account. See <u>Cancelling a PTV authorisation</u>.

You can apply for a PTV authorisation, or if you wish for the existing PTV authorisation to continue, the PTV authorisation holder will need to complete the <u>Vehicle Financial Interest</u> <u>Agreement (Form ODT6)</u> with yourself as the new owner and upload it to DoTDirect following the steps in the above section.

If this form is not received in 14 days, the PTV authorisation will be cancelled.

Please note that if the vehicle is no longer being used as a passenger transport vehicle, the vehicle owner must complete a '<u>Declaration of Motor Injury Insurance (Form E67)</u> to nominate the correct insurance class for the vehicle usage and submit by DoT:

- By email to ondemandtransport@transport.wa.gov.au
- In person at On-demand Transport, a DVS Centre, regional DoT Centre, or agent; or
- By post to Department of Transport, GPO Box R1290, PERTH WA 6844.

You may be required to pay an adjustment if you nominate a more expensive insurance premium. The vehicle licence will be invalid until this adjustment is paid.

# **Return of PTV plates notifications**

A PTV authorisation ceases to be in force upon:

- the expiry or cancellation of the PTV authorisation;
- the expiry or cancellation of the vehicle licence; and/or
- the expiry of a defect notice.

DoT will send an email to the vehicle owner one day after the PTV authorisation is not in force. The email advises the vehicle owner that:

- the PTV authorisation is not in force; and
- if it continues to not be in force, the PTV plates must be returned to DoT within 14 days.

If after 7 days the PTV authorisation is still not in force, DoT will send a reminder email to the vehicle owner advising them:

- the PTV authorisation is still not in force; and
- the plates must be returned within 14 days of the PTV authorisation ceasing to be in force.

Failure to return the PTV plates within the nominated period may result in an infringement notice being issued to the vehicle owner. Vehicle owners are responsible for returning plates to DoT.

### Infringement Notice for failing to return PTV plates

The infringement for failing to return PTV plates under r.113A of the *Road Traffic (Vehicles) Regulations 2014* is a penalty of \$200.

The Infringement Notice cannot be presented at Department of Transport Centres. Payment will be accepted by the nearest Magistrates Court as mentioned on the Infringement Notice.